# Uživatelská příručka

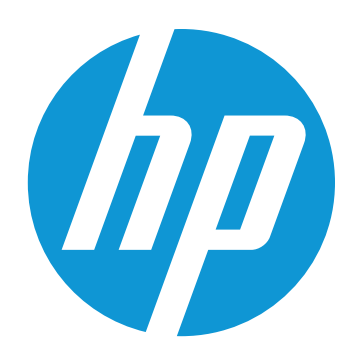

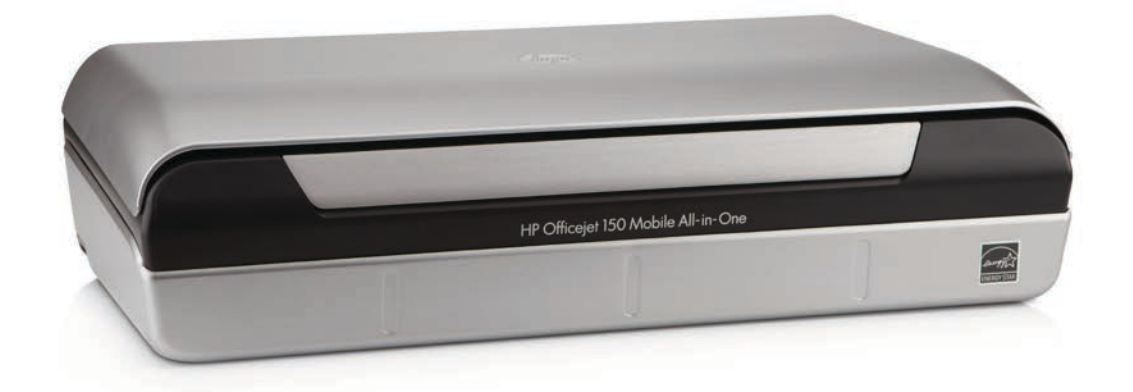

# HP Officejet 150

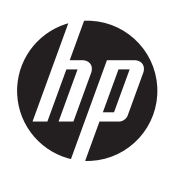

# Mobilní tiskárna all-in-one HP Officejet 150 (L511)

₩0ãçæe^|•\ι]ð`\æ

#### Informace o autorských právech

© 2014 Copyright Hewlett-Packard Development Company, L.P.

2. vydání, 1/2014

#### Poznámky společnosti Hewlett-Packard

Informace obsažené v tomto dokumentu mohou být změněny bez předchozího upozornění.

Všechna práva vyhrazena. Reprodukce, úpravy či překlad tohoto dokumentu bez předchozího písemného povolení společnosti Hewlett-Packard jsou zakázány s výjimkou případů povolených zákony o autorských právech.

Jediné záruky na produkty a služby společnosti HP jsou výslovně uvedeny v prohlášení o záruce, které je každému z těchto produktů a služeb přiloženo. Žádná ze zde uvedených informací nezakládá nárok na další záruky. Společnost HP není zodpovědná za technické nebo redakční chyby ani za opomenutí vyskytující se v tomto dokumentu.

#### Ochranné známky

Bluetooth je ochranná známka patřící příslušnému vlastníkovi a používaná společností Hewlett-Packard Company na základě licence.

ENERGY STAR® a značka ENERGY STAR® jsou registrované ochranné známky v USA.

Microsoft, Windows, Windows XP, Windows Vista, Windows Mobile, Windows 7 a Windows 8 jsou ochranné známky společnosti Microsoft Corporation registrované v USA.

# Bezpečnostní informace

Při používání tohoto produktu vždy dodržujte bezpečnostní předpisy, aby se zamezilo nebezpečí zranění v důsledku požáru nebo poranění elektrickým proudem.

 Pozorně si přečtěte všechny pokyny obsažené v dokumentaci dodané k zařízení.

2. Dodržujte všechna varování a pokyny vyznačené na produktu.

3. Před čistěním odpojte tento produkt ze zásuvky.

4. Neinstalujte ani nepoužívejte toto zařízení v blízkosti vody nebo pokud máte vlhké ruce.

5. Instalujte produkt bezpečně na stabilní povrch.

 Zařízení instalujte na chráněném místě, kde nemůže dojít k poškození zařízení, k zakopnutí o přívodní kabel nebo k poškození kabelu.

7. Pokud zařízení nefunguje normálně, viz <u>Vyřešit problém</u>.

 Uvnitř zařízení se nevyskytují žádné části, které by uživatel mohl sám opravit. S požadavky na servis se obratte na kvalifikované pracovníky servisu.

# Obsah

#### 1 Začínáme

| Usnadnění                                           | 7  |
|-----------------------------------------------------|----|
| HP EcoSolutions (společnost HP a životní prostředí) | 8  |
| Porozumění součástem tiskárny                       | 9  |
| Pohled zepředu                                      | 9  |
| Oblast tiskových materiálů                          | 10 |
| Pohled zezadu a ze strany                           | 11 |
| Pohled zespodu                                      | 11 |
| Použití ovládacího panelu tiskárny                  | 12 |
| Přehled tlačítek a kontrolek                        | 12 |
| Ikony displeje ovládacího panelu                    | 13 |
| Změna režimu a nastavení tiskárny                   | 14 |
| Vyberte režim a změňte nastavení režimu             | 14 |
| Změna nastavení tiskárny                            | 14 |
| Najděte číslo modelu tiskárny                       | 14 |
| Výběr tiskového média                               | 15 |
| Doporučený typ papíru pro tisk a kopírování         | 15 |
| Doporučené papíry pro tisk fotografií               | 16 |
| Tipy pro výběr a používání média                    | 17 |
| Vložení předlohy do skeneru                         | 18 |
| Vkládání médií                                      | 19 |
| Vkládání média standardního formátu                 | 19 |
| Vkládání obálek                                     | 21 |
| Vkládání karet a fotografického papíru              | 22 |
| Vkládání média vlastní velikosti                    | 23 |
| Instalace a použití baterie                         | 24 |
| Bezpečnost baterie                                  | 24 |
| Seznámení s baterií                                 | 25 |
| Nabíjení a použití baterie                          | 25 |
| Vložte paměťové zařízení                            | 27 |
| Tisk z mobilních telefonů                           | 28 |
| Udržba tiskárny                                     | 28 |
| Cištění tiskárny                                    | 29 |
| Vypnutí tiskárny                                    | 29 |
|                                                     |    |

#### 2 Tisk

| Tisk dokumentů            |    |
|---------------------------|----|
| Tisk dokumentů (Windows)  |    |
| Tisk dokumentů (Mac OS X) | 32 |
| Tisk letáků               |    |
| Tisk letáků (Windows)     |    |
| Tisk letáků (Mac OS X)    | 33 |

|   | Tisk na obálky                                                       | 33 |
|---|----------------------------------------------------------------------|----|
|   | Tisk na obálky (Windows)                                             | 34 |
|   | Tisk na obálky (Mac OS X)                                            | 34 |
|   | Tisk webové stránky                                                  | 34 |
|   | Tisk webové stránky (Windows)                                        | 35 |
|   | Tisk webové stránky (Mac OS X)                                       | 35 |
|   | Tisk fotografií                                                      | 36 |
|   | Tisk fotografií na fotopapír (Windows)                               | 36 |
|   | Tisk na fotopapír (Mac OS X)                                         | 36 |
|   | Tisk fotografií z paměťového zařízení.                               | 37 |
|   | Tisk na speciální média a média vlastního formátu                    |    |
|   | Tisk na média se speciálním nebo vlastním formátem (systém Mac OS X) | 38 |
|   | Tisk dokumentů bez okrajů                                            | 39 |
|   | Tisk dokumentů bez okrajů (Windows)                                  |    |
|   | Tisk dokumentů bez okrajů (Mac OS X)                                 | 40 |
|   | Tisk na obě strany (duplexní tisk)                                   | 40 |
|   | Postup provádění duplexního tisku (Windows)                          | 41 |
|   | Provádění duplexního tisku (Mac OS X)                                | 41 |
| ~ |                                                                      |    |
| 3 | Skenovani                                                            | 10 |
|   | Skenovani prediony                                                   |    |
|   | Skenovani do pocitace                                                |    |
|   | Skenovani do pametoveno zarizeni                                     |    |
|   | Skenovani dokumentu ve forme upraviteineno textu                     |    |
|   | Skenovani dokumentu ve forme upravitelneho textu                     | 45 |
|   | Pokyny pro skenovani dokumentu ve forme upravitelneno textu          | 46 |
| 4 | Kopírování                                                           |    |
|   | Kopírování dokumentů                                                 | 49 |
|   | Změna nastavení kopírování.                                          |    |
|   |                                                                      | •  |
| 5 | Práce s inkoustovými kazetami                                        |    |
|   | Informace o inkoustových kazetách                                    | 51 |
|   | Kontrola odhadovaných hladin inkoustu                                | 52 |
|   | Zacházení s inkoustovými kazetami                                    | 52 |
|   | Výměna inkoustových kazet                                            | 53 |
|   | Tisk s jednou inkoustovou kazetou                                    | 55 |
|   | Ukládání tiskového spotřebního materiálu                             | 56 |
|   | Skladování inkoustových kazet                                        | 56 |
|   | Údržba tiskových kazet                                               | 56 |
|   | Zarovnání inkoustových kazet                                         | 56 |
|   | Kalibrace barev                                                      | 57 |
|   | Vyčistěte inkoustové kazety                                          | 57 |
|   | Automatické čištění inkoustových kazet                               | 57 |
|   | Ruční čištění inkoustových kazet                                     | 58 |

Obsah

| 6 | Vyřešit problém                                         |    |
|---|---------------------------------------------------------|----|
|   | Podpora společnosti HP                                  | 61 |
|   | Získání elektronické podpory                            | 61 |
|   | Telefonická podpora HP                                  | 62 |
|   | Předtím, než zavoláte                                   | 62 |
|   | Délka poskytování telefonické podpory                   | 63 |
|   | Telefonní čísla telefonické podpory                     | 63 |
|   | Po vypršení lhůty telefonické podpory                   | 65 |
|   | Obecné rady a zdroje pro řešení problémů                | 65 |
|   | Řešení problémů s tiskem                                | 66 |
|   | Tiskárna se nečekaně vypne                              | 66 |
|   | Všechny kontrolky tiskárny svítí nebo blikají           | 66 |
|   | Tiskárna nereaguje (nic se netiskne)                    | 66 |
|   | Tiskárna nepřijímá inkoustovou kazetu                   | 67 |
|   | Tiskárna vykazuje dlouhou dobu tisku                    | 68 |
|   | Prázdné nebo částečně vytištěné stránky                 | 68 |
|   | Na stránce něco chybí nebo je nesprávné                 | 69 |
|   | Umístění textu nebo grafiky je nesprávné                | 70 |
|   | Nízká kvalita tisku a neočekávané výsledky tisku        | 70 |
|   | Obecné tipy                                             | 71 |
|   | Tisk nesmyslných znaků                                  | 72 |
|   | Inkoust se rozmazává                                    | 73 |
|   | Inkoust zcela nevyplňuje text nebo grafiku              | 73 |
|   | Výtisk je vybledlý nebo jsou barvy nejasné              | 74 |
|   | Barvy jsou vytištěny jako černobílé                     | 74 |
|   | Tisknou se nesprávné barvy                              | 75 |
|   | Výtisk vykazuje rozpité barvy                           | 75 |
|   | Barvy nejsou správně zarovnány                          | 76 |
|   | Na výtiscích jsou skvrny nebo čáry                      | 76 |
|   | Rozšířená údržba inkoustových kazet                     | 77 |
|   | Čištění kontaktů inkoustové kazety                      | 77 |
|   | Vyčistění prostoru okolo inkoustových trysek            | 78 |
|   | Výměna odpadové nádoby na inkoust                       | 80 |
|   | Řešení problémů s tiskem                                | 80 |
|   | Tiskové médium není podporováno tiskárnou               | 80 |
|   | Médium není odebíráno                                   | 81 |
|   | Médium nevystupuje správně                              | 81 |
|   | Stránky jsou potočené                                   | 81 |
|   | Odebírá se několik stránek současně                     | 81 |
|   | Řešení problémů s kopírováním                           | 81 |
|   | Nevycházejí žádné kopie                                 | 82 |
|   | Kopie jsou prázdné                                      | 82 |
|   | V dokumentech chybí obrazy nebo jsou vybledlé           | 83 |
|   | Velikost je zmenšena                                    | 83 |
|   | Kopírování není kvalitní                                | 83 |
|   | Závady kopírování jsou zjevné                           | 83 |
|   | Tiskárna vytiskne polovinu stránky a potom vysune papír | 84 |
|   | Nesprávný papír                                         | 84 |

|   | Řešení problémů se skenováním                                                                                                    | 85                                                                                                    |
|---|----------------------------------------------------------------------------------------------------|----------------------------------------------------------------------------------------------------|
|   | Skener nereaguje                                                                                                    | 85                                                                                                    |
|   | Skenování trvá příliš dlouho                                                                                                    | 85                                                                                                    |
|   | Část obrazu se nenaskenovala nebo chybí text                                                                                                    | 86                                                                                                    |
|   | Text nelze upravit                                                                                                    | 86                                                                                                    |
|   | Zobrazují se chybová hlášení                                                                                                    | 87                                                                                                    |
|   | Nekvalitní skenovaný obrázek                                                                                                    | 87                                                                                                    |
|   | Závady snímání jsou zjevné                                                                                                    |                                                                                                    |
|   | Řešení problémů při instalaci                                                                                                    | 88                                                                                                    |
|   | Doporučení pro instalaci hardwaru                                                                                                    | 89                                                                                                    |
|   | Doporučení pro instalaci softwaru                                                                                                    |                                                                                                    |
|   | Problémy s nastavením komunikace Bluetooth                                                                                                    | 90                                                                                                    |
|   | Kontrola nastavení Bluetooth                                                                                                    | 90                                                                                                    |
|   | Kontrola signálu Bluetooth                                                                                                    | 90                                                                                                    |
|   | Vysvětlení informačních stran o tiskárně                                                                                                    | 90                                                                                                    |
|   | Tisk informačních strany o tiskárně                                                                                                    | 91                                                                                                    |
|   | Odstranění uvíznutého média                                                                                                    | 91                                                                                                    |
|   | Odstranění uvíznutí v tiskárně                                                                                                    | 91                                                                                                    |
|   | Rady pro prevenci uvíznutí                                                                                                    | 94                                                                                                    |
| Δ | Technické informace                                                                                                    |                                                                                                    |
| ~ | Informace o záruce                                                                                                    | 95                                                                                                    |
|   | Prohlášení společnosti Hewlett-Packard o omezené záruce                                                                                                    |                                                                                                    |
|   | Informace o záruce na inkoustové kazety                                                                                                    |                                                                                                    |
|   | Technické specifikace                                                                                                    |                                                                                                    |
|   |                                                                                                    | 98                                                                                                    |
|   | Rozměry                                                                                                    |                                                                                                    |
|   | Rozměry<br>Funkce a možnosti tiskárny                                                                                                    |                                                                                                    |
|   | Rozměry<br>Funkce a možnosti tiskárny<br>Technické údaje procesoru a paměti                                                                                                    |                                                                                                    |
|   | Rozměry<br>Funkce a možnosti tiskárny<br>Technické údaje procesoru a paměti<br>Svstémové požadavky.                                                                                                    |                                                                                                    |
|   | Rozměry<br>Funkce a možnosti tiskárny<br>Technické údaje procesoru a paměti<br>Systémové požadavky<br>Specifikace paměťového zařízení.                                                                                                    | 98<br>                                                                                                    |
|   | Rozměry<br>Funkce a možnosti tiskárny<br>Technické údaje procesoru a paměti<br>Systémové požadavky<br>Specifikace paměťového zařízení<br>Informace o tisku z mobilního telefonu.                                                                                                    | 98<br>98<br>98<br>99<br>99<br>99<br>99<br>100                                                                 |
|   | Rozměry<br>Funkce a možnosti tiskárny<br>Technické údaje procesoru a paměti<br>Systémové požadavky<br>Specifikace paměťového zařízení<br>Informace o tisku z mobilního telefonu<br>Technické údaje médií.                                                                                                    | 98<br>98<br>98<br>99<br>99<br>99<br>99<br>100<br>100                                                          |
|   | Rozměry<br>Funkce a možnosti tiskárny<br>Technické údaje procesoru a paměti<br>Systémové požadavky<br>Specifikace paměťového zařízení<br>Informace o tisku z mobilního telefonu<br>Technické údaje médií<br>Vvsvětlení technických údajů pro podporovaná média.                                                                                                    | 98<br>98<br>98<br>99<br>99<br>99<br>99<br>100<br>100<br>100                                                   |
|   | Rozměry.<br>Funkce a možnosti tiskárny.<br>Technické údaje procesoru a paměti.<br>Systémové požadavky.<br>Specifikace paměťového zařízení.<br>Informace o tisku z mobilního telefonu.<br>Technické údaje médií.<br>Vysvětlení technických údajů pro podporovaná média.<br>Nastavení minimálních okraiů.                                                                                                    | 98<br>98<br>98<br>99<br>99<br>99<br>100<br>100<br>100<br>100<br>103                                           |
|   | Rozměry.<br>Funkce a možnosti tiskárny<br>Technické údaje procesoru a paměti.<br>Systémové požadavky.<br>Specifikace paměťového zařízení.<br>Informace o tisku z mobilního telefonu.<br>Technické údaje médií<br>Vysvětlení technických údajů pro podporovaná média.<br>Nastavení minimálních okrajů.<br>Pokyny pro oboustranný (duplexní) tisk.                                                                                                    | 98<br>98<br>98<br>99<br>99<br>99<br>100<br>100<br>100<br>100<br>103<br>103                                    |
|   | Rozměry<br>Funkce a možnosti tiskárny<br>Technické údaje procesoru a paměti<br>Systémové požadavky<br>Specifikace paměťového zařízení<br>Informace o tisku z mobilního telefonu<br>Technické údaje médií<br>Vysvětlení technických údajů pro podporovaná média<br>Nastavení minimálních okrajů<br>Pokyny pro oboustranný (duplexní) tisk<br>Rozlišení tisku.                                                                                                  | 98<br>98<br>98<br>99<br>99<br>99<br>100<br>100<br>100<br>100<br>103<br>103<br>103                             |
|   | Rozměry<br>Funkce a možnosti tiskárny<br>Technické údaje procesoru a paměti<br>Systémové požadavky<br>Specifikace paměťového zařízení<br>Informace o tisku z mobilního telefonu<br>Technické údaje médií<br>Vysvětlení technických údajů pro podporovaná média<br>Nastavení minimálních okrajů<br>Pokyny pro oboustranný (duplexní) tisk<br>Rozlišení tisku<br>Specifikace kopírování                                                                         | 98<br>98<br>98<br>99<br>99<br>99<br>100<br>100<br>100<br>100<br>103<br>103<br>103<br>104                      |
|   | Rozměry<br>Funkce a možnosti tiskárny<br>Technické údaje procesoru a paměti<br>Systémové požadavky<br>Specifikace paměťového zařízení<br>Informace o tisku z mobilního telefonu<br>Technické údaje médií<br>Vysvětlení technických údajů pro podporovaná média<br>Nastavení minimálních okrajů<br>Pokyny pro oboustranný (duplexní) tisk<br>Rozlišení tisku<br>Specifikace kopírování<br>Specifikace skenování                                                | 98<br>98<br>98<br>99<br>99<br>99<br>100<br>100<br>100<br>103<br>103<br>103<br>103<br>104<br>104               |
|   | Rozměry<br>Funkce a možnosti tiskárny<br>Technické údaje procesoru a paměti<br>Systémové požadavky<br>Specifikace paměťového zařízení<br>Informace o tisku z mobilního telefonu<br>Technické údaje médií<br>Vysvětlení technických údajů pro podporovaná média<br>Nastavení minimálních okrajů<br>Pokyny pro oboustranný (duplexní) tisk<br>Rozlišení tisku<br>Specifikace kopírování<br>Specifikace skenování<br>Provozní prostředí                          | 98<br>98<br>98<br>99<br>99<br>99<br>100<br>100<br>100<br>100<br>103<br>103<br>103<br>104<br>104<br>104        |
|   | Rozměry<br>Funkce a možnosti tiskárny<br>Technické údaje procesoru a paměti<br>Systémové požadavky<br>Specifikace paměťového zařízení<br>Informace o tisku z mobilního telefonu<br>Technické údaje médií<br>Vysvětlení technických údajů pro podporovaná média<br>Nastavení minimálních okrajů<br>Pokyny pro oboustranný (duplexní) tisk<br>Rozlišení tisku<br>Specifikace kopírování<br>Specifikace skenování<br>Provozní prostředí<br>Požadavky na napájení | 98<br>98<br>98<br>99<br>99<br>99<br>100<br>100<br>100<br>100<br>103<br>103<br>103<br>104<br>104<br>104<br>104 |

|    | Regulatorní informace                                                        | 106 |
|----|------------------------------------------------------------------------------|-----|
|    | Regulatorní číslo modelu                                                     | 106 |
|    | Prohlášení FCC                                                               | 107 |
|    | Poznámka pro uživatele v Koreji                                              | 107 |
|    | Japonské prohlášení VCCI (třída B)                                           | 107 |
|    | Poznámky pro uživatele v Japonsku o napájecím kabelu                         | 108 |
|    | Prohlášení o akustických emisích pro Německo                                 | 108 |
|    | Prohlášení o kontrolce LED                                                   | 108 |
|    | Lesk krytu periferních zařízení pro Německo                                  | 108 |
|    | Upozornění pro Evropskou unii                                                | 108 |
|    | Regulatorní informace pro bezdrátové produkty                                | 109 |
|    | Vystavení radiaci na rádiové frekvenci                                       | 110 |
|    | Poznámka pro uživatele v Brazílii                                            | 110 |
|    | Poznámka pro uživatele v Kanadě                                              | 110 |
|    | Poznámka pro uživatele na Taiwanu                                            | 111 |
|    | Program dohledu nad ekologickým dopadem výrobku                              | 112 |
|    | Použití papíru                                                               | 112 |
|    | Plasty                                                                       | 112 |
|    | Bezpečnostní listy materiálu                                                 | 112 |
|    | Program recyklace                                                            | 112 |
|    | Program recyklace spotřebního materiálu k zařízením HP inkjet                | 112 |
|    | Likvidace vysloužilého zařízení uživateli v domácnosti v zemích/oblastech EU | 113 |
|    | Spotřeba energie                                                             | 114 |
|    | Chemické látky                                                               | 114 |
|    | Informace o akumulátoru                                                      | 114 |
|    | Poznámky RoHS (pouze Čína)                                                   | 115 |
|    | Poznámky RoHS (pouze Ukrajina)                                               | 115 |
|    | Licence třetích stran                                                        | 116 |
|    | Přenosná tiskárna HP Officejet Mobile Printer 150 (L511)                     | 116 |
| D  | Spotřobní matoriál a příslučonství HD                                        |     |
| D  | Objednojte online snotřební materiál pro tisk                                | 110 |
|    |                                                                              | 110 |
|    | Snotřební materiál                                                           | 110 |
|    |                                                                              | 120 |
|    | Mádia HP                                                                     | 120 |
|    |                                                                              | 120 |
| С  | Nastavení tiskárny pro komunikaci Bluetooth                                  |     |
|    | Nastavení připojení Bluetooth                                                | 121 |
|    | Nastavení zabezpečení Bluetooth pro tiskárnu                                 | 122 |
|    | Nastavení úrovně zabezpečení technologie Bluetooth                           | 122 |
|    | Nastavení viditelnosti tiskárny pro zařízení Bluetooth                       | 122 |
|    | Resetujte nastavení Bluetooth                                                | 123 |
| D  | Nástroje správy tiskárny                                                     |     |
| -  | Toolbox (Windows)                                                            |     |
|    | HP Utility (Mac OS X)                                                        |     |
|    | Software panelu nástroiů pro PDA (Microsoft Windows Mobile)                  |     |
|    | Odinstaluite a opět instaluite software HP.                                  |     |
| Re | jstřík                                                                       | 131 |
|    |                                                                              |     |

# 1 Začínáme

Tato příručka obsahuje podrobnosti týkající se použití tiskárny a řešení problémů.

- Usnadnění
- HP EcoSolutions (společnost HP a životní prostředí)
- Porozumění součástem tiskárny
- Použití ovládacího panelu tiskárny
- Najděte číslo modelu tiskárny
- Výběr tiskového média
- Vložení předlohy do skeneru
- Vkládání médií
- Instalace a použití baterie
- Vložte paměťové zařízení
- <u>Tisk z mobilních telefonů</u>
- Údržba tiskárny
- Vypnutí tiskárny

### Usnadnění

Tiskárna disponuje řadou funkcí, které usnadňují přístupnost pro handicapované osoby.

#### Zrakové postižení

Software zařízení je přístupný pro uživatele s poruchami zraku nebo s oslabeným zrakem při použití možností a funkcí usnadnění, kterými disponuje operační systém. Podporuje rovněž pomocné technologie, jako jsou čtečky obrazovky, čtečky Braillova písma a hlasově-textové aplikace. Pro barvoslepé uživatele jsou barevná tlačítka a karty používané v softwaru HP a na tiskárně opatřeny jednoduchým textem nebo popisy ikon, které vyjadřují příslušnou akci.

#### Omezení pohyblivosti

Uživatelé s poruchami pohyblivosti mohou ovládat funkce softwaru HP pomocí příkazů zadávaných z klávesnice. Software HP podporuje rovněž možnosti usnadnění přístupu v systémech Microsoft® Windows®, a to funkce Jedním prstem, Filtrování kláves a Myš klávesnicí. Dvířka tiskárny, tlačítka, vstupní zásobník a vodítka papíru mohou ovládat i uživatelé s omezenou silou a dosahem.

#### Podpora

Další podrobnosti o usnadnění v souvislosti s touto tiskárnou a závazky HP k usnadnění zacházení s produktem najdete na webové stránce HP <u>www.hp.com/</u> <u>accessibility</u>.

Informace o usnadnění pro operační systémy Mac OS X najdete na webové stránce Apple <u>www.apple.com/accessibility</u>.

# HP EcoSolutions (společnost HP a životní prostředí)

Společnost Hewlett-Packard se zavázala pomáhat vám snižovat vliv na životní prostředí a podporovat vás v zodpovědném tisku, v domácnosti i v kanceláři.

Podrobnější informace o ekologických postupech, které společnost HP dodržuje při výrobních procesech, naleznete v tématu <u>Program dohledu nad ekologickým dopadem výrobku</u>. Více informací o iniciativách společnosti HP v oblasti ochrany životního prostředí najdete na stránkách <u>www.hp.com/ecosolutions</u>.

#### Správa napájení

Tiskárna je vybavena následujícími funkcemi pro úsporu elektřiny a prodloužení doby, po kterou ji lze používat:

#### Režim spánku

V režimu spánku je snížena spotřeba energie. Nastavení režimu spánku nakonfigurujete stisknutím **Měřiče napájení** na displeji ovládacího panelu tiskárny. Poté stiskněte možnosti **Nastavení**, **Režim spánku** a nakonec požadovanou možnost. Tiskárna po stanovené době nečinnosti přejde do režimu s nízkou spotřebou energie.

#### Automatické vypnutí

Pokud je aktivována funkce automatického vypnutí, tiskárna se automaticky vypne, jakmile uplyne nastavená doba nečinnosti. Nastavení automatického vypnutí nakonfigurujete stisknutím **Měřiče napájení** na displeji ovládacího panelu tiskárny. Poté stiskněte možnosti **Nastavení**, **Automatické vypnutí** a nakonec požadovanou možnost.

Navíc můžete zkusit následující rady:

- Vypněte připojení Bluetooth, pokud ho nepoužíváte. Chcete-li připojení Bluetooth vypnout, stiskněte tlačítko Bluetooth na displeji ovládacího panelu tiskárny a poté možnost Vypnout.
- Životnost baterie a její kapacitu maximálně prodloužíte, budete-li baterii nabíjet, používat a skladovat na místech, která vyhovují doporučeným zásadám týkajících se teploty. Další informace o použití baterie naleznete v části <u>Instalace a použití</u> <u>baterie</u>.

#### Optimalizace využití spotřebního materiálu

Tipy pro optimální využití spotřebního materiálu, jako je inkoust a papír:

- Recyklujte použité originální inkoustové kazety HP prostřednictvím programu HP Planet Partners. Více informací najdete na stránkách <u>www.hp.com/recycle</u>.
- Spotřebu papíru můžete snížit tiskem na obě strany papíru. Pokud je tiskárna vybavena příslušenstvím HP pro automatický oboustranný tisk (duplexní jednotkou), prostudujte si informace uvedené v části <u>Tisk na obě strany (duplexní tisk)</u>. Pokud duplexní jednotka není k dispozici, můžete nejprve vytisknout liché stránky a poté je obrátit a vytisknout sudé stránky.
- Při tisku webového obsahu šetřete inkoust i papír s funkcí HP Smart Print. Více informací najdete na stránkách <u>www.hp.com/go/smartprint</u>.

- Nastavte režim rychlého tisku (koncept). Při rychlém tisku se spotřebovává méně inkoustu.
- Tiskovou hlavu nečistěte bezdůvodně. Časté čištění způsobuje plýtvání inkoustem a zkrácení životnosti tiskových kazet.

# Porozumění součástem tiskárny

Tato část obsahuje následující témata:

- Pohled zepředu
- Oblast tiskových materiálů
- Pohled zezadu a ze strany
- Pohled zespodu

#### Pohled zepředu

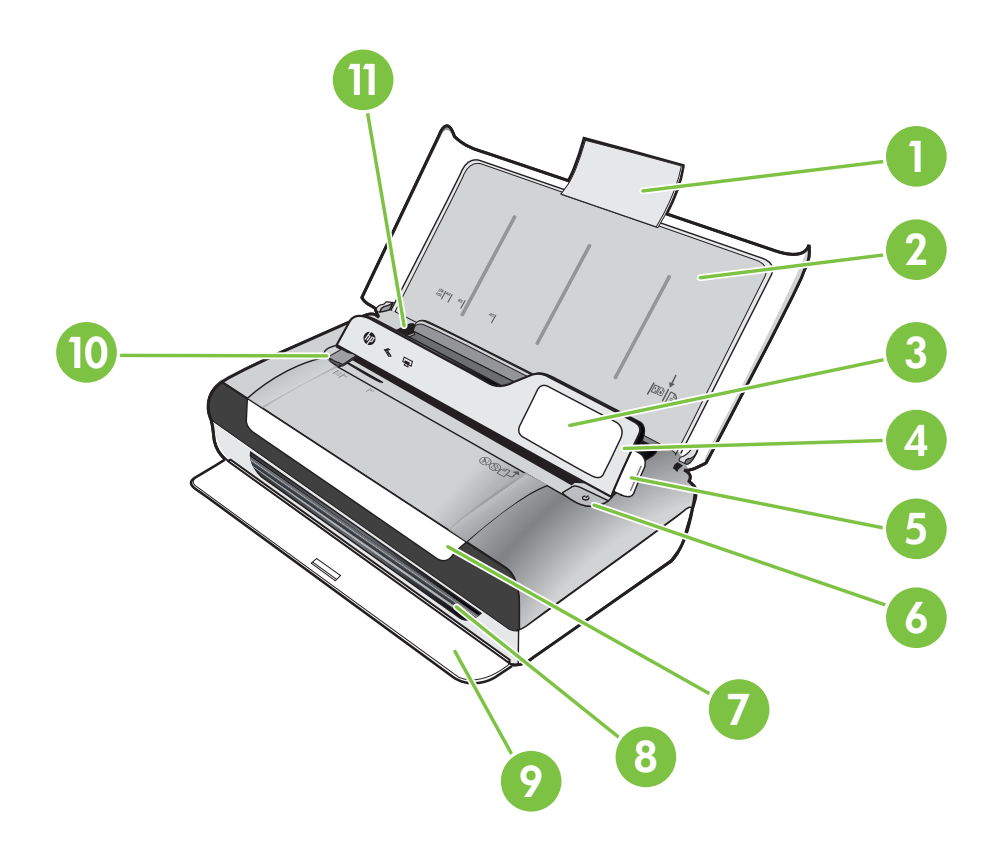

| 1 | Nástavec vstupního zásobníku |
|---|------------------------------|
| 2 | Vstupní zásobník             |
| 3 | Vodítko úzkých médií         |

#### Kapitola 1

| (pokračování) |                               |
|---------------|-------------------------------|
| 4             | Ovládací panel                |
| 5             | Pojistka ovládacího panelu    |
| 6             | Tlačítko Napájení             |
| 7             | Dvířka pro přístup ke kazetě  |
| 8             | Výstupní slot                 |
| 9             | Výstupní dvířka               |
| 10            | Šířková vodítka média skeneru |
| 11            | Vodítko pro šířku média       |

#### Oblast tiskových materiálů

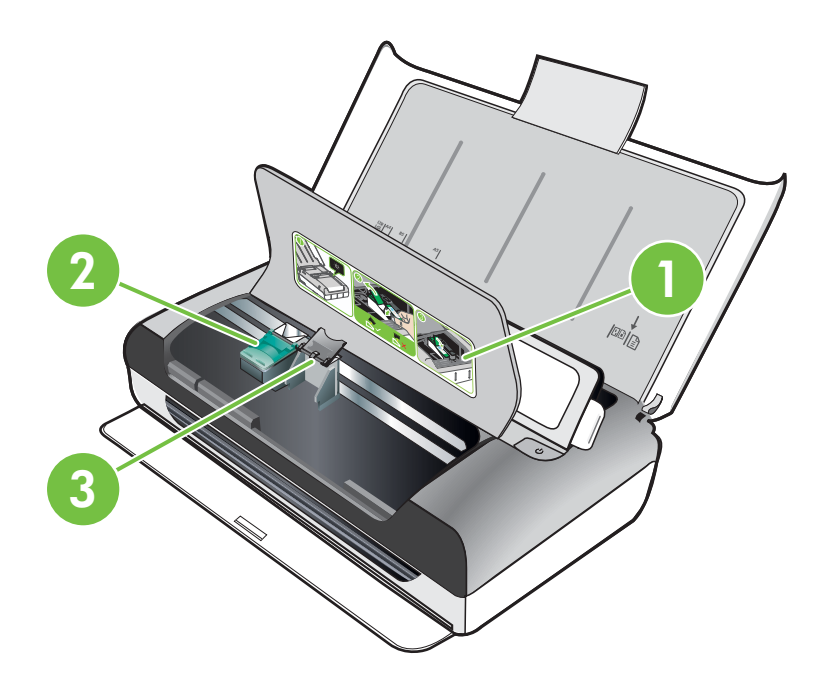

| 1 | Dvířka pro přístup ke kazetě |
|---|------------------------------|
| 2 | Západky tiskové kazety       |
| 3 | Lůžka tiskových kazet        |

### Pohled zezadu a ze strany

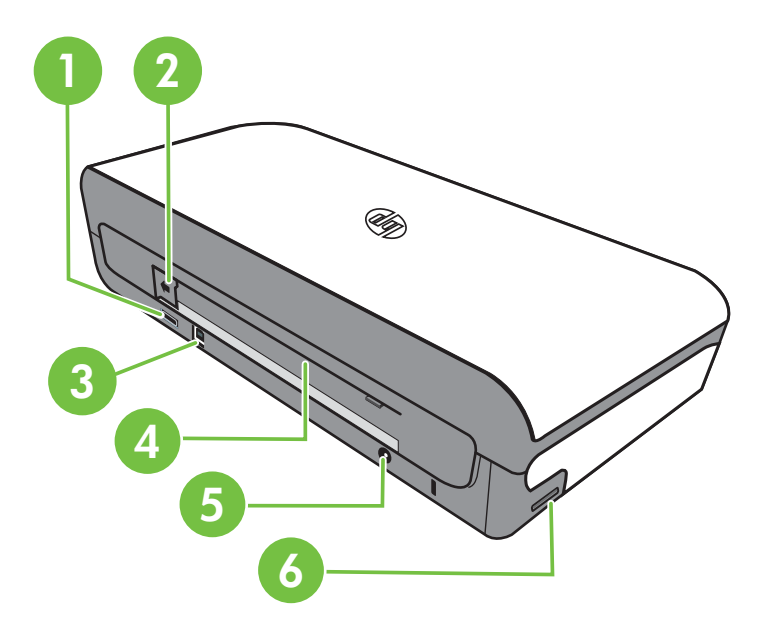

| 1 | Port USB hostitele PictBridge   |
|---|---------------------------------|
| 2 | Kryt konektoru baterie          |
| 3 | Port USB (Universal Serial Bus) |
| 4 | Slot na baterii                 |
| 5 | Vstup napájení                  |
| 6 | Slot pro paměťovou kartu        |

#### Pohled zespodu

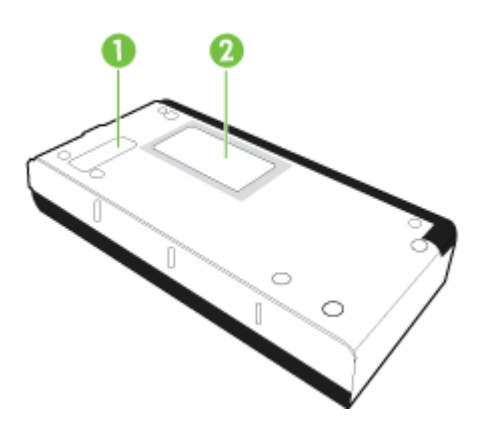

| 1 | Kryt vyměnitelné nádoby na použitý inkoust |
|---|--------------------------------------------|
| 2 | Držák karty                                |

# Použití ovládacího panelu tiskárny

Tato část obsahuje následující témata:

- Přehled tlačítek a kontrolek
- Ikony displeje ovládacího panelu
- Změna režimu a nastavení tiskárny

#### Přehled tlačítek a kontrolek

Následující schéma a s ním související tabulka podávají stručný přehled funkcí ovládacího panelu tiskárny.

Poznámka Tlačítka kolem barevného displeje jsou aktivní, pouze když je akce podporována.

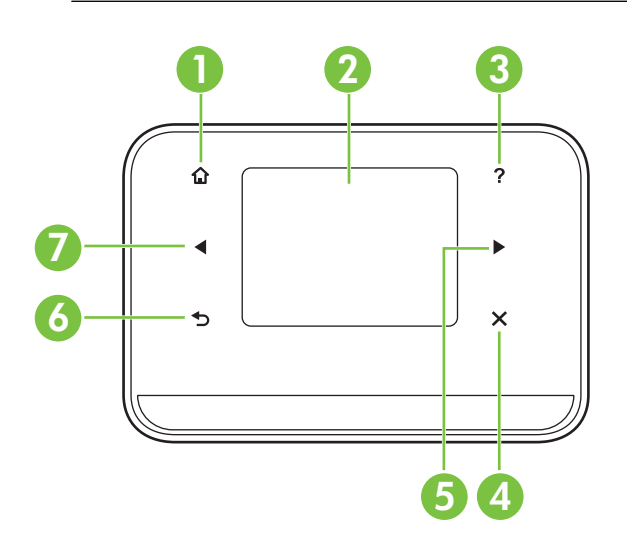

| Popisek | Název a popis                                                                                                    |
|---------|----------------------------------------------------------------------------------------------------|
| 1       | Úvod ( 🏟 ): Stisknutím tohoto tlačítka se z libovolné obrazovky vrátíte na Úvodní obrazovku.                                                    |
| 2       | Barevný displej: Barevný displej je dotykovým uživatelským rozhraním (obrazovkou) a používá se pro navigaci a volbu požadované funkce tiskárny. |
| 3       | Nápověda ( ᢪ ): Po stisknutí ikony nápovědy se otevře obrazovka Nápověda.                                                                       |
| 4       | Storno: Slouží k zastavení úlohy, opuštění obrazovky nebo ukončení nastavení.                                                                   |
| 5       | Šipka vpravo (šipka vpravo р): Prochází mezi nastaveními na obrazovkách.                                                                        |

| Popisek | Název a popis                                                          |
|---------|------------------------------------------------------------------------|
| 6       | Zpět (): Stisknutím tohoto tlačítka se vrátíte na předchozí obrazovku. |
| 7       | Šipka vlevo (šipka vlevo 🐗): Prochází mezi nastaveními na obrazovkách. |

#### lkony displeje ovládacího panelu

| lkona | Účel                                                                                                    |
|-------|----------------------------------------------------------------------------------------------------|
|       | Zobrazí obrazovku, pomocí níž můžete kopírovat nebo vybírat jiné možnosti.                                                                                                    |
|       | Zobrazuje obrazovku, na které můžete skenovat nebo měnit nastavení skenování.                                                                                                    |
|       | Zobrazí obrazovku, pomocí níž můžete nastavit možnosti tisku fotografií.                                                                                                    |
| 5     | Zobrazí obrazovku Nastavení pro generování protokolů a změnu nastavení.                                                                                                    |
|       | Zobrazí obrazovku, na které zjistíte informace o inkoustových kazetách, včetně odhadované hladiny inkoustu.                                                                                                    |
|       | <b>Poznámka</b> Varování a indikátory týkající se hladiny inkoustu poskytují odhady pouze za účelem plánování. Jakmile se na displeji zobrazí varovné hlášení o nedostatku inkoustu, připravte si náhradní kazetu, abyste zabránili případnému zpoždění tisku. Tiskové kazety nemusíte vyměňovat do té doby, než se kvalita tisku stane nepřijatelnou. |
| *     | Zobrazí možnosti a nastavení připojení Bluetooth.                                                                                                    |

| Ikona | Účel                                 |
|-------|--------------------------------------|
|       | Zobrazí možnosti baterie a napájení. |

#### Změna režimu a nastavení tiskárny

Pomocí ovládacího panelu změňte režim tiskárny (například Kopírování nebo Skenování) a nastavení (například počet kopií nebo cíl skenování). Ovládací panel můžete také použít také k tisku protokolů nebo k získání nápovědy týkající se tiskárny.

Tip Ke změně nastavení tiskárny z počítače můžete použít softwarové programy dodávané s tiskárnou. Informace o použití těchto nástrojů naleznete v části <u>Nástroje správy tiskárny</u>.

#### Vyberte režim a změňte nastavení režimu

Úvodní obrazovka displeje s ovládacím panelem uvádí dostupné režimy tiskárny.

 Režim vyberete stisknutím šipka vlevo an nebo šipka vpravo k zobrazení dostupných režimů a poté stisknutím ikony požadovaného režimu. Pokud chcete změnit nastavení režimu, potom po výběru režimu stisknutím tlačítek se šipkami procházejte mezi dostupnými nastaveními režimů a následně stiskněte nastavení, která chcete změnit.

Poznámka Pomocí tlačítka 5 (Zpět) se vraťte do předchozí nabídky.

2. Při změně nastavení postupujte podle výzev na displeji. Po dokončení úlohy se na displeji ovládacího panelu znovu zobrazí úvodní obrazovka.

#### Změna nastavení tiskárny

Pokud chcete změnit nastavení tiskárny nebo tisknout protokoly, využijte možnosti obrazovky Nastavení:

- 1. Stiskněte tlačítko šipka vpravo 🕨 a následně možnost Nastavení.
- 2. K procházení obrazovkami použijte tlačítka šipek.
- 3. Stisknutím položek obrazovky vybírejte obrazovky nebo možnosti.

# Najděte číslo modelu tiskárny

Kromě názvu modelu, který se nachází na přední části tiskárny, má tiskárna specifické číslo modelu. Toto číslo slouží k určení, jaký spotřební materiál je pro tiskárnu k dispozici, spolu s informacemi o získání podpory.

Číslo modelu je vytištěno na popisku uvnitř tiskárny poblíž oblasti pro inkoustové kazety.

Poznámka Pomocí tlačítka 👈 (Zpět) se vraťte do předchozí nabídky.

# Výběr tiskového média

Tiskárna je navržena tak, aby dobře fungovala s většinou typů médií. Před nakoupením většího počtu papírů nejdříve vyzkoušejte různé druhy. Pro optimální kvalitu tisku používejte papíry HP. Navštivte webovou stránku HP na <u>www.hp.com</u> pro více informací o papírech HP.

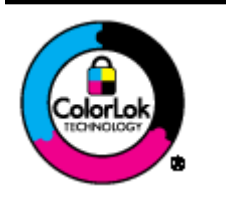

Společnost HP doporučuje pro tisk a kopírování každodenních dokumentů běžné papíry s logem ColorLok. Všechny papíry s logem ColorLok jsou nezávisle testovány, aby splnily vysoké standardy spolehlivosti a kvality tisku a vytvořily dokumenty s ostrými, živými barvami a sytou černou, které schnou rychleji než běžné papíry. Hledejte papíry s logem ColorLok v řadě hmotností a velikostí od předních výrobců papíru.

Tato část obsahuje následující témata:

- Doporučený typ papíru pro tisk a kopírování
- <u>Doporučené papíry pro tisk fotografií</u>
- <u>Tipy pro výběr a používání média</u>

#### Doporučený typ papíru pro tisk a kopírování

Chcete-li dosáhnout nejlepší kvality při tisku, HP doporučuje použití papírů HP, které jsou přímo určeny pro typ projektu, který tisknete.

V závislosti na zemi/oblasti pravděpodobně nebudou některé z těchto papírů k dispozici.

| Papír na brožury HP<br>Brochure Paper<br>Papír pro inkoustové<br>tiskárny HP Superior<br>Inkjet Paper | Tyto papíry jsou lesklé nebo matné na obou stranách pro<br>oboustranné využití. Jsou velmi vhodné pro reprodukce v kvalitě<br>srovnatelné s fotografiemi a pro obchodní grafiku používanou na<br>desky výkazů, speciální prezentace, brožury, poštovní zásilky a<br>kalendáře.                                                                                                    |
|----------------------------------------------------------------------------------------------------|----------------------------------------------------------------------------------------------------|
| Jasně bílý papír HP do<br>inkoustových tiskáren<br>HP Bright White Inkjet<br>Paper                    | Jasně bílý papír HP Bright White Inkjet Paper poskytuje vysoký<br>stupeň barevného kontrastu a ostrý text. Je dostatečně neprůhledný<br>pro oboustranné barevné použití a nedochází u něj k propíjení, takže<br>je ideální pro tisk bulletinů, zpráv a letáků. S technologií ColorLok pro<br>menší míru rozpití inkoustu, sytější černou a živými barvami.                                                            |
| Tiskový papír HP<br>Printing Paper                                                                    | Papír HP Printing Paper je víceúčelový papír s vysokou kvalitou.<br>Vytváří dokumenty, které vzbuzují solidnější dojem než dokumenty<br>vytištěné na standardní víceúčelový papír nebo papír do kopírek, ať<br>již jde o vzhled, či hmatový dojem. Je vybaven technologií ColorLok<br>zajišťující méně rozmazání, sytější odstíny černé a živé barvy.<br>Neobsahuje kyseliny a zajišťuje, že dokumenty dlouho vydrží. |
| Kancelářský papír HP<br>Office Paper                                                                  | Papír HP Office Paper je víceúčelový papír s vysokou kvalitou. Je vhodný pro kopie, koncepty, připomínky a další každodenní dokumenty. Je vybaven technologií ColorLok zajišťující méně rozmazání, sytější odstíny černé a živé barvy. Neobsahuje kyseliny a zajišťuje, že dokumenty dlouho vydrží                                                                                                    |

#### Kapitola 1

| (pokračování)                                                                           |                                                                                                    |  |  |  |
|-----------------------------------------------------------------------------------------|----------------------------------------------------------------------------------------------------|--|--|--|
| Kancelářský papír HP<br>Office Recycled Paper                                           | Kancelářský papír HP Office Recycled Paper je vysoce kvalitní<br>víceúčelový papír, který je vyroben z 30 % recyklovaných vláken. Je<br>vybaven technologií ColorLok zajišťující méně rozmazání, sytější<br>odstíny černé a živé barvy. Neobsahuje kyseliny a zajišťuje, že<br>dokumenty dlouho vydrží.                                                                                                    |  |  |  |
| Papír HP Premium<br>Presentation Paper<br>Profesionální papíry<br>HP Professional Paper | Tyto papíry jsou těžké, oboustranné a matné, jsou perfektní pro<br>prezentace, návrhy, zprávy a bulletiny. Tuhý silný papír pro vynikající<br>vzhled a působivost.                                                                                                    |  |  |  |
| Zdokonalený<br>fotografický papír HP<br>Advanced Photo Paper                            | Tento silný fotografický papír je vybaven okamžitě schnoucím<br>povrchem pro snadnou manipulaci bez rozmazávání. Odolává vodě,<br>šmouhám, otiskům prstů a vlhkosti. Vzhled i struktura vytištěných<br>fotografií je srovnatelná s fotografiemi vyvolanými ve fotografických<br>laboratořích. Je dostupný v několika formátech včetně A4,<br>8,5 x 11 palců, 10 x 15 cm (4 x 6 palců), 13 x 18 cm (5 x 7 palců) s<br>lesklou povrchovou úpravou. Neobsahuje kyseliny a zajišťuje, že<br>dokumenty dlouho vydrží. |  |  |  |
| Fotografický papír HP<br>Everyday Photo Paper                                           | Tiskněte levně barevné každodenní fotografie na papír, který byl<br>navržen pro běžný tisk fotografií. Tento cenově dostupný fotografický<br>papír rychle schne a umožňuje tak okamžitou manipulaci. Při použití<br>tohoto papíru v jakékoli inkoustové tiskárně získáte ostré a jasné<br>obrázky. Dostupný s pololesklým povrchem ve formátu 8,5 x 11<br>palců, A4, 4 x 6 palců a 10 x 15 cm. Bez obsahu kyseliny pro větší<br>stálost dokumentů.                                                               |  |  |  |

Chcete-li objednat papíry HP nebo jiný spotřební materiál, přejděte na stránku <u>www.hp.com/buy/supplies</u>. Po zobrazení výzvy vyberte zemi/oblast, dále podle pokynů vyberte vaši tiskárnu a potom klepněte na některý z odkazů na možnosti zakoupení na stránce.

Poznámka V současné době jsou některé části webových stránek dostupné pouze v angličtině.

#### Doporučené papíry pro tisk fotografií

Chcete-li dosáhnout nejlepší kvality při tisku, HP doporučuje použití papírů HP, které jsou přímo určeny pro typ projektu, který tisknete.

V závislosti na zemi/oblasti pravděpodobně nebudou některé z těchto papírů k dispozici.

#### Zdokonalený fotografický papír HP Advanced Photo Paper

Tento silný fotografický papír je vybaven okamžitě schnoucím povrchem pro snadnou manipulaci bez rozmazávání. Odolává vodě, šmouhám, otiskům prstů a vlhkosti. Vzhled i struktura vytištěných fotografií je srovnatelná s fotografiemi vyvolanými ve fotografických laboratořích. Je dostupný v několika formátech včetně A4, 8,5 x 11 palců, 10 x 15 cm (4 x 6 palců), 13 x 18 cm (5 x 7 palců) a se dvěma povrchovými úpravami - lesklý a jemně lesklý (saténově matný). Neobsahuje kyseliny a zajišťuje, že dokumenty dlouho vydrží.

#### Fotografický papír HP Everyday Photo Paper

Tiskněte barevné každodenní snímky při nízkých nákladech pomocí papírů určených k běžnému fotografickému tisku. Tento fotografický papír za dostupné ceny rychle schne a snadno se s ním manipuluje. Při použití tohoto papíru s jakoukoli inkoustovou tiskárnou získáte ostré a jasné snímky. Dostupný s pololesklým povrchem ve formátu 8,5 x 11 palců, A4, 4 x 6 palců a 10 x 15 cm. Bez obsahu kyseliny pro větší stálost dokumentů.

#### Fotografické sady HP Photo Value Pack

HP Photo Value Packs vhodně nakombinovaný balíček originálních tiskových kazet HP a papíru HP Advanced Photo Paper, který vám ušetří čas a odhadování toho, jak tisknout dostupné profesionální fotografie pomocí vaší tiskárny HP. Originální inkousty HP a papír HP Advanced Photo Paper byly navrženy tak, aby společně vytvářely odolné a živé fotografie výtisk za výtiskem. Skvělé pro tisk všech fotografií z dovolené, které stojí za to, nebo vícenásobných výtisků pro sdílení.

Chcete-li objednat papíry HP nebo jiný spotřební materiál, přejděte na stránku <u>www.hp.com/buy/supplies</u>. Po zobrazení výzvy vyberte zemi/oblast, dále podle pokynů vyberte vaši tiskárnu a potom klepněte na některý z odkazů na možnosti zakoupení na stránce.

Poznámka V současné době jsou některé části webových stránek dostupné pouze v angličtině.

#### Tipy pro výběr a používání média

Nejlepších výsledků dosáhnete, budete-li postupovat podle následujících směrnic.

- Vždy používejte ta média, která vyhovují specifikacím tiskárny. Další informace naleznete v tématu <u>Technické údaje médií</u>.
- Do vstupního zásobníku vždy zakládejte jen jeden typ média.
- Při plnění vstupního zásobníku nebo skeneru zkontrolujte, zda je médium správně vloženo. Další informace naleznete v tématu <u>Vkládání médií</u> nebo <u>Vložení předlohy do skeneru</u>.
- Vstupní zásobník a skener nepřetěžujte. Další informace naleznete v tématu <u>Technické údaje médií</u>.
- Do vstupního zásobníku a do skeneru nevkládejte níže uvedená média, hrozí uvíznutí papíru, zhoršení kvality tisku a další problémy:
  - Vícedílné formuláře
  - Média, která jsou poškozená, zkroucená nebo zvlněná
  - Média s výřezy nebo s perforací
  - Média s hrubou texturou nebo s reliéfem a média, která špatně přijímají inkoust
  - Média, která jsou příliš tenká nebo se snadno protahují
  - Média se sponkami nebo svorkami
- Fotografický papír neponechávejte ve vstupním zásobníku po delší dobu.

# Vložení předlohy do skeneru

Dokumenty můžete kopírovat či skenovat jejich vložením do skeneru.

- Dpozornění Do skeneru nevkládejte fotografie; mohlo by dojít k poškození fotografií. Používejte jen média, která tiskárna podporuje. Další informace naleznete v tématu <u>Technické údaje médií</u>.
- Poznámka Skener současně nepojme více než 1 list obyčejného papíru. Chcete-li skenovat více stran, vyčkejte, dokud tiskárna nedokončí skenování stránky a poté vložte do skeneru další stranu.

#### Vložení předlohy do skeneru

Dodržujte následující postup vkládání dokumentů do skeneru.

- 1. Vložte do skeneru podél pravého okraje předlohu tiskovou stranou dolů tak, aby se nejdříve zasunoval horní okraj předlohy.
  - ▲ **Upozornění** Do skeneru vkládejte vždy pouze jednu stranu. Při vložení více stran může dojít k uvíznutí papíru nebo dokonce poškození předlohy.

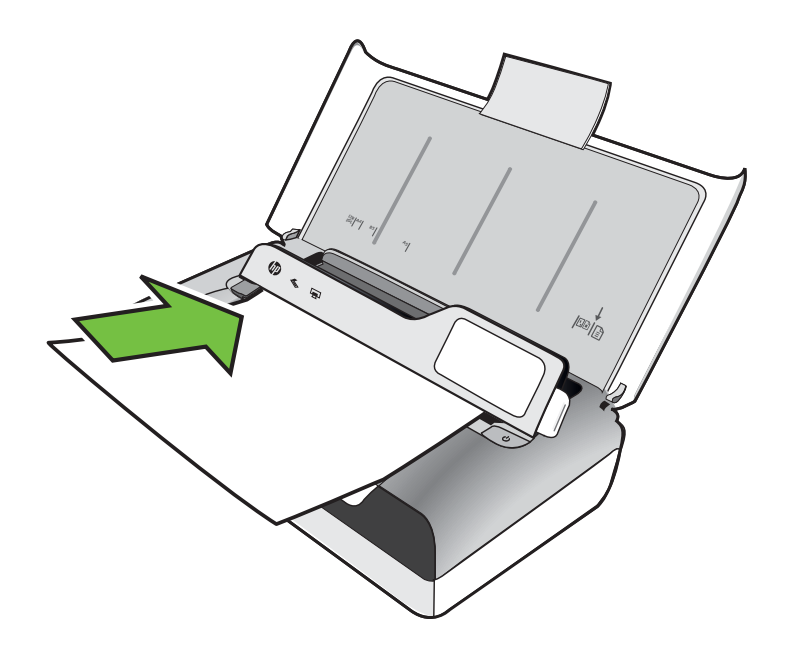

- Předlohu zasunujte do skeneru tak daleko, dokud skener stranu nesevře a neuslyšíte pípnutí nebo dokud se na displeji nezobrazí zpráva oznamující, že byla rozpoznána vložená stránka.
- 3. Posunujte vodítko, dokud se nebude dotýkat hrany předlohy.

# Vkládání médií

Tato část obsahuje pokyny pro vkládání médií do tiskárny.

▲ **Upozornění** Používejte jen ta média, která tiskárna podporuje. Další informace viz <u>Technické údaje médií</u>.

Tato část obsahuje následující témata:

A Upozornění Nevkládejte média v době, kdy tiskárna tiskne.

- Vkládání média standardního formátu
- Vkládání obálek
- Vkládání karet a fotografického papíru
- Vkládání média vlastní velikosti

#### Vkládání média standardního formátu

#### Vložení média

Dodržujte tyto pokyny při vkládání standardního média.

- 1. Zvedněte vstupní zásobník.
- 2. Pomocí pojistky ovládacího panelu zvedněte ovládací panel.

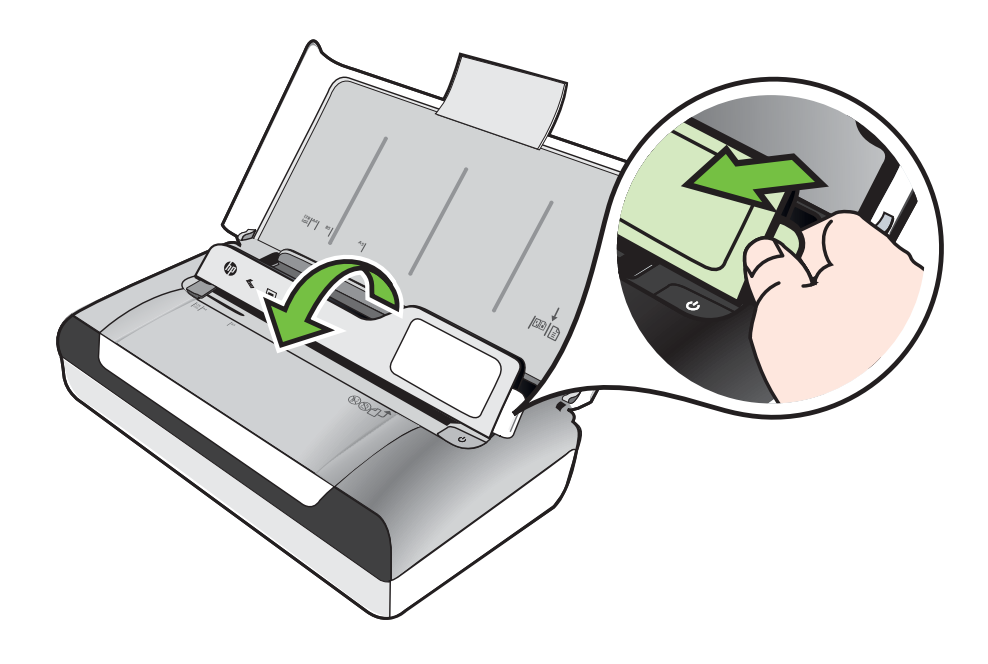

- 3. Vodítko šířky papíru vytáhněte co nejdál.
  - Poznámka Pokud vkládáte média většího formátu, vytáhněte nástavec vstupního zásobníku.
- 4. Vložte obyčejný papír tiskovou stranou nahoru a srovnejte jej proti vodítkům papíru.

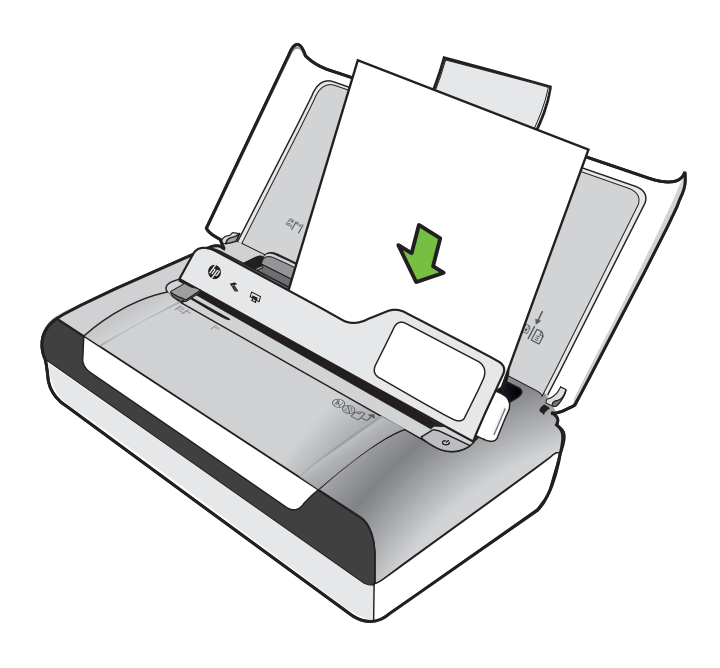

Poznámka Nevkládejte papír v době, kdy tiskárna tiskne.

5. Upravte vodítka šířky papíru tak, aby k nim strany papíru těsně doléhaly.

#### Vkládání obálek

#### Vložení obálek

Dodržujte tyto pokyny při vkládání obálky

- 1. Zvedněte vstupní zásobník.
- 2. Pomocí pojistky ovládacího panelu zvedněte ovládací panel.

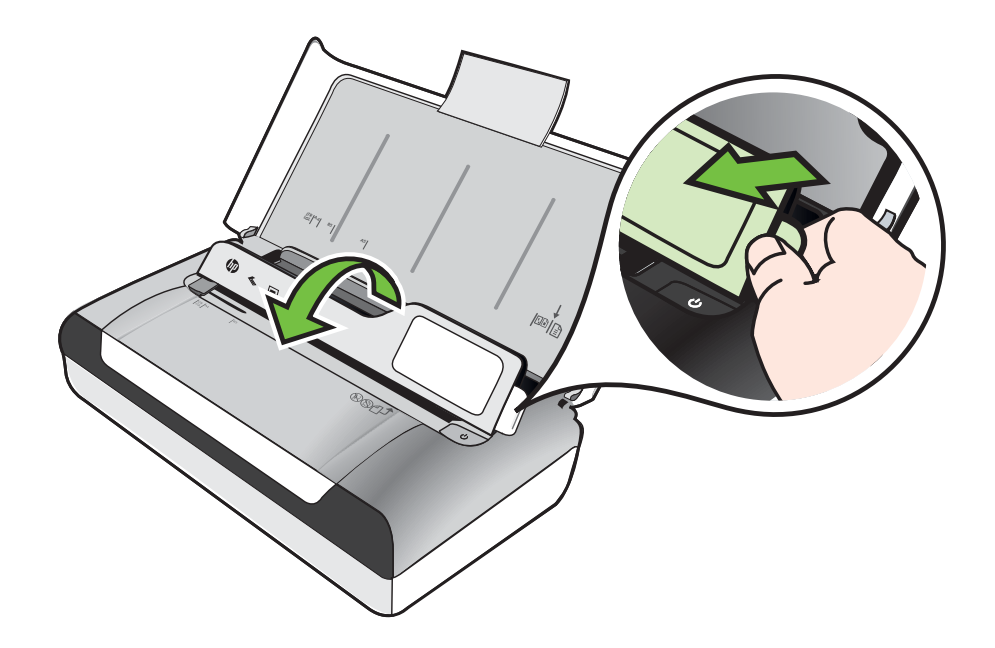

- 3. Vodítko šířky papíru vytáhněte co nejdál.
  - Poznámka Pokud vkládáte média většího formátu, vytáhněte nástavec vstupního zásobníku.

- 4. Obálky vkládejte do zásobníku zarovnané podle obrázku.
- 5. Upravte vodítka šířky tak, aby strany obálky k vodítku těsně doléhaly.

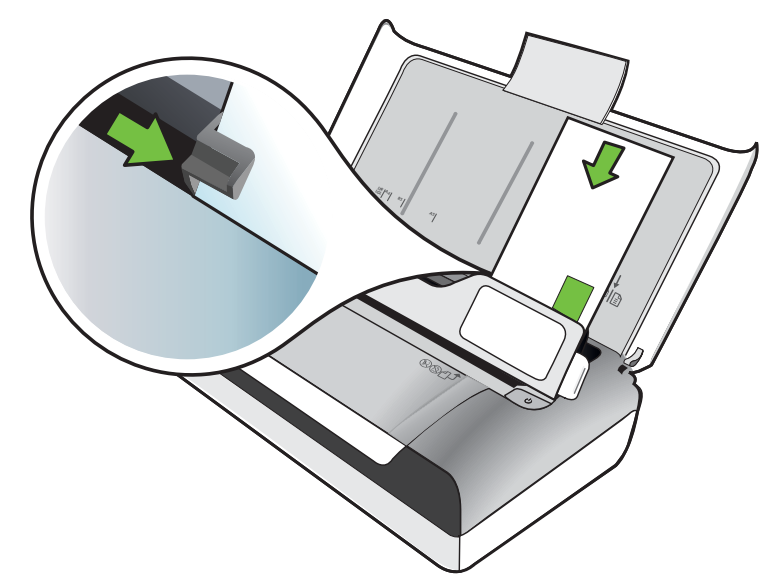

# Vkládání karet a fotografického papíru

Vkládání karet a fotografického papíru

Dodržujte tyto pokyny při vkládání fotografického papíru.

- 1. Zvedněte vstupní zásobník.
- 2. Pomocí pojistky ovládacího panelu zvedněte ovládací panel.

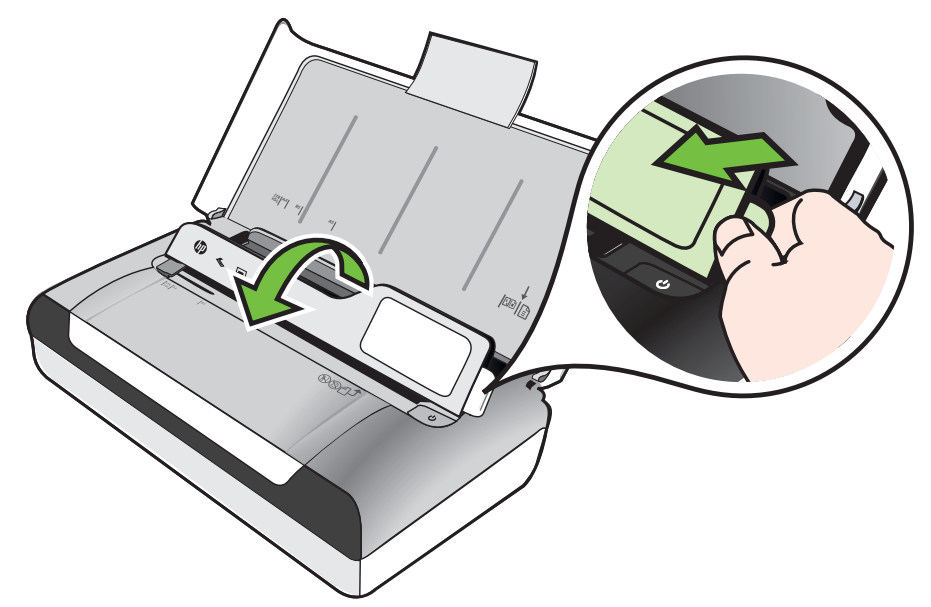

- 3. Vodítko šířky papíru vytáhněte co nejdál.
  - Poznámka Pokud vkládáte média většího formátu, vytáhněte nástavec vstupního zásobníku.
- 4. Vložte média tiskovou stranou dolů podél pravé strany hlavního zásobníku. Zkontrolujte, zda médium těsně doléhá k pravé a zadní stěně zásobníku a nepřesahuje čáru vyznačenou v zásobníku. Pokud má fotografický papír po straně chlopeň, musí být touto chlopní vložen směrem k přední straně tiskárny.

Poznámka Nevkládejte papír v době, kdy tiskárna tiskne.

5. Upravte vodítka šířky papíru tak, aby k nim strany papíru těsně doléhaly.

#### Vkládání média vlastní velikosti

#### Vkládání karet a fotografického papíru

Dodržujte tyto pokyny při vkládání média vlastní velikosti.

- ▲ Upozornění Používejte jen ta média vlastního formátu, která tiskárna podporuje. Další informace naleznete v tématu <u>Technické údaje médií</u>.
- 1. Zvedněte vstupní zásobník.
- 2. Pomocí pojistky ovládacího panelu zvedněte ovládací panel.

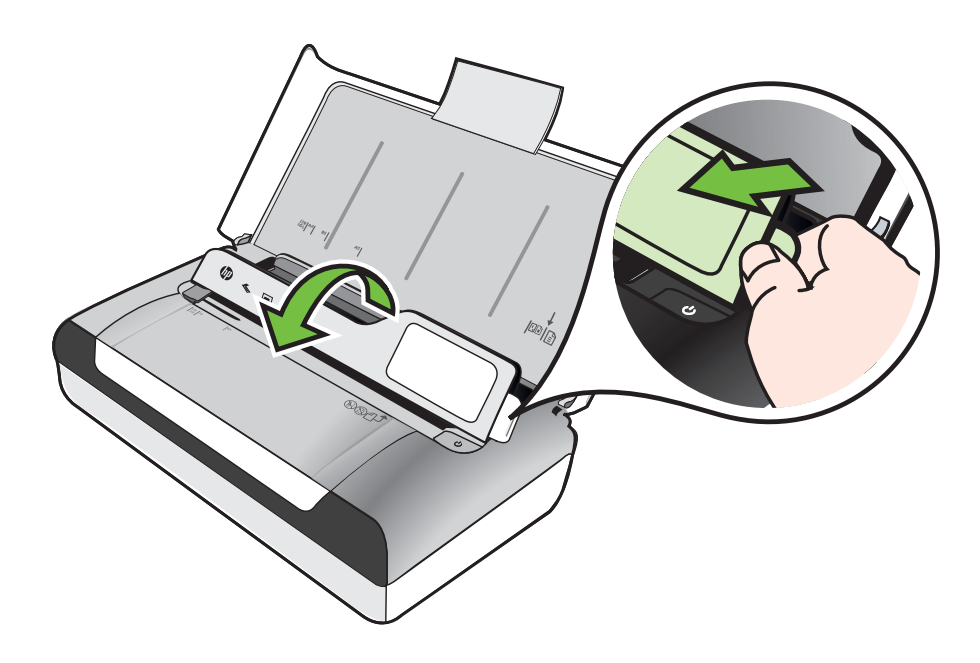

- 3. Vodítko šířky papíru vytáhněte co nejdál.
  - Poznámka Pokud vkládáte média většího formátu, vytáhněte nástavec vstupního zásobníku.
- 4. Vložte média tiskovou stranou dolů podél pravé strany hlavního zásobníku. Zkontrolujte, zda médium těsně doléhá k pravé a zadní stěně zásobníku a nepřesahuje čáru vyznačenou v zásobníku.

Poznámka Nevkládejte papír v době, kdy tiskárna tiskne.

5. Upravte vodítka šířky papíru tak, aby k nim strany papíru těsně doléhaly.

### Instalace a použití baterie

Tiskárna se dodává s dobíjecí lithium-iontovou baterií. Dostupná je také k zakoupení jako volitelné příslušenství. Další informace viz <u>Spotřební materiál a příslušenství HP</u>.

Tato část obsahuje následující témata:

- Bezpečnost baterie
- <u>Seznámení s baterií</u>
- Nabíjení a použití baterie

#### Bezpečnost baterie

- Používejte pouze baterie určený výhradně pro tuto tiskárnu. Další informace najdete v částech <u>Spotřební materiál a příslušenství HP</u> a <u>Technické specifikace</u>.
- Když chcete baterii zlikvidovat, kontaktujte vašeho místního poskytovatele odstraňování odpadů ohledně místních omezení, které se týkají vyřazení nebo recyklace baterií. Ačkoli lithium-ionová dobíjecí baterie neobsahuje rtuť, je nutné ji na konci životnosti recyklovat nebo správně zlikvidovat. Další informace viz <u>Program recyklace</u>.
- Baterie může vybuchnout, pokud ji nesprávně vyměníte nebo vystavíte ohni. Baterii nezkratujte.
- Pro koupi náhradní baterie kontaktujte vašeho lokálního dealera nebo prodejní středisko HP. Další informace viz <u>Spotřební materiál a příslušenství HP</u>.
- Aby nedošlo k požáru, zranění popálením nebo k poškození baterie, nedovolte, aby se kontaktů baterie dotýkaly kovové předměty.
- Baterii nerozebírejte. Uvnitř baterie se nenachází žádné součásti, které lze opravit.
- S baterií, která je poškozená nebo prosakuje, zacházejte s nejvyšší opatrností. Pokud budete zasaženi elektrolytem, omyjte zasažené místo mýdlem a vodou. Pokud dojde ke kontaktu s okem, oplachujte oko 15 minut vodou a vyhledejte lékařskou pomoc.
- Baterie nenabíjejte, neskladujte ani nepoužívejte na místech, kde teplota přesahuje limity stanovené v části <u>Provozní prostředí</u>.

#### Důležité poznámky

Při nabíjení a použití baterie se řiďte těmito pravidly:

- Před prvním použitím nabíjejte bateri po dobu 4 hodin. Při následném nabíjení trvá úplné nabití baterie přibližně 3 hodiny.
- Indikátor nabíjení baterie v průběhu nabíjení svítí oranžově. Jestliže svítí červeně, může být baterie vadná a je nutné ji vyměnit.
- Stav baterie zjistíte stisknutím Měřiče napájení na displeji ovládacího panelu. Stav baterie je zobrazen také v nástroji Toolbox (Windows) a v nástroji HP Utility (Mac OS X). Pokud používáte zařízení Microsoft Windows Mobile®, můžete využívat software panelu nástrojů pro zařízení PDA. Další informace naleznete v tématu <u>Nástroje správy tiskárny</u>.
- Pokud se baterie blíží vybití, připojte adaptér střídavého proudu k dobití nebo ji nahraďte nabitou baterií.
- S plně nabitou baterií můžete vytisknout asi 500 stran, naskenovat asi 140 stran nebo zkopírovat asi 100 stran. Záleží na složitosti úloh.
- Tiskárna při výchozím nastavení přejde do režimu spánku, je-li po dobu 5 minut nečinná, aby šetřila energii baterie. Tuto funkci lze nakonfigurovat na ovládacím panelu tiskárny.
- Před dlouhodobým skladováním baterii plně nabijte. Neponechávejte baterii ve vybitém (prázdném) stavu déle než 6 měsíců.
- Životnost baterie a její kapacitu maximálně prodloužíte, budete-li baterii nabíjet, skladovat a používat na místech, která vyhovují zásadám uvedeným v části <u>Provozní prostředí</u>.

#### Seznámení s baterií

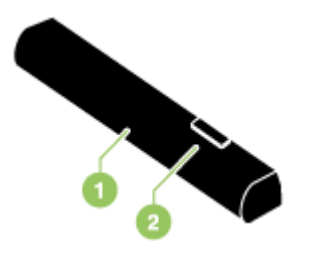

| 1 | Baterie - Napájí tiskárnu.                                 |
|---|------------------------------------------------------------|
| 2 | Uvolňovací posuvník baterie - Posunutím se baterie uvolní. |

#### Nabíjení a použití baterie

- Upozornění Před prvním použitím nabíjejte baterii po dobu 4 hodin. Jelikož se baterie běžně při nabíjení zahřívá, nenabíjejte ji v aktovce nebo jiném stísněném prostoru, protože to by mohlo způsobit přehřátí baterie.
- Poznámka Adaptér střídavého proudu je běžně teplý na dotyk, když je zapojen do zásuvky se střídavým proudem.

**Poznámka** Tisk pomocí Bluetooth spotřebuje více energie baterie než tisk pomocí kabelů. Informace o kontrole stavu nabití baterie viz <u>Instalace a použití baterie</u>.

#### Instalace baterie

- **Poznámka** Baterie můžete nainstalovat s tiskárnou zapnutou nebo vypnutou.
- 1. Baterii zasunujte do přihrádky pro baterii šikmo, až se kontakty baterie vyrovnají s kontakty v přihrádce pro baterii. Kryt kontaktu baterie se posunutím otevře.

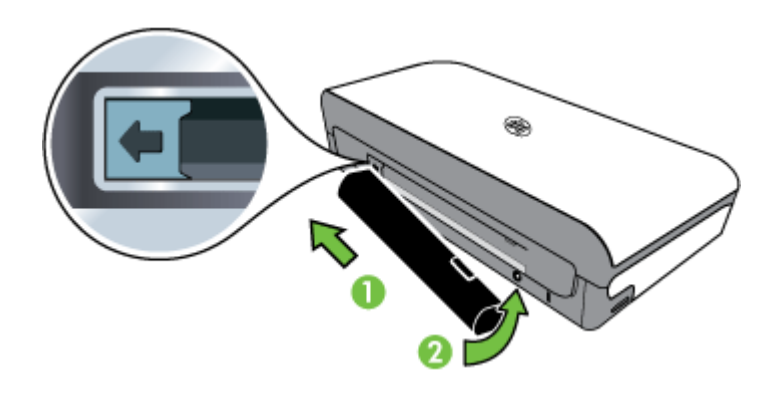

- 2. Zatlačte baterii do přihrádky pro baterii, až baterie zaklapne na své místo.
- **3.** Zapojte baterii střídavého proudu a zapněte tiskárnu. Před prvním použitím nechte baterii nabíjet po dobu čtyř hodin.
- **4.** Když je baterie plně nabit, můžete tiskárnu používat bez připojení ke zdroji střídavého proudu.

#### Vyjmutí baterie

Při vyjmutí baterie postupujte podle těchto pokynů.

- 1. Posuvný uvolňovač baterie posuňte ve směru šipky.
- 2. Vyjměte baterii.

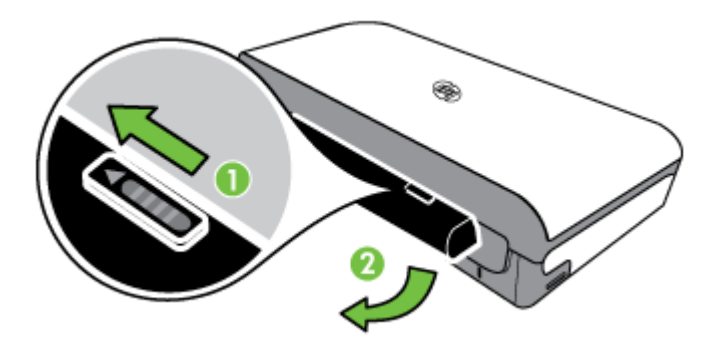

# Vložte paměťové zařízení

Pokud váš digitální fotoaparát používá k ukládání fotografií paměťovou kartu, můžete tuto kartu vložit do tiskárny a vytisknout nebo uložit fotografie.

Pomocí portu USB na zadní straně tiskárny je možné připojit paměťové zařízení USB. Také je možné připojit fotoaparát kompatibilní se standardem PictBridge a tisknout fotografie. Je také možné přenášet soubory z paměťového zařízení do počítače.

- Upozornění Vyjmutím paměťového zařízení, které je právě používáno, může dojít k poškození souborů na paměťovém zařízení. Paměťovou kartu lze bezpečně vyjmout pouze tehdy, když kontrolka fotografie nebliká.
- Poznámka Tiskárna nepodporuje zašifrovaná paměťová zařízení.

Další informace o podporovaných paměťových zařízeních naleznete v části Specifikace paměťového zařízení.

#### Postup při vložení paměťové karty

- 1. Otočte paměťovou kartu tak, aby štítek byl nahoře.
- 2. Vložte paměťovou kartu do paměťového slotu na levé straně tiskárny, dokud nezapadne na místo.

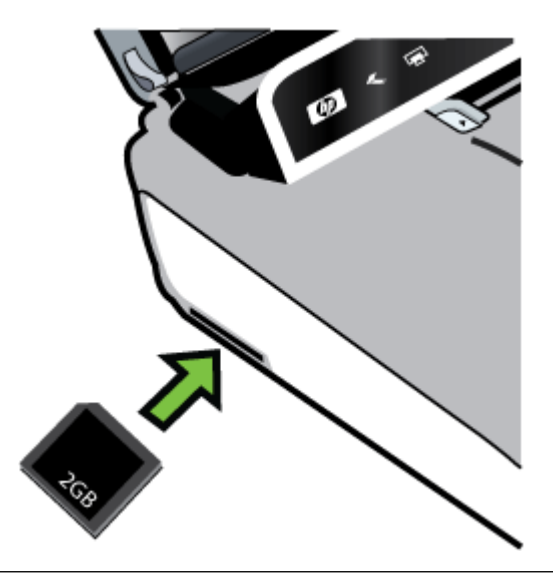

☆ **Tip** Při vyjmutí paměťové karty na ni zatlačte a potom ji uvolněte.

#### Připojení paměťového zařízení

Připojte paměťové zařízení USB nebo druhý konec kabelu USB fotoaparátu k portu USB na zadní části tiskárny.

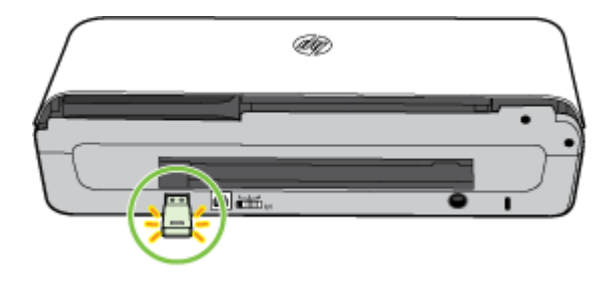

Poznámka Pokud připojujete digitální fotoaparát, změňte režim USB fotoaparátu na režim paměťového zařízení a poté připojte druhý konec kabelu USB k fotoaparátu. Různé fotoaparáty používají k popisu paměťového režimu různé pojmy. Některé fotoaparáty například obsahují nastavení digitální fotoaparát a nastavení disková jednotka. V takovém případě nastavení disková jednotka reprezentuje paměťový režim. Jestliže na vašem fotoaparátu nepracuje ukládací zařízení, bude zřejmě nutné provést aktualizaci firmwaru fotoaparátu. Další informace viz dokumentace dodávaná s fotoaparátem.

**Poznámka** Jestliže se vaše zařízení USB neshoduje s tímto portem v důsledku omezení rozměrů, nebo jestliže je konektor na zařízení kratší než 11 milimetrů, bude nutné zakoupit prodlužovací kabel USB pro připojení vašeho zařízení k tomuto portu. Další informace o podporovaných zařízeních USB viz <u>Specifikace paměťového zařízení</u>.

### Tisk z mobilních telefonů

Pokud máte mobilní telefon s podporou Bluetooth, můžete si zakoupit software, který vám umožní tisk dokumentů a fotografií z telefonu.

Poznámka Pokud používáte mobilní telefon Windows Mobile, můžete k instalaci softwaru pro tisk využít disk CD se softwarem společnosti HP.

Seznam mobilních telefonů a softwaru pro tisk a informace o získání tohoto softwaru viz Informace o tisku z mobilního telefonu.

## Údržba tiskárny

Tiskárna nevyžaduje jinou pravidelnou údržbu než výměnu nádoby na použitý inkoust. Další informace viz <u>Výměna odpadové nádoby na inkoust</u>. Je nicméně vhodné chránit ji před prachem a nečistotami. Čištěním se tiskárna udržuje v dobrém stavu a je snadnější diagnostikovat problémy.

Dpozornění Dříve než začnete tiskárnu čistit, vypněte ji a odpojte ji od zásuvky. Pokud používáte volitelnou baterii, vypněte tiskárnu a před čištěním vyjměte baterii. Tato část zahrnuje následující témata:

<u>Čištění tiskárny</u>

#### Čištění tiskárny

Při čištění tiskárny se řiďte následujícími pokyny:

- Vnějšek tiskárny očistěte měkkým hadříkem navlhčeným ve vodě se slabým čisticím prostředkem.
  - Poznámka Čistěte tiskárnu jen čistou vodou nebo vodou se slabým čisticím prostředkem. Použití jiných prostředků nebo alkoholu může vést k poškození tiskárny.
- Vnitřek dvířek pro přístup k inkoustové kazetě čistěte pomocí suchého kousku látky bez chloupků.
  - Upozornění Dávejte pozor, abyste se nedotýkali válečků. Mastný film na válečcích může být příčinou problémů s kvalitou tisku.

# Vypnutí tiskárny

Tiskárnu vypněte stisknutím tlačítka (U (Napájení) na tiskárně. Po zhasnutí kontrolky napájení, odpojte napájecí kabel nebo produkt vypněte vypínačem na prodlužovacím kabelu. Pokud tiskárnu nevypnete správně, nemusel by se vozík tiskových kazet vrátit do správné polohy, což by mohlo způsobit problémy s kvalitou tisku a inkoustovými kazetami.

Poznámka Před vyjmutím kabelu napájení z ochrany proti přepětí nebo zásuvky ve zdi a před vyjmutím baterie počkejte, až se tiskárna úplně vypne.

Pokud tiskárnu nevypnete tímto způsobem, zobrazí se při příštím spuštění na displeji ovládacího panelu chybová zpráva.

Kapitola 1

# 2 Tisk

Většina nastavení tisku je automaticky nastavena aplikací. V případě, že chcete změnit kvalitu tisku, tisknout na zvláštní typy papíru, změnit formát média nebo používat speciální funkce, změňte nastavení ručně. Více informací o výběru nejlepšího média pro tisk vašich dokumentů najdete v tématu <u>Výběr tiskového média</u>.

Tato část obsahuje následující témata:

- <u>Tisk dokumentů</u>
- <u>Tisk letáků</u>
- <u>Tisk na obálky</u>
- <u>Tisk webové stránky</u>
- <u>Tisk fotografií</u>
- <u>Tisk na speciální média a média vlastního formátu</u>
- <u>Tisk dokumentů bez okrajů</u>
- <u>Tisk na obě strany (duplexní tisk)</u>

# Tisk dokumentů

Poznámka Na některé typy papírů lze tisknout z obou stran (takzvaný "oboustranný tisk" nebo "duplexní tisk"). Další informace naleznete v tématu <u>Tisk</u> <u>na obě strany (duplexní tisk)</u>.

Postupujte podle pokynů pro operační systém.

- <u>Tisk dokumentů (Windows)</u>
- <u>Tisk dokumentů (Mac OS X)</u>

#### Tisk dokumentů (Windows)

- 1. Vložte do zásobníku papír. Další informace naleznete v tématu Vkládání médií.
- 2. Otevřete v aplikaci nabídku Soubor a klepněte na možnost Tisk.
- 3. Zkontrolujte, zda je vybrána tiskárna, kterou chcete použít.
- Pokud potřebujete změnit nastavení, klepněte na tlačítko, které otevře dialogové okno Vlastnosti.
   V závislosti na aplikaci může být toto tlačítko označeno Vlastnosti, Možnosti,

Nastavení tiskárny, Tiskárna nebo Předvolby.

- Orientaci papíru změníte na kartě Rozvržení, zdroj papíru, typ média, velikost papíru a kvalitu nastavíte na kartě Papír/Kvalita. Pokud chcete tisknout černobíle, klepněte na tlačítko Upřesnit a pak vyberte možnost Tisknout v odstínech šedé.
- 6. Klepněte na OK.
- 7. Klepnutím na tlačítko Tisk nebo OK zahájíte tisk.

#### Tisk dokumentů (Mac OS X)

- 1. Vložte do zásobníku papír. Další informace naleznete v tématu Vkládání médií.
- 2. Výběr formátu papíru:
  - a. Otevřete v aplikaci nabídku Soubor a klepněte na příkaz Vzhled stránky.
    - Poznámka Pokud není položka nabídky Vzhled stránky vidět, přejděte ke kroku 3.
  - b. V místní nabídce Formát pro vyberte požadovanou tiskárnu.
  - c. V místní nabídce **Formát papíru** vyberte formát papíru a klepněte na tlačítko **OK**.
- 3. Otevřete v aplikaci nabídku Soubor a klepněte na Tisk.
- 4. Zkontrolujte, zda je vybrána tiskárna, kterou chcete použít.
- 5. V místní nabídce Formát papíru vyberte formát papíru (je-li nabídka dostupná).
- 6. Změňte nastavení tisku pro jednotlivé možnosti v rozbalovací nabídce tak, aby byla vhodná pro daný projekt.
  - Poznámka Pokud nejsou k dispozici žádné možnosti, klepněte na trojúhelník vedle místní nabídky Tiskárna nebo klepněte na položku Zobrazit podrobnosti.
- 7. Klepnutím na příkaz Tisk zahájíte tisk.

## Tisk letáků

Postupujte podle pokynů pro operační systém.

- <u>Tisk letáků (Windows)</u>
- <u>Tisk letáků (Mac OS X)</u>

#### Tisk letáků (Windows)

- Poznámka Chcete-li nastavení tisku použít pro všechny tiskové úlohy, proveďte změny v softwaru HP dodávaném s tiskárnou. Více informací o softwaru HP najdete v části <u>Nástroje správy tiskárny</u>.
- 1. Vložte do zásobníku papír. Další informace naleznete v tématu Vkládání médií.
- 2. Otevřete v aplikaci nabídku Soubor a klepněte na možnost Tisk.
- 3. Vyberte tiskárnu, kterou chcete použít.
- 4. Pokud potřebujete změnit nastavení, klepněte na tlačítko, které otevře dialogové okno Vlastnosti.

V závislosti na aplikaci může být toto tlačítko označeno Vlastnosti, Možnosti, Nastavení tiskárny, Tiskárna nebo Předvolby.

5. Vyberte formát v rozbalovací nabídce **Formát**. V rozbalovací nabídce **Typ papíru** vyberte typ letáku.
- 6. Změňte případná další nastavení tisku.
  - Tip Další možnosti tiskové úlohy můžete změnit pomocí funkcí na dalších kartách dialogového okna.
- 7. Klepnutím na příkaz **Tisk** zahájíte tisk.

# Tisk letáků (Mac OS X)

- 1. Vložte do zásobníku papír. Další informace naleznete v tématu Vkládání médií.
- 2. Výběr formátu papíru:
  - a. Otevřete v aplikaci nabídku Soubor a klepněte na příkaz Vzhled stránky.
    - Poznámka Pokud není položka nabídky Vzhled stránky vidět, přejděte ke kroku 3.
  - b. V místní nabídce Formát pro vyberte požadovanou tiskárnu.
  - c. V místní nabídce **Formát papíru** vyberte formát papíru a klepněte na tlačítko **OK**.
- 3. Otevřete v aplikaci nabídku Soubor a klepněte na možnost Tisk.
- 4. Zkontrolujte, zda je vybrána tiskárna, kterou chcete použít.
- 5. V místní nabídce Formát papíru vyberte formát papíru (je-li nabídka dostupná).
- 6. V místní nabídce klepněte na položku **Papír/Kvalita** a vyberte následující možnosti:
  - Typ papíru: Správný typ papíru na letáky
  - Kvalita: Normální nebo Nejlepší
  - Poznámka Pokud nejsou k dispozici žádné možnosti, klepněte na trojúhelník vedle místní nabídky Tiskárna nebo klepněte na položku Zobrazit podrobnosti.
- 7. Nastavte všechny další požadované možnosti tisku a zahajte tisk klepnutím na tlačítko **Tisk**.

# Tisk na obálky

Při výběru se vyhněte obálkám, které mají velmi hladký povrch, samolepicí pásky, obálkám s chlopní nebo s okénky. Také se vyhněte obálkám se silnými, nepravidelnými nebo zvlněnými hranami nebo oblastmi, které jsou pomačkané, roztržené nebo jinak poničené.

Zkontrolujte, zda jsou obálky vkládané do tiskárny pevně slepené a přehyby ostře složené.

Poznámka Více informací o tisku na obálky viz dokumentace k softwaru, který používáte.

Postupujte podle pokynů pro operační systém.

- <u>Tisk na obálky (Windows)</u>
- <u>Tisk na obálky (Mac OS X)</u>

# Tisk na obálky (Windows)

- 1. Vložte obálky do zásobníku. Další informace viz Vkládání médií.
- 2. Otevřete v aplikaci nabídku Soubor a klepněte na možnost Tisk.
- 3. Vyberte tiskárnu, pomocí které chcete tisknout.
- Pokud potřebujete změnit nastavení, klepněte na tlačítko, které otevře dialogové okno Vlastnosti.
   V závislosti na aplikaci může být toto tlačítko označeno Vlastnosti.

V závislosti na aplikaci může být toto tlačítko označeno Vlastnosti, Možnosti, Nastavení tiskárny, Tiskárna nebo Předvolby.

- 5. Na kartě Funkce přepněte orientaci na Na šířku.
- V oblasti Základní možnosti v rozevíracího seznamu Velikost vyberte Více. Poté vyberte příslušný typ obálky.
  - Tip Další možnosti tiskové úlohy můžete změnit pomocí funkcí na dalších kartách dialogového okna.
- 7. Klepnutím na OK a pak na Tisk nebo OK spusťte tisk.

# Tisk na obálky (Mac OS X)

- 1. Vložte obálky do zásobníku. Další informace naleznete v tématu Vkládání médií.
- 2. Výběr formátu papíru:
  - a. Otevřete v aplikaci nabídku Soubor a klepněte na příkaz Vzhled stránky.
    - Poznámka Pokud není položka nabídky Vzhled stránky vidět, přejděte ke kroku 3.
  - b. V místní nabídce Formát pro vyberte požadovanou tiskárnu.
  - c. V místní nabídce Formát papíru vyberte vhodný formát obálky a klepněte na tlačítko OK.
- 3. Otevřete v aplikaci nabídku Soubor a klepněte na možnost Tisk.
- 4. Zkontrolujte, zda je vybrána tiskárna, kterou chcete použít.
- 5. V místní nabídce Formát papíru vyberte požadovaný formát obálky (je-li nabídka dostupná).
- 6. Vyberte volbu Orientace.
  - Poznámka Pokud nejsou k dispozici žádné možnosti, klepněte na trojúhelník vedle místní nabídky Tiskárna nebo klepněte na položku Zobrazit podrobnosti.
- 7. Nastavte všechny další požadované možnosti tisku a zahajte tisk klepnutím na tlačítko **Tisk**.

# Tisk webové stránky

Tip Aby se webové stránky tiskly správně, může být nutné nastavit orientaci Na šířku. Poznámka Na některé typy papírů lze tisknout z obou stran (takzvaný "oboustranný tisk" nebo "duplexní tisk"). Další informace viz <u>Tisk na obě strany</u> (duplexní tisk).

V závislosti na vašem operačním systému postupujte dle následujících kroků.

- <u>Tisk webové stránky (Windows)</u>
- <u>Tisk webové stránky (Mac OS X)</u>

# Tisk webové stránky (Windows)

Pokud používáte počítač s Windows a prohlížeč Internet Explorer 6.0 nebo vyšší, můžete využít tisk HP Smart Web Printing, což vám zajistí jednoduchý, předvídatelný webový tisk, při kterém budeme mít pod kontrolou co a jak chcete tisknout. Tisk HP Smart Web Printing spustíte z panelu nástrojů v prohlížeči Internet Explorer. Více informací o tisku HP Smart Web Printing naleznete v poskytnuté nápovědě.

- 1. Vložte do zásobníku papír. Další informace naleznete v tématu Vkládání médií.
- 2. Otevřete v aplikaci nabídku Soubor a klepněte na možnost Tisk.
- 3. Zkontrolujte, zda je vybrána tiskárna, kterou chcete použít.
- Pokud prohlížeč tuto možnost podporuje, vyberte položky, které chcete z webové stránky vytisknout.
   Například v aplikaci Internet Explorer, klepněte na kartu Možnosti pro výběr voleb jako jsou Jak jsou na obrazovce, Jen vybraný rámec a Vytisknout všechny odkazované dokumenty.
- 5. Klepnutím na tlačítko Tisk nebo OK zahájíte tisk.

## Tisk webové stránky (Mac OS X)

- 1. Vložte do zásobníku papír. Další informace naleznete v tématu Vkládání médií.
- 2. Výběr formátu papíru:
  - a. Otevřete v aplikaci nabídku Soubor a klepněte na příkaz Vzhled stránky.
    - Poznámka Pokud není položka nabídky Vzhled stránky vidět, přejděte ke kroku 3.
  - b. V místní nabídce Formát pro vyberte požadovanou tiskárnu.
  - c. V místní nabídce **Formát papíru** vyberte formát papíru a klepněte na tlačítko **OK**.
- 3. Otevřete v aplikaci nabídku Soubor a klepněte na Tisk.
- 4. Zkontrolujte, zda je vybrána tiskárna, kterou chcete použít.
- 5. V místní nabídce Formát papíru vyberte formát papíru (je-li nabídka dostupná).

- 6. Změňte nastavení tisku pro jednotlivé možnosti v rozbalovací nabídce tak, aby byla vhodná pro daný projekt.
  - Tip Některé prohlížeče webu obsahují speciální možnosti tisku webových stránek. Je-li to možné, vyberte z místní nabídky váš webový prohlížeč. Další informace naleznete v dokumentaci k prohlížeči webu.
  - Poznámka Pokud nejsou k dispozici žádné možnosti, klepněte na trojúhelník vedle místní nabídky Tiskárna nebo klepněte na položku Zobrazit podrobnosti.
- 7. Klepnutím na příkaz Tisk zahájíte tisk.

# Tisk fotografií

Nepoužitý fotografický papír nenechávejte ve vstupním zásobníku. Papír by se mohl zkroutit, což by mohlo snížit kvalitu výtisku. Fotografický papír by měl být před zahájením tisku rovný.

Postupujte podle pokynů pro operační systém.

- <u>Tisk fotografií na fotopapír (Windows)</u>
- <u>Tisk na fotopapír (Mac OS X)</u>
- <u>Tisk fotografií z paměťového zařízení.</u>

# Tisk fotografií na fotopapír (Windows)

- 1. Vložte do zásobníku papír. Další informace naleznete v tématu Vkládání médií.
- 2. Otevřete v aplikaci nabídku Soubor a klepněte na možnost Tisk.
- 3. Zkontrolujte, zda je vybrána tiskárna, kterou chcete použít.
- Pokud potřebujete změnit nastavení, klepněte na tlačítko, které otevře dialogové okno Vlastnosti.

V závislosti na aplikaci může být toto tlačítko označeno Vlastnosti, Možnosti, Nastavení tiskárny, Tiskárna nebo Předvolby.

- Chcete-li tisknout fotografie černobíle, klepněte na kartu Funkce a v oblasti Možnosti barvy zaškrtněte políčko Tisknout ve stupních šedé.
- 6. Klepnutím na OK a pak na Tisk nebo OK spusťte tisk.

# Tisk na fotopapír (Mac OS X)

- 1. Vložte do zásobníku papír. Další informace naleznete v tématu Vkládání médií.
- 2. Výběr formátu papíru:
  - a. Otevřete v aplikaci nabídku **Soubor** a klepněte na příkaz **Vzhled stránky**.
    - Poznámka Pokud není položka nabídky Vzhled stránky vidět, přejděte ke kroku 3.
  - **b**. V místní nabídce **Formát pro** vyberte požadovanou tiskárnu.
  - V místní nabídce Formát papíru vyberte formát papíru a klepněte na tlačítko OK.
- 3. Otevřete v aplikaci nabídku Soubor a klepněte na Tisk.
- 4. Zkontrolujte, zda je vybrána tiskárna, kterou chcete použít.

- 5. V místní nabídce **Formát papíru** vyberte vhodný formát papíru (je-li nabídka dostupná).
- 6. V místní nabídce klepněte na položku **Papír/Kvalita** a vyberte následující možnosti:
  - **Typ papíru:** Příslušný typ fotografického papíru
  - Kvalita: Nejlepší nebo Maximální rozlišení
  - Poznámka Pokud nejsou k dispozici žádné možnosti, klepněte na trojúhelník vedle místní nabídky Tiskárna nebo klepněte na položku Zobrazit podrobnosti.
- 7. Podle potřeby upravte možnosti fotografií a barev:
  - Klepněte na trojúhelník u položky Možnosti barev a vyberte vhodné možnosti Oprava fotografie:
    - Vypnuto: Použití obrázku bez automatických úprav.
    - Základní: Automatické zaostření obrázku, přiměřeně upraví ostrost obrázku.
  - b. Chcete-li tisknout fotografie černobíle, vyberte možnost Odstíny šedi z rozbalovací nabídky Barva a pak vyberte jednu z následujících možností:
    - Vysoká kvalita: Používá všechny dostupné barvy pro tisk vašich fotografií v odstínech šedi. Tím se dosahuje jemných a přirozených odstínů šedi.
    - Pouze černá tisková kazeta: Používá černý inkoust pro tisk fotografií v odstínech šedé. Šedého vystínování se dosahuje pomocí různorodého rozložení černých bodů, což může vést k zrnitému vzhledu fotografie.
- 8. Nastavte všechny další požadované možnosti tisku a zahajte tisk klepnutím na tlačítko **Tisk**.

# Tisk fotografií z paměťového zařízení.

Podporované paměťové karty můžete vložit do slotu na levé straně tiskárny. Dále můžete připojit paměťové zařízení USB (jako je flashdisk USB nebo přenosný pevný disk) k portu USB na zadní části tiskárny. Také můžete připojit digitální fotoaparát v režimu paměťového zařízení k portu USB na zadní části tiskárny a tisknout fotografie přímo z fotoaparátu.

Další informace o používání paměťových zařízení naleznete v části <u>Vložte paměťové</u> <u>zařízení</u>.

Dpozornění Vyjmutím paměťového zařízení, které je právě používáno, může dojít k poškození souborů na paměťovém zařízení. Paměťovou kartu lze bezpečně vyjmout pouze tehdy, když kontrolka stavu nebliká.

# Tisk vybraných fotografií

Poznámka Tato funkce je k dispozici pouze tehdy, pokud paměťové zařízení neobsahuje obsah ve formátu DPOF (Digital Print Order Format).

- 1. Zasuňte paměťové zařízení do odpovídajícího slotu tiskárny. Na displeji ovládacího panelu se objeví obrazovka Fotografie.
- 2. Stiskněte Zobrazení a tisk. Zobrazí se fotografie.
- **3.** Při výběru, úpravě a tisku fotografií postupujte podle pokynů na displeji ovládacího panelu.

# Tisk na speciální média a média vlastního formátu

Pokud vaše aplikace podporuje papír vlastního formátu, nastavte vlastní velikost média v aplikaci ještě před tiskem dokumentu. Pokud to neuděláte, nastavte velikost v ovladači tiskárny. Možná bude nutné stávající dokumenty přeformátovat, aby se na vlastní formát papíru správně vytiskly.

Používejte jen ty vlastní formáty papíru, které tiskárna podporuje. Další informace naleznete v tématu <u>Technické údaje médií</u>.

Poznámka Možnost nastavení vlastních velikostí médií je dostupná pouze v rámci softwaru pro tisk společnosti HP v systému Mac OS X.

V závislosti na vašem operačním systému postupujte dle následujících kroků.

<u>Tisk na média se speciálním nebo vlastním formátem (systém Mac OS X)</u>

# Tisk na média se speciálním nebo vlastním formátem (systém Mac OS X)

- Poznámka Dříve než budete tisknout na papír vlastního formátu, musíte v softwaru HP dodávaném s tiskárnou nastavit vlastní velikost. Pokyny naleznete v části <u>Nastavení vlastního formátu (systém Mac OS X)</u>.
- Vložte do zásobníku správný papír. Další informace naleznete v tématu <u>Vkládání</u> <u>médií</u>.
- 2. Výběr formátu papíru:
  - a. Otevřete v aplikaci nabídku **Soubor** a klepněte na příkaz **Vzhled stránky**.
    - Poznámka Pokud není položka nabídky Vzhled stránky vidět, přejděte ke kroku 3.
  - b. V místní nabídce Formát pro vyberte požadovanou tiskárnu.
  - c. V místní nabídce **Formát papíru** vyberte formát papíru a klepněte na tlačítko **OK**.
- 3. Otevřete v aplikaci nabídku Soubor a klepněte na možnost Tisk.
- 4. Zkontrolujte, zda je vybrána tiskárna, kterou chcete použít.
- 5. V místní nabídce **Formát papíru** vyberte vhodný formát papíru (je-li nabídka dostupná).
- 6. V místní nabídce klepněte na možnost Podávání papíru.
- 7. Pod položkou Umístění formátu papíru klepněte na Měřítko upravit na velikost stránky a potom vyberte vlastní formát papíru.
- Nastavte všechny další požadované možnosti tisku a zahajte tisk klepnutím na tlačítko Tisk.

# Nastavení vlastního formátu (systém Mac OS X)

- 1. Vložte do zásobníku papír. Další informace naleznete v tématu Vkládání médií.
- V nabídce Soubor v aplikaci klepněte na možnost Vzhled stránky a v místní nabídce Formát pro zkontrolujte, zda je vybrána požadovaná tiskárna.
   NEBO -

V nabídce **Soubor** v aplikaci klepněte na položku **Tisk** a zkontrolujte, zda je vybrána požadovaná tiskárna.

- 3. Klepněte na možnost Správa vlastního formátu papíru v místní nabídce Formát papíru.
  - Poznámka Pokud nejsou k dispozici žádné možnosti, klepněte na trojúhelník vedle místní nabídky Tiskárna nebo klepněte na položku Zobrazit podrobnosti.
- 4. Klepněte na symbol + nalevo na obrazovce, poklepejte na možnost **Bez názvu** a vepište název nového vlastního formátu.
- 5. Zadejte rozměry v polích Šířka a Výška a pak dle potřeby nastavte okraje.
- 6. Klepněte na OK.

# Tisk dokumentů bez okrajů

Tisk bez okrajů umožňuje tisknout až k okrajům u určitých typů fotografických médií a v rozsahu standardních formátů médií až do velikosti 4 x 6 palců (102 x 152 mm).

Poznámka Nemůžete tisknout dokument bez okrajů, pokud je typ papíru nastaven na Obyčejný papír.

**Poznámka** Před tiskem dokumentu bez okrajů otevřete v softwarové aplikaci soubor a nastavte velikost obrazu. Zkontrolujte, zda velikost obrazu odpovídá velikosti média, na které budete tisknout.

Poznámka Ne všechny aplikace podporují tisk bez okrajů.

Postupujte podle pokynů pro operační systém.

- <u>Tisk dokumentů bez okrajů (Windows)</u>
- <u>Tisk dokumentů bez okrajů (Mac OS X)</u>

## Tisk dokumentů bez okrajů (Windows)

- 1. Vložte do zásobníku papír. Další informace naleznete v tématu Vkládání médií.
- 2. Otevřete v aplikaci nabídku Soubor a klepněte na možnost Tisk.
- 3. Vyberte tiskárnu, pomocí které chcete tisknout.
- Pokud potřebujete změnit nastavení, klepněte na tlačítko, které otevře dialogové okno Vlastnosti.
   V závislosti na aplikaci může být toto tlačítko označeno Vlastnosti, Možnosti, Nastavení tiskárny, Tiskárna nebo Předvolby.
- 5. Klepněte na kartu Funkce.
- 6. V seznamu Formát klepněte na Více a vyberte formát papíru bez okrajů, vloženého v zásobníku. Pokud je možné na zvolený formát tisknout obrázek bez okrajů, bude zaškrtnuto políčko Bez okrajů.

- 7. V rozbalovacím seznamu **Typ papíru** klepněte na možnost **Další** a poté vyberte příslušný typ papíru.
- Není-li políčko Bez okrajů zaškrtnuté, zaškrtněte je. Jestliže formát papíru bez okrajů a typ papíru nejsou kompatibilní, software tiskárny zobrazí výstrahu a umožní vybrat jiný typ nebo formát papíru.
- 9. Klepnutím na OK a pak na Tisk nebo OK spusťte tisk.

# Tisk dokumentů bez okrajů (Mac OS X)

- 1. Vložte do zásobníku papír. Další informace naleznete v tématu Vkládání médií.
- 2. Vyberte rozměr papíru bez okrajů:
  - a. Otevřete v aplikaci nabídku Soubor a klepněte na příkaz Vzhled stránky.
    - Poznámka Pokud není položka nabídky Vzhled stránky vidět, přejděte ke kroku 3.
  - b. V místní nabídce Formát pro vyberte požadovanou tiskárnu.
  - c. V místní nabídce **Formát papíru** vyberte dostupný formát papíru bez okrajů a klepněte na tlačítko **OK**.
- 3. Otevřete v aplikaci nabídku Soubor a klepněte na Tisk.
- 4. Zkontrolujte, zda je vybrána tiskárna, kterou chcete použít.
- 5. V místní nabídce Formát papíru vyberte formát papíru (je-li nabídka dostupná).
- V místní nabídce klepněte na položku Papír/Kvalita a vyberte následující možnosti:
  - **Typ papíru:** Příslušný typ papíru
  - Kvalita: Nejlepší nebo Maximální rozlišení
  - Poznámka Pokud nejsou k dispozici žádné možnosti, klepněte na trojúhelník vedle místní nabídky Tiskárna nebo klepněte na položku Zobrazit podrobnosti.
- 7. Ujistěte se, že je zaškrtnuté políčko Tisk bez okrajů.
- 8. Podle potřeby klepněte na trojúhelník u položky **Možnosti barev** a vyberte vhodné možnosti **Oprava fotografie**:
  - Vypnuto: Použití obrázku bez automatických úprav.
  - Základní: Automatické zaostření obrázku, přiměřeně upraví ostrost obrázku.
- 9. Nastavte všechny další požadované možnosti tisku a zahajte tisk klepnutím na tlačítko **Tisk**.

# Tisk na obě strany (duplexní tisk)

S pomocí softwaru tiskárny pro Windows můžete tisknout na obě strany manuálně.

S počítačem Macintosh je možné tisknout na obě strany listu – nejprve vytiskněte liché stránky, poté stránky otočte a vytiskněte sudé stránky.

- Postup provádění duplexního tisku (Windows)
- Provádění duplexního tisku (Mac OS X)

# Postup provádění duplexního tisku (Windows)

- 1. Vložte vhodné médium. Viz <u>Pokyny pro oboustranný (duplexní) tisk</u> a <u>Vkládání</u> <u>médií</u>.
- 2. V otevřeném dokumentu v nabídce **Soubor** klepněte na **Tisk** a poté klepněte na **Vlastnosti**.
- 3. Klepněte na kartu Funkce.
- 4. V rozbalovacím seznamu pro oboustranný tisk vyberte položku Ruční.
- Aby byla každá stránka automaticky přeformátována tak, aby odpovídala rozvržení zobrazovaného dokumentu, vyberte položku Zachovat rozvržení. Nezaškrtnutí této možnosti může vést k k nežádoucímu vložení stránkových zlomů.
- Zaškrtněte nebo zrušte zaškrtnutí políčka Obracet stránky v závislosti na tom, jakým způsobem chcete provádět vazbu. Viz příklady na obrázkách v ovladači tisku.
- 7. Proveďte všechny další požadované změny nastavení a klepněte na OK.
- 8. Vytiskněte dokument.
- **9.** Poté, co se vytiskne první strana dokumentu, postupujte dle instrukcí uvedených na obrazovce a vložte papír do zásobníku, aby se mohla tisková úloha dokončit.
- **10.** Poté, co vložíte papír do zásobníku, klepněte v instrukcích na obrazovce na **Pokračovat**, aby tisková úloha pokračovala.

# Provádění duplexního tisku (Mac OS X)

- 1. Vložte vhodné médium. Další informace najdete v části <u>Pokyny pro oboustranný</u> (duplexní) tisk a <u>Vkládání médií</u>.
- 2. Výběr formátu papíru:
  - a. Otevřete v aplikaci nabídku **Soubor** a klepněte na příkaz **Vzhled stránky**.
    - Poznámka Pokud se vám nezobrazí položka nabídky Vzhled stránky, přejděte ke kroku 3.
  - b. V místní nabídce Formát pro vyberte požadovanou tiskárnu.
  - V místní nabídce Formát papíru vyberte formát papíru a klepněte na tlačítko OK.
- 3. Otevřete v aplikaci nabídku Soubor a klepněte na Tisk.
- 4. Zkontrolujte, zda je vybrána tiskárna, kterou chcete použít.
- 5. V místní nabídce Formát papíru vyberte formát papíru (je-li nabídka dostupná).
- 6. Klepněte na místní nabídku Manipulace s papírem, v místní nabídce Stránky k vytisknutí vyberte možnost Pouze liché a klepněte na tlačítko Tisk.
  - Poznámka Pokud nejsou k dispozici žádné možnosti, klepněte na trojúhelník vedle místní nabídky Tiskárna nebo klepněte na položku Zobrazit podrobnosti.
- 7. Otočte papír a vytiskněte sudé stránky.

Kapitola 2

# 3 Skenování

Ovládací panel tiskárny můžete používat ke skenování dokumentů a jiných předloh a jejich odesílání na různá místa určení, jako je například složka počítače. Tyto předlohy můžete také skenovat z počítače buď pomocí softwaru HP dodávaného s tiskárnou nebo programů slučitelných s TWAIN nebo WIA.

Software HP na počítači můžete využít k převodu textu skenovaných dokumentů do formátu umožňujícího hledání, kopírování, vkládání a úpravy.

Poznámka Některé skenovací funkce budou dostupné až po instalaci softwaru HP.

**Poznámka** Funkce skenování jsou podporovány pouze prostřednictvím připojení USB. Funkce skenování nejsou dostupné při připojení Bluetooth.

**Poznámka** Chcete-li dosáhnout lepší kvality naskenovaných dokumentů, používejte barevné skenování a neskenujte na přímém slunečním světle nebo při intenzivním osvětlení.

Tato část obsahuje následující témata:

- <u>Skenování předlohy</u>
- <u>Skenování dokumentů ve formě upravitelného textu</u>

# Skenování předlohy

Poznámka Tiskárna a počítač musí být propojeny a zapnuty.

**Poznámka** Pokud skenujete předlohu z ovládacího panelu tiskárny nebo z počítače pomocí softwaru tiskárny HP, software HP dodávaný s tiskárnou musí být také instalován na počítači a spuštěn ještě před skenováním.

Tato část obsahuje následující témata:

- <u>Skenování do počítače</u>
- <u>Skenování do paměťového zařízení</u>

## Skenování do počítače

Poznámka Před skenováním do počítače nainstalujte software HP a přesvědčte se, že je tiskárna připojená k počítači pomocí kabelu USB.

**Poznámka** Při skenování pomocí aplikace HP Scan nebo softwaru kompatibilního se standardem TWAIN je potřeba nainstalovat kompletní software HP.

## Pokud skenujete předlohu do počítače z ovládacího panelu tiskárny

Následujícími kroky proveďte skenování z ovládacího panelu.

- 1. Vložte předlohu do skeneru. Další informace naleznete v tématu <u>Vložení předlohy</u> do skeneru.
- 2. Stiskněte tlačítko Skenovat a potom vyberte položku Skenovat do počítače.
  - Poznámka Jestliže používáte počítač se systémem Mac OS X, přesvědčte se, že jste před skenováním z ovládacího panelu tiskárny ukončili aplikaci HP Scan.
- 3. Stisknutím vyberte typ dokumentu, který chcete uložit.
- 4. Stiskněte Skenovat.

### Naskenování předlohy pomocí softwaru tiskárny HP

- 1. Vložte předlohu do skeneru. Další informace naleznete v tématu <u>Vložení předlohy</u> <u>do skeneru</u>.
- 2. V počítači otevřete skenovací software HP:
  - Systém Windows: Na pracovní ploše počítače klikněte na tlačítko Start, vyberte možnost Programy nebo Všechny programy, vyberte složku tiskárny HP, potom možnost HP Scan a nakonec zvolte zkratku pro skenování, kterou chcete použít.
  - Mac OS X: Poklepejte na ikonu HP Scan 3. Tato ikona se nachází ve složce Hewlett-Packard ve složce Applications (Aplikace) v nejvyšší úrovni pevného disku.
  - Tip Chcete-li skenovat a odeslat dokumenty jako e-mailové přílohy na počítač se systémem Windows, vyberte možnost Připojit k e-mailu ze seznamu Zástupci skenování a postupujte podle pokynů na obrazovce. Také zkontrolujte, že máte nastavený a ověřený e-mailový účet.
- 3. Chcete-li zahájit skenování, klepněte na možnost Skenovat.
  - Poznámka Další informace naleznete v nápovědě online dodávané se softwarem pro skenování.

**Poznámka** Software HP můžete využít k převodu textu skenovaných dokumentů do formátu umožňujícího hledání, kopírování, vkládání a úpravy. Tento formát umožňuje úpravy dopisů, novinových výstřižků a řady dalších dokumentů. Další informace naleznete v tématu <u>Skenování dokumentů ve formě upravitelného textu</u>.

## Skenování do paměťového zařízení

Poznámka Při skenování do paměťového zařízení není potřeba instalovat software HP ani připojovat tiskárnu k počítači.

# Skenování předlohy do paměťového zařízení z ovládacího panelu tiskárny

Následujícími kroky naskenujte předlohu na paměťové zařízení.

- 1. Vložte předlohu do skeneru tiskovou stranou nahoru. Další informace naleznete v tématu <u>Vložení předlohy do skeneru</u>.
- 2. Vložte paměťové zařízení. Další informace viz <u>Vložte paměťové zařízení</u>.
- Stiskněte tlačítko Skenovat a poté možnost Paměťová karta nebo Jednotka USB.
- Stisknutím tlačítka Typ dokumentu vyberte typ dokumentu, který chcete uložit. Proveďte změny možností skenování dle potřeby.
  - Stiskněte možnost Rozlišení, pokud chcete změnit kvalitu výstupu.
- 5. Stiskněte Skenovat.

# Skenování dokumentů ve formě upravitelného textu

Při skenování dokumentů můžete použít software HP k převodu textu skenovaných dokumentů do formátu umožňujícího hledání, kopírování, vkládání a úpravy. To umožňuje úpravy dopisů, novinových výstřižků a řady dalších dokumentů.

Tato část obsahuje následující témata:

- Skenování dokumentů ve formě upravitelného textu
- Pokyny pro skenování dokumentů ve formě upravitelného textu

# Skenování dokumentů ve formě upravitelného textu

Při skenování dokumentů ve formě upravitelného textu postupujte podle následujících pokynů.

V závislosti na vašem operačním systému postupujte dle následujících kroků.

#### Windows

- 1. Vložte předlohu do skeneru tiskovou stranou nahoru. Další informace naleznete v tématu <u>Vložení předlohy do skeneru</u>.
- 2. Na pracovní ploše počítače klepněte na Start vyberte možnost Programy nebo Všechny programy, vyberte složku tiskárny HP a pak možnost HP Scan.
- 3. Zvolte typ upravitelného textu, který chcete při skenování použít:

| Jestliže chcete                                              | Postupujte takto                                                                                                    |
|--------------------------------------------------------------|----------------------------------------------------------------------------------------------------|
| Extrahovat pouze text bez jakéhokoli<br>formátování předlohy | Ze seznamu vyberte zástupce Uložit jako<br>upravitelný text a poté vyberte<br>z rozevírací nabídky Typ souboru<br>možnost Textový soubor (*.txt). |
| Extrahovat text a část formátování předlohy                  | Ze seznamu vyberte zástupce Uložit jako<br>upravitelný text a poté z rozevírací<br>nabídky Typ souboru vyberte možnost<br>Rich Text File (*.rtf). |
|                                                              | - nebo -                                                                                                    |
|                                                              | Ze seznamu vyberte zástupce Uložit jako<br>PDF (prohledatelné) a poté z rozevírací                                                                |

|  | nabídky <b>Typ souboru</b> vyberte možnost <b>PDF-Searchable (*.pdf)</b> . |
|--|----------------------------------------------------------------------------|
|--|----------------------------------------------------------------------------|

4. Klepnutím na tlačítko **Skenování** spusťte skenování a postupujte podle pokynů na obrazovce.

### Systém Mac OS X

- 1. Vložte předlohu do skeneru tiskovou stranou nahoru. Další informace naleznete v tématu <u>Vložení předlohy do skeneru</u>.
- 2. Poklepejte na ikonu HP Scan 3. Tato ikona se nachází ve složce **Hewlett-Packard** ve složce **Applications** (Aplikace) v nejvyšší úrovni pevného disku.
- 3. V nabídce HP Scan klepněte na možnost Preference.
- 4. V místní nabídce Předvolby vyberte předvolbu Dokumenty.
- 5. Chcete-li zahájit skenování, klepněte na možnost Skenovat.
- 6. Jakmile je skenování dokončeno, klepněte na tlačítko **Uložit** v panelu nástrojů skenování HP.
- 7. Zvolte typ upravitelného textu, který chcete při skenování použít:

| Jestliže chcete                                              | Postupujte takto                                                                                              |
|--------------------------------------------------------------|----------------------------------------------------------------------------------------------------|
| Extrahovat pouze text bez jakéhokoli<br>formátování předlohy | V místní nabídce <b>Formát</b> vyberte možnost<br><b>TXT</b> . Extrahovat text a část formátování<br>předlohy |
| Extrahovat text a část formátování předlohy                  | V místní nabídce <b>Formát</b> vyberte možnost<br><b>RTF</b> nebo <b>PDF – prohledávatelné</b> .              |

8. Klepněte na Save.

## Pokyny pro skenování dokumentů ve formě upravitelného textu

Abyste v softwaru zajistili úspěšné převedení dokumentů, proveďte následující:

Ujistěte se, že je sklo skeneru čisté.

Pokud tiskárna naskenuje dokument, šmouhy a prach na skleněné ploše skeneru mohou být naskenovány také a mohou softwaru zabránit v převedení dokumentu na upravitelný text.

• Zkontrolujte správné založení dokumentu.

Při skenování dokumentů na upravitelný text musí být předloha vložena horní stranou dopředu a lícovou stranou nahoru.

Také se ujistěte, zda dokument není umístěn šikmo. Další informace naleznete v tématu <u>Vložení předlohy do skeneru</u>.

#### • Ujistěte se, že je text v dokumentu čitelný.

Abyste dosáhli úspěšného převedení dokumentu na upravitelný text, předloha musí být čitelná a ve vysoké kvalitě. Následující příčiny mohou způsobit neúspěšné převedení dokumentu:

- Text na předloze je slabě čitelný nebo pokroucený.
- Text je příliš malý.
- Struktura dokumentu je příliš složitá.

- Mezi textem v dokumentu jsou malé mezery. Pokud například v textu, který software převádí, chybějí znaky nebo jsou spojené, pak se rn může zobrazit jako m.
- Text se nachází na barevném pozadí. Barevné pozadí může způsobit, že obraz v popředí příliš splývá.

### Vyberte správný profil.

Je třeba vybrat zástupce nebo předvolbu, která umožňuje skenování ve formě upravitelného textu. Tyto možnosti využívají nastavení skenování, která byla navržena pro maximální kvalitu snímků OCR. V systému Windows použijte zástupce **Upravitelný text (OCR)** nebo **Uložit jako PDF**. V systému Mac OS X použijte předvolbu **Dokumenty**.

## Uložte soubor ve správném formátu.

Chcete-li z dokumentu extrahovat pouze text bez formátování předlohy, vyberte formát prostého textu (například **Text (.txt)** nebo **TXT**). Chcete-li extrahovat text a také část formátování předlohy, vyberte formát Rich Text Format (například **Rich Text (.rtf)** nebo **RTF**) nebo formát prohledávatelného PDF (**Searchable PDF (.pdf)** nebo **PDF-Searchable**).

Kapitola 3

# 4 Kopírování

Můžete vytvářet barevné a černobílé kopie vysoké kvality na řadu různých typů a formátů papíru.

Poznámka Chcete-li dosáhnout lepší kvality kopírovaných dokumentů, používejte barevné kopírování a nekopírujte na přímém slunečním světle nebo při intenzivním osvětlení.

Tato část obsahuje následující témata:

- Kopírování dokumentů
- <u>Změna nastavení kopírování</u>

# Kopírování dokumentů

Kvalitní kopie lze pořídit z ovládacího panelu tiskárny.

## Kopírování dokumentů

- 1. Zkontrolujte, zda je ve vstupním zásobníku vložen papír.
- 2. Vložte předlohu do skeneru. Další informace naleznete v tématu <u>Vložení předlohy</u> do skeneru.
- 3. Stiskněte Kopírovat.
- 4. Stisknutím šipky doleva a doprava vyberte počet kopií.
- Nastavení kopírování změníte stisknutím možnosti Nastavení. Další informace naleznete v části <u>Změna nastavení kopírování</u>.
- 6. Úlohu kopírování spustíte stiskem jednoho z následujících tlačítek:
  - Spustit černobíle: Vybere úlohu černobílého kopírování.
  - Spustit barevně: Výběr barevného kopírování.
  - Poznámka Je-li předloha barevná, vytvoří se volbou funkce Černá černobílá kopie barevné předlohy, zatímco po volbě funkce Barevná se vytvoří kopie barevné předlohy v plných barvách.

# Změna nastavení kopírování

Úlohy kopírování můžete upravit pomocí řady nastavení dostupných na ovládacím panelu tiskárny, například:

- Velikost papíru pro kopírování
- Typ papíru kopie
- Změna velikosti kopií
- Kvalita kopie
- Světlejší či tmavší
- Nastavit nové výchozí nastavení Po provedení změn se tato nastavení stisknutím tohoto tlačítka stanou výchozí pro všechny kopie.

Tato nastavení můžete využít u jednotlivých úloh kopírování, nebo je uložit jako výchozí pro budoucí úlohy.

## Změna nastavení kopírování pro jednu úlohu

- 1. Stiskněte možnost Kopírovat a poté možnost Nastavení.
- 2. Vyberte nastavení funkce kopírování, která chcete změnit.
- 3. Stiskněte Spustit černobíle nebo Spustit barevně.

## Uložení aktuálního nastavení jako výchozího pro budoucí úlohy

- 1. Stiskněte možnost Kopírovat a poté možnost Nastavení.
- 2. Proveďte změny nastavení kopírování a pak je potvrďte stisknutím možnosti Nastavit nové výchozí nastavení.
- 3. Stiskněte možnost Ano.

# 5 Práce s inkoustovými kazetami

Tato část obsahuje následující témata:

- Informace o inkoustových kazetách
- Kontrola odhadovaných hladin inkoustu
- Zacházení s inkoustovými kazetami
- Výměna inkoustových kazet
- <u>Tisk s jednou inkoustovou kazetou</u>
- Ukládání tiskového spotřebního materiálu
- Údržba tiskových kazet

# Informace o inkoustových kazetách

Při údržbě inkoustových kazet HP a pro zajištění nejvyšší možné kvality tisku vám pomohou následující tipy.

- Když potřebujete vyměnit inkoustovou kazetu, vyjměte starou kazetu, až když budete mít novou inkoustovou kazetu k dispozici a připravenu pro instalaci.
  - Upozornění Rozbalenou inkoustovou kazetu nenechávejte mimo produkt po delší dobu. Hrozí poškození inkoustové kazety.
- Inkoustové kazety uchovávejte až do instalace v neporušeném originálním obalu.
- Vypněte tiskárnu stisknutím tlačítka U (Napájení). Po zhasnutí kontrolky napájení odpojte napájecí kabel nebo produkt vypněte vypínačem na prodlužovacím kabelu. Pokud tiskárnu nevypnete správně, nemusel by se držák tiskových kazet vrátit do správné polohy a mohl by způsobit problémy s inkoustovými kazetami a kvalitou tisku. Další informace naleznete v tématu Vypnutí tiskárny.
- Inkoustové kazety skladujte při pokojové teplotě (15-35 °C nebo 59-95 °F).
- Nemusíte měnit tiskové kazety, dokud bude kvalita tisku přijatelná, ale výrazně zhoršená kvalita tisku může znamenat prázdné kazety nebo kazetu. Mezi možná řešení patří kontrola odhadovaných úrovní inkoustu, které zbývají v tiskových kazetách a čištění inkoustových kazet. Při čištění inkoustových kazet se spotřebovává inkoust. Další informace naleznete v tématu <u>Rozšířená údržba</u> inkoustových kazet.
- Inkoustové kazety nečistěte bezdůvodně. Časté čištění způsobuje plýtvání inkoustem a zkrácení životnosti tiskových kazet.
- S inkoustovými kazetami zacházejte opatrně. Pád, třesení nebo neopatrné zacházení během instalace mohou způsobit dočasné potíže s tiskem.
- Před transportem produktu učiňte následující opatření, aby nemohl inkoust uniknout z vozíku inkoustové kazety nebo se produkt jinak nepoškodil:
  - Ujistěte se, že jste produkt vypnuli stisknutím tlačítka U (Napájení).
     Vozík inkoustové kazety se musí zastavit vpravo v servisní jednotce.
  - Rovněž se ujistěte, že jste nechali inkoustové kazety nainstalované.

# Příbuzná témata

Kontrola odhadovaných hladin inkoustu

# Kontrola odhadovaných hladin inkoustu

Odhadovanou hladinu inkoustu můžete zkontrolovat v nástroji Toolbox (Windows), HP Utility (Mac OS X) nebo softwaru Toolbox pro zařízení PDA. Informace o použití těchto nástrojů naleznete v části <u>Nástroje správy tiskárny</u>. Můžete také vytisknout stránku Stav tiskárny pro zobrazení této informace (viz <u>Vysvětlení informačních stran o</u> <u>tiskárně</u>).

Poznámka Varování a indikátory množství inkoustu poskytují pouze přibližné údaje a slouží pouze k plánování. Pokud se vám zobrazí varovná zpráva, že je v tiskárně málo inkoustu, zvažte přípravu náhradní tiskové kazety, abyste se vyhnuli možným zdržením tisku. Tiskové kazety nemusíte vyměňovat do té doby, než se kvalita tisku stane nepřijatelnou.

**Poznámka** Jestliže jste instalovali plněnou nebo opravenou kazetu nebo kazetu, která byla použita v jiné tiskárně, může být ukazatel hladiny nepřesný nebo nedostupný.

**Poznámka** Inkoust v kazetách se v rámci tiskového procesu používá různými způsoby, včetně inicializace, která připravuje produkt a kazety pro tisk, a čištění tiskových hlav, které čistí tiskové trysky, aby inkoust mohl plynule proudit. Kromě toho zůstane v použité kazetě ještě určitý zbytek inkoustu. Více informací viz www.hp.com/go/inkusage.

# Zacházení s inkoustovými kazetami

Před výměnou nebo čištěním inkoustové kazety byste měli znát názvy jejích jednotlivých částí a způsob manipulace s inkoustovými kazetami.

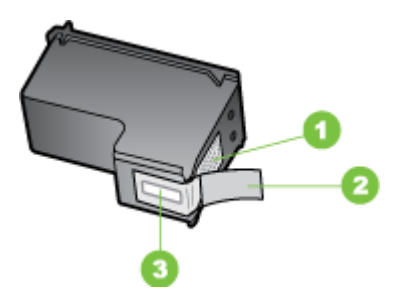

| 1 | Měděně zbarvené kontakty                                                            |
|---|-------------------------------------------------------------------------------------|
| 2 | Plastová páska s růžovým vytahovacím poutkem (před instalací je třeba ji odstranit) |
| 3 | Trysky pro přenos inkoustu pod páskou                                               |

Uchopte inkoustové kazety za jejich černé plastové strany se štítkem nahoře. Nedotýkejte se měděně zbarvených kontaktů ani inkoustových trysek.

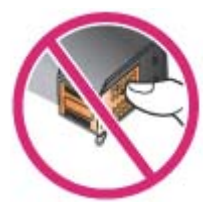

Poznámka S inkoustovými kazetami zacházejte opatrně. Upuštěním kazety nebo vystavením kazet otřesům může dojít k dočasným problémům s tiskem, nebo dokonce k trvalému poškození.

# Výměna inkoustových kazet

Odhadovanou hladinu inkoustu můžete zkontrolovat pomocí nástroje Toolbox (Windows), HP Utility (Mac OS) nebo nástroje Toolbox pro zařízení PDA (Microsoft Windows Mobile). Informace o použití těchto nástrojů naleznete v části <u>Nástroje správy tiskárny</u>. Také můžete diagnostickou stránku autotestu vytisknout, abyste si tyto informace mohli přečíst (viz <u>Vysvětlení informačních stran o tiskárně</u>).

Poznámka Zobrazené hladiny inkoustů jsou pouze přibližné. Skutečné objemy inkoustů se mohou lišit.

Po vyjmutí kazet z obalu je ihned nainstalujte. Nenechávejte kazetu po dlouhou dobu vyjmutou z tiskárny.

Jak zjistit, se kterými hlavami tiskárna pracuje, viz Spotřební materiál.

▲ Upozornění Abyste zabránili ucpání, výpadku inkoustu či poškození elektrických kontaktů, nedotýkejte se inkoustových trysek inkoustové kazety ani měděných kontaktů a nesundávejte měděné proužky.

# Postup při výměně inkoustových kazet

Při výměně inkoustové kazety dodržujte tyto pokyny.

1. Vyjměte novou inkoustovou kazetu z obalu, uchopte barevný jazýček a z kazety sejměte ochrannou fólii.

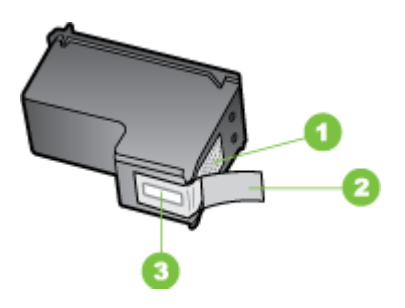

1 Měděně zbarvené kontakty

- 2 Plastová páska s růžovým vytahovacím poutkem (před instalací je třeba ji odstranit)
- 3 Trysky pro přenos inkoustu pod páskou
- Otevřete dvířka pro přístup k inkoustové kazetě, zatímco je tiskárna zapnutá. Počkejte, až se vozík tiskových kazet zastaví. To by mělo trvat pouze několik sekund.
  - ▲ **Upozornění** Inkoustové kazety vyjímejte a instalujte až tehdy, když se vozík inkoustové kazety přestane pohybovat.

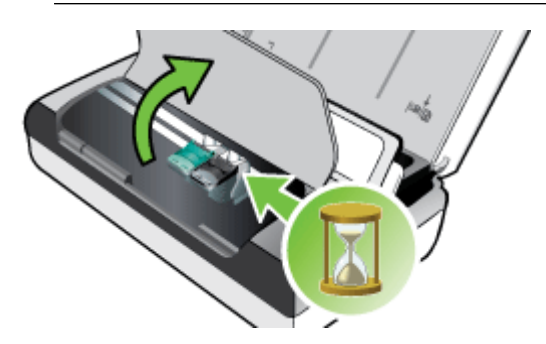

**3.** Zvednutím otevřete záklopku inkoustové kazety a opatrně vyjměte inkoustovou kazetu z jejího lůžka.

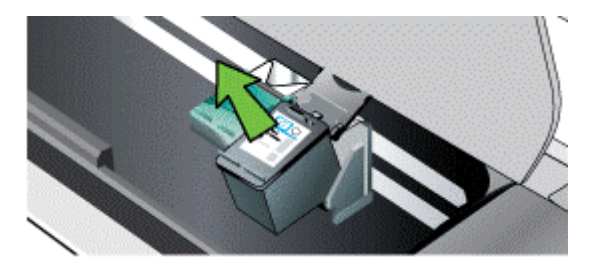

4. Vložte novou inkoustovou kazetu do příslušného lůžka pod stejným úhlem, pod jakým jste vyjímali starou inkoustovou kazetu. Porovnejte symbol na záklopce se symbolem na inkoustové kazetě, abyste se ujistili, že vkládáte správnou inkoustovou kazetu.

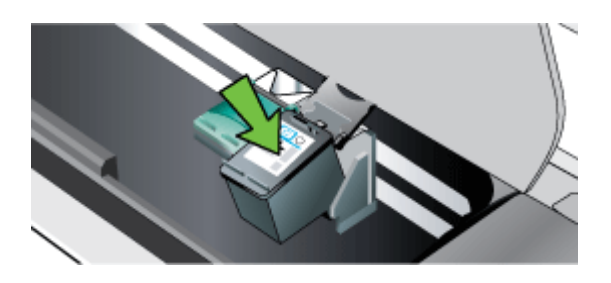

 Zavřete pojistku inkoustové kazety. Pokud je kazeta umístěna správně, zavřením pojistka kazetu zatlačí jemně do lůžka. Přitiskněte záklopku, abyste se ujistili, že doléhá ke kazetě.

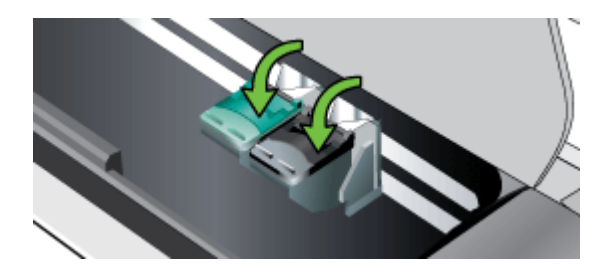

- 6. Zavřete dvířka pro přístup k inkoustové kazetě.
- 7. Dříve, než tiskárnu začnete používat, počkejte, až vozík dokončí inicializační rutinu inkoustové kazety.
  - Poznámka Neotvírejte přístupová dvířka k vozíku, dokud není inicializace inkoustové kazety dokončena.

# Tisk s jednou inkoustovou kazetou

Pokud jedné z vašich inkoustových kazet dojde inkoust předtím, než ji vyměníte, můžete tisknout s jednou inkoustovou kazetou.

| Prázdná kazeta | Používané kazety                                                   | Výstup                                              |
|----------------|--------------------------------------------------------------------|-----------------------------------------------------|
| Černá          | Tisk pouze s využitím trojbarevné<br>inkoustové kazety             | Barva a stupnice šedé                               |
| Tříbarevná     | Tisk pouze s využitím černé nebo<br>fotografické inkoustové kazety | Všechny dokumenty se<br>vytisknou v odstínech šedé. |

(pokračování)

| Prázdná kazeta | Používané kazety                                    | Výstup                |
|----------------|-----------------------------------------------------|-----------------------|
| Fotografie     | Tisk pouze s využitím trojbarevné inkoustové kazety | Barva a stupnice šedé |

Poznámka Tisk s jednou inkoustovou kazetou může být pomalejší a může být ovlivněna kvalita tisku. Doporučujeme tisknout s oběma inkoustovými kazetami. Pro tisk bez okrajů je třeba nainstalovat trojbarevnou inkoustovou kazetu.

# Ukládání tiskového spotřebního materiálu

Tato část zahrnuje následující témata:

Skladování inkoustových kazet

# Skladování inkoustových kazet

Inkoustovou kazetu skladujte ve vzduchotěsném obalu s tiskovými tryskami směřujícími nahoru.

# Údržba tiskových kazet

Tato část obsahuje následující témata:

- Zarovnání inkoustových kazet
- Kalibrace barev
- <u>Vyčistěte inkoustové kazety</u>

# Zarovnání inkoustových kazet

Aby byla zajištěna maximální kvalita tisku, proveďte po každé instalaci nové inkoustové kazety zarovnání inkoustových kazet. Pokud je výtisk zrnitý, obsahuje rozptýlené tečky, neostré okraje nebo inkoust přechází do jiné barvy, můžete je zarovnat pomocí nástroje Toolbox nebo softwaru HP Utility (Mac OS). Informace o použití těchto nástrojů naleznete v části <u>Nástroje správy tiskárny</u>.

- Poznámka Před zarovnáním inkoustových kazet vložte do vstupního zásobníku obyčejný papír. Během zarovnávacího procesu se vytiskne zarovnávací stránka.
- Ovládací panel tiskárny: Stiskněte položky šipka vpravo , Instalace a Nástroje a pak vyberte možnost Zarovnat inkoustové kazety.
- Nástroj Toolbox (Windows): Spusťte nástroj Toolbox. Další informace naleznete v tématu <u>Toolbox (Windows)</u>. Klikněte na kartu Služby tiskárny, poté na možnost Zarovnat inkoustové kazety a dále postupujte dle instrukcí na obrazovce.
- Nástroj HP Utility (Mac OS): Spusťte nástroj HP Utility. Další informace naleznete v tématu <u>HP Utility (Mac OS X)</u>. Klepněte na tlačítko Zarovnat a postupujte podle pokynů na obrazovce.

# Kalibrace barev

Pokud nejste se vzhledem barev spokojeni, můžete barvy zkalibrovat ručně, aby byla zajištěna nejlepší možná kvalita tisku.

Poznámka Barvy kalibrujte jen tehdy, když jsou společně nainstalovány trojbarevná a fotografická inkoustová kazeta. Fotografická inkoustová kazeta je k dostání jako volitelné příslušenství. Další informace viz <u>Spotřební materiál a</u> <u>příslušenství HP</u>.

**Poznámka** Pokud používáte zařízení se systémem Windows Mobile, můžete barvy kalibrovat pomocí softwaru Toolbox pro zařízení PDA. Další informace naleznete v tématu <u>Software panelu nástrojů pro PDA (Microsoft Windows Mobile)</u>.

Kalibrace barvy vyváží barevné odstíny na vytištěných stránkách. Je to nutné pouze když:

- Vytištěné barvy jsou viditelně posunuté směrem ke žluté, azurové nebo purpurové.
- Objevuje se zabarvení v odstínech šedé.

Pokud v inkoustové kazetě zařízení dochází inkoust, barvy mohou být nesprávné.

- Nástroj Toolbox (Windows): Spusťte nástroj Toolbox. Další informace naleznete v tématu <u>Toolbox (Windows)</u>. Klepněte na kartu Služby tiskárny, poté na možnost Kalibrovat barvy a postupujte podle pokynů na obrazovce.
- Nástroj HP Utility (Mac OS): Spusťte nástroj HP Utility. Další informace naleznete v tématu <u>HP Utility (Mac OS X)</u>. Klepněte na možnost Kalibrovat barvy a postupujte podle pokynů na obrazovce.

# Vyčistěte inkoustové kazety

Pokud jsou vytištěné znaky neúplné nebo na výtisku chybí určité body či čáry, může být potřeba vyčistit inkoustové kazety. Toto jsou příznaky ucpání inkoustových trysek, k němuž dojde po delším vystavení působení vzduchu.

Poznámka Než začnete čistit inkoustové kazety, přesvědčete se, že úrovně inkoustu v inkoustových kazetách nejsou nízké nebo kazety nejsou prázdné. Nízká hladina inkoustu může mít za následek také neúplné znaky, chybějící řádky nebo tečky ve výtiscích. Hladinu inkoustu v kazetách můžete zkontrolovat také na ovládacím panelu tiskárny, na kartě Stav tiskárny v nástroji Toolbox (Windows), softwaru HP Utility (Mac OS) nebo pomocí softwaru Toolbox pro PDA. Další informace naleznete v tématu <u>Práce s inkoustovými kazetami</u>.

Tato část obsahuje následující témata:

- <u>Automatické čištění inkoustových kazet</u>
- <u>Ruční čištění inkoustových kazet</u>

## Automatické čištění inkoustových kazet

Poznámka Inkoustové kazety čistěte pouze v případě nedostatečné kvality tisku. Čištění způsobuje spotřebovávání inkoustu a zkrácení životnosti inkoustových kazet. K dispozici jsou tři stupně čištění. Po jednom stupni čištění použijte další stupeň pouze v případě, že výsledky nejsou uspokojivé.

### Ovládací panel

- 1. Stiskněte pravou šipku 🕨 a poté tlačítko Nastavení.
- 2. Stiskněte možnost Nástroje a poté možnost Vyčistit inkoustové kazety.
- 3. Postupujte podle pokynů na obrazovce.

### Nástroj Toolbox (Windows)

- 1. Spusťte nástroj Toolbox. Další informace naleznete v tématu Toolbox (Windows).
- 2. Klepněte na záložku Služby, poté na možnost Vyčistit tiskové kazety a dále postupujte podle instrukcí na obrazovce.

### Nástroj HP Utility (Mac OS X)

- Otevřete nástroj HP Utility. Další informace naleznete v tématu <u>HP Utility (Mac OS X)</u>.
- 2. Klepněte na Clean (Čistit) a postupujte podle zobrazovaných pokynů.

### Ruční čištění inkoustových kazet

Nedostatečný kontakt mezi inkoustovými kazetami a lůžky tiskových kazet může vést k chybovým zprávám či ovlivnit kvalitu tisku. Nastane-li tato situace, zkuste vyčistit elektrické kontakty na inkoustových kazetách i držáky inkoustových kazet:

- Poznámka Inkoustové kazety před ručním čištěním vyjměte, vraťte je na místo a zkontrolujte, zda jsou řádně vloženy.
- Zapněte zařízení a otevřete přední přístupový kryt. Tiskový vozík se přesune do středu tiskárny.
- 2. Počkejte, až bude držák tiskových kazet v klidu a nebude vydávat zvuky, a potom vytáhněte napájecí kabel ze zadní strany zařízení.
- 3. Zvednutím otevřete záklopku inkoustové kazety a opatrně vyjměte inkoustovou kazetu z jejího lůžka.
- **4.** Prohlédněte kontakty inkoustové kazety, zda nejsou znečištěny inkoustem nebo prachem.
- 5. Navlhčete čistou houbičku nebo hadřík, který nepouští chlupy, destilovanou vodou a přebytečnou vodu vyždímejte.
- 6. Uchopte tiskovou kazetu za její strany.

7. Čistěte pouze měděně zbarvené kontakty. Počkejte přibližně deset minut, než inkoustové kazety oschnou.

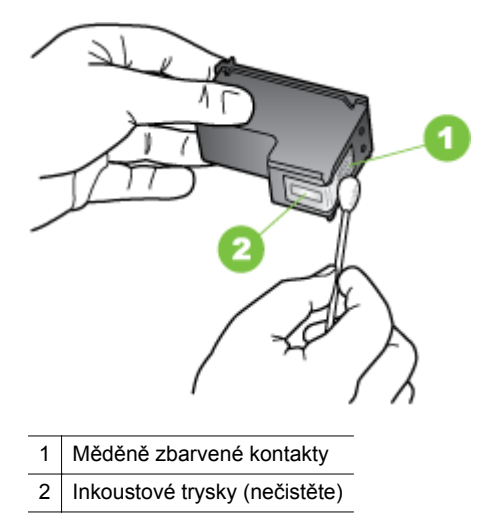

- 8. Vložte inkoustovou kazetu do příslušného lůžka pod stejným úhlem, pod jakým jste vyjímali starou inkoustovou kazetu.
- Zavřete pojistku inkoustové kazety. Pokud je kazeta umístěna správně, zavřením pojistka kazetu zatlačí jemně do lůžka. Přitiskněte záklopku, abyste se ujistili, že doléhá ke kazetě.
- **10.** V případě potřeby opakujte tento postup s další inkoustovou kazetou.
- **11.** Zavřete přední přístupový kryt a do zadní strany zařízení zapojte napájecí kabel.
- **12.** Před použitím tiskárny vyčkejte, až vozík dokončí inicializaci inkoustové kazety a vrátí se do výchozí polohy na levé straně tiskárny.
  - Poznámka Neotvírejte přední vstupní kryt, dokud není inicializace inkoustové kazety dokončena.
- 13. Zarovnejte inkoustové kazety. Další informace viz Zarovnání inkoustových kazet.

Kapitola 5

# 6 Vyřešit problém

Tato část obsahuje následující témata:

- Podpora společnosti HP
- Obecné rady a zdroje pro řešení problémů
- <u>Řešení problémů s tiskem</u>
- Nízká kvalita tisku a neočekávané výsledky tisku
- <u>Rozšířená údržba inkoustových kazet</u>
- <u>Řešení problémů s tiskem</u>
- <u>Řešení problémů s kopírováním</u>
- <u>Řešení problémů se skenováním</u>
- <u>Řešení problémů při instalaci</u>
- Problémy s nastavením komunikace Bluetooth
- Vysvětlení informačních stran o tiskárně
- Odstranění uvíznutého média

# Podpora společnosti HP

# Pokud máte problémy, postupujte podle těchto kroků

- 1. Přečtěte si dokumentaci dodanou s tiskárnou.
- 2. Navštivte webové stránky online podpory HP na adrese <u>www.hp.com/support</u>. Podpora HP online je dostupná všem zákazníkům společnosti HP. Jedná se o nejrychlejší zdroj aktuálních informací o tiskárně. Odborná podpora zahrnuje následující prvky:
  - Rychlý přístup ke kvalifikovaným odborníkům online podpory
  - Aktualizace softwaru a ovladače pro tiskárnu HP
  - Cenné informace pro řešení běžných problémů
  - Proaktivní aktualizace tiskárny, podpora výstrah a zasílání novinek HP, které jsou k dispozici, když tiskárnu HP zaregistrujete

Další informace viz Získání elektronické podpory.

 Telefonická podpora společnosti HP. Možnosti podpory a dostupnost se liší dle tiskárny, země/oblasti a jazyka. Další informace viz <u>Telefonická podpora HP</u>.

# Získání elektronické podpory

Informace o podpoře a záruce najdete na webových stránkách společnosti HP na adrese <u>www.hp.com/support</u>. Pokud se zobrazí výzva, vyberte zemi nebo oblast. Pak klepněte na položku **Kontaktovat HP** a zobrazte informace o technické podpoře.

Tyto webové stránky též poskytují technickou podporu, ovladače, spotřební materiál, informace o objednávání a další možnosti, jako například:

- Přístup ke stránkám s podporou online
- Odeslání e-mailové zprávy společnosti HP s požadavkem na odpovědi na vaše dotazy

- Spojení s technikem HP pomocí online diskuse
- Kontrola softwarových aktualizací HP.

Podporu je možné také získat pomocí softwaru HP dodávaného s počítačem. Další informace viz <u>Nástroje správy tiskárny</u>.

Možnosti podpory a dostupnost se liší dle tiskárny, země/oblasti a jazyka.

# Telefonická podpora HP

Telefonní čísla podpory a příslušné hovorné uvedené v tomto seznamu jsou aktuální v době publikování a platí pouze pro hovory z pevných linek. Pro mobilní telefony mohou platit jiné ceny.

Aktuální seznam telefonních čísel oddělení podpory společnosti HP a informace o telefonních poplatcích naleznete na webové stránce <u>www.hp.com/support</u>.

Během období záruky máte možnost využít asistence Střediska služeb zákazníkům HP.

Poznámka Společnost HP neposkytuje telefonickou podporu pro tisk v systému Linux. Veškerá podpora se poskytuje online na následujícím webovém serveru: <u>https://launchpad.net/hplip</u>. Klepnutím na tlačítko Zadejte otázku spusťte proces podpory.

Webová stránka HPLIP neposkytuje podporu pro systémy Windows a Mac OS X. Pokud tyto operační systémy používáte, navštivte stránky <u>www.hp.com/support</u>.

Tato část obsahuje následující témata:

- Předtím, než zavoláte
- Délka poskytování telefonické podpory
- <u>Telefonní čísla telefonické podpory</u>
- <u>Po vypršení lhůty telefonické podpory</u>

#### Předtím, než zavoláte

Podporu HP volejte v době, kdy jste u počítače a zařízení HP All-in-One. Buďte připraveni k předání následujících informací:

- Číslo modelu (více informací viz <u>Najděte číslo modelu tiskárny</u>)
- Sériové číslo (nachází se na zadní nebo spodní straně tiskárny)
- Zprávy zobrazované při výskytu problému
- Odpovědi na tyto otázky:
  - Nastala tato situace již dříve?
  - Můžete přivodit opakování této situace?
  - Přidali jste v době, kdy k této situaci došlo, do počítače nějaký nový hardware nebo software?
  - Stalo se něco předtím, než nastala tato situace (například bouřka nebo přemístění tiskárny)?

# Délka poskytování telefonické podpory

Jednoroční telefonická podpora je k dispozici v Severní Americe, Pacifické Asii a Latinské Americe (včetně Mexika).

# Telefonní čísla telefonické podpory

HP v mnoha lokalitách poskytuje během záruční doby telefonickou podporu zdarma. Některá čísla telefonické podpory ale nemusí umožňovat volání zdarma. Aktuální seznam čísel telefonické podpory naleznete na stránkách www.hp.com/ <u>support</u>.

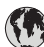

# www.hp.com/support

| Africa (English speaking)                                                                                                    | (0027)112345872                                                                                                    |
|----------------------------------------------------------------------------------------------------|----------------------------------------------------------------------------------------------------|
| Afrique (francophone)                                                                                                    | 0033 1 4993 9230                                                                                                    |
| 021 672 280                                                                                                    | الجزائر                                                                                                    |
| Algerie<br>Argentina (Buonos Airos)                                                                                                    | 021 67 22 80                                                                                                    |
| Argentina (Duenos Aires)                                                                                                    | 0,800,555,5000                                                                                                    |
| Australia                                                                                                    | 1300 721 147                                                                                                    |
| Australia (out-of-warranty)                                                                                                    | 1902 910 910                                                                                                    |
| Östorreish                                                                                                    | 0820 874 417                                                                                                    |
| Osterreich                                                                                                    | doppelter Ortstarif                                                                                                    |
| Белоруссия                                                                                                    | (375) 17 328 4640                                                                                                    |
| 172 12 049                                                                                                    | البحرين                                                                                                    |
| België (Nederlands)                                                                                                    | 078 600 019<br>0 0546 ouro/min pickuron                                                                                                    |
|                                                                                                    | 0.0273 euro/min daluren                                                                                                    |
| Belgique (Français)                                                                                                    | 078 600 020                                                                                                    |
|                                                                                                    | 0,0546 euro/min heures de pointe<br>0.0273 euro/min heures creuses                                                                                                    |
| България                                                                                                    | 0 700 1 0404                                                                                                    |
| Hrvatska                                                                                                    | 0800 223213                                                                                                    |
| Brasil (Sao Paulo)                                                                                                    | 55-11-4004-7751                                                                                                    |
| Brasil                                                                                                    | 0-800-709-7751                                                                                                    |
| Canada                                                                                                    | 1-(800)-474-6836 (1-800 hp                                                                                                    |
|                                                                                                    | invent)                                                                                                    |
| Central America & The                                                                                                    | www.hp.com/la/soporte                                                                                                    |
| Caribbean                                                                                                    | 800.360.000                                                                                                    |
| Chile<br>中国                                                                                                    | 800-820-6616                                                                                                    |
| 中国                                                                                                    | 400 995 6616                                                                                                    |
| 中国<br>Colombia (Bogotá)                                                                                                    | 571-606-0101                                                                                                    |
| Colombia                                                                                                    | 01-8000-51-4746-8368                                                                                                    |
| Costa Rica                                                                                                    | 0-800-011-1046                                                                                                    |
| Česká republika                                                                                                    | 420 810 222 222                                                                                                    |
|                                                                                                    | 1.53 CZN/min                                                                                                    |
| Danmark                                                                                                    | 70 20 28 45                                                                                                    |
|                                                                                                    | Opkald: 0,145 (kr. pr. min.)<br>Pr. min. man-lør 08.00-19.30: 0.25                                                                                                    |
|                                                                                                    | Pr. min. øvrige tidspunkter: 0,125                                                                                                    |
| Eesti                                                                                                    | 372 6813 823                                                                                                    |
| Ecuador (Andinatel)                                                                                                    | 1-999-119 🕾                                                                                                    |
|                                                                                                    | 800-711-2884                                                                                                    |
| Ecuador (Pacifitel)                                                                                                    | 1-800-225-528 🕾                                                                                                    |
|                                                                                                    | 800-711-2884                                                                                                    |
| 00.004.0000                                                                                                    |                                                                                                    |
| 02 691 0602<br>El Salvador                                                                                                    | مصر<br>800.6160                                                                                                    |
| 02 691 0602<br>El Salvador                                                                                                    | مصر<br>800-6160                                                                                                    |
| 02 691 0602<br>El Salvador<br>España                                                                                                    | مصر<br>800-6160<br>902 010 059<br>Coste horario normal                                                                                                    |
| 02 691 0602<br>El Salvador<br>España                                                                                                    | مصر<br>800-6160<br>902 010 059<br>Coste horario normal<br>(de 8:00 a 20:00)<br>0 20 octoine                                                                                                    |
| 02 691 0602<br>El Salvador<br>España                                                                                                    | مصر<br>800-6160<br>902 010 059<br>Coste horario normal<br>(de 8:00 a 20:00)<br>6.73 cts/min<br>Coste horario reducido                                                                                                    |
| 02 691 0602<br>El Salvador<br>España                                                                                                    | مصر<br>800-6160<br>902 010 059<br>Coste horario normal<br>(de 8:00 a 20:00)<br>6.73 cts/min<br>Coste horario reducido<br>4.03 cts/min                                                                                                    |
| 02 691 0602<br>El Salvador<br>España                                                                                                    | مصر<br>800-6160<br>Coste horario normal<br>(de 8:00 a 20:00)<br>6:73 cta/min<br>Coste horario reducido<br>4:30 cta/min<br>Coste de establecimiento de<br>Ilamada 8:33 cta                                                                                                    |
| 02 691 0602<br>El Salvador<br>España                                                                                                    | مصر<br>800-6160<br>902 010 059<br>Coste horario normal<br>(de 8:00 a 20:00)<br>6:73 cta/min<br>Coste horario reducido<br>4.03 cta/min<br>Coste de establecimiento de<br>Ilamada 8.33 cts<br>0969 320 435                                                                                                    |
| 02 691 0602<br>El Salvador<br>España<br>France                                                                                                    | مصر<br>800-6160<br>902 010 059<br>Coste horario normal<br>(de 8:00 a 20:00)<br>6:73 cts/min<br>Coste horario reducido<br>4:03 cts/min<br>Coste de establecimiento de<br>Ilamada 8:33 cts<br>0969 320 435<br>Tarfi Iocal                                                                                                    |
| 02 691 0602<br>El Salvador<br>España<br>France                                                                                                    | مصر<br>800-6160<br>902 010 059<br>Coste horario normal<br>(de 8:00 a 20:00)<br>6:37 dtalmin<br>Coste horario reducido<br>4:30 dtalmin<br>Coste de establecimiento de<br>Ilamada 8:33 dtal<br>9069 3:20 435<br>Tarif local<br>0:66 29 092 4:34                                                                                                    |
| El Salvador<br>El Salvador<br>España<br>France<br>Deutschland                                                                                                    | معرز<br>900-6160<br>902 010 059<br>Coste horario normal<br>(de 8:00 a 20:00)<br>6:73 cts/min<br>Coste horario reducido<br>4.03 cts/min<br>Coste de establecimiento de<br>Ilamada 6:33 cts<br>0969 320 435<br>Taríf Iocal<br>069 29 993 434<br>0;14 €Min aus dem deutschen                                                                                                    |
| 02 691 0602<br>El Salvador<br>España<br>France<br>Deutschland                                                                                                    | مصر<br>902 010 059<br>Coste horario normal<br>(de 8:00 a 20:00)<br>6:73 cts/min<br>Coste horario reducido<br>4:03 cts/min<br>Coste de establec/miento de<br>Ilamada 8:33 cts<br>0969 320 435<br>Taríl Iocat<br>066 29 993 434<br>0:14 6/Min aus dem dautachen<br>Fesinetz- bei Anrufen aus                                                                                                    |
| 02 691 0602<br>El Salvador<br>España<br>France<br>Deutschland                                                                                                    | مصر<br>902 010 059<br>Coste horario normal<br>(de 8:0 a 20:00)<br>6:73 ctsmin<br>Coste horario reducido<br>4:03 ctsmin<br>Coste de establecimiento de<br>Itamada 8:33 cts<br>0969 320 435<br>Coste de establecimiento de<br>Itamada 8:33 cts<br>0969 320 434<br>0;14 €Min aus dem deutschen<br>Festnetz - bél Anrufen aus<br>Mobilfunknetzen können andere<br>Preise gelten                                                                                                    |
| 02 691 0602<br>El Salvador<br>España<br>France<br>Deutschland<br>Eλλάδα                                                                                                    | مصر<br>800-6160<br>902 010 059<br>Coste horario normal<br>(de 8:00 a 20:00)<br>6:73 cts/min<br>Coste horario reducido<br>4.03 cts/min<br>Coste de establecimiento de<br>Ilamada 8:33 cts<br>0696 9320 435<br>Tarif Iocal<br>069 29 993 434<br>0.14 CMIn aus dem deutschen<br>Festinetz- bei Anrufen aus<br>Mobilfutinkerzen kömen andere<br>Preise gelten<br>801-11-75400                                                                                                    |
| 02 691 0602<br>El Salvador<br>España<br>France<br>Deutschland<br>Ελλάδα                                                                                                    | معر<br>800-6160<br>902 010 059<br>Coste horario normal<br>(de 8:00 a 20:00)<br>6:73 cts/min<br>Coste horario reducido<br>4:03 cts/min<br>Coste de establecimiento de<br>Ilamada 8:33 cts<br>00569 320 435<br>Taríf local<br>069 29 993 434<br>0:969 993 434<br>0:969 993 434<br>0:969 434<br>0:969 434<br>0:969 434<br>0:969 434<br>0:969 434<br>0:969 434<br>0:969 435<br>Taríf local<br>0:969 434<br>0:969 434<br>0:969 435<br>0:969 434<br>0:969 435<br>0:969 435<br>0:960 435<br>0:960 435<br>0:960                                           |
| 02 691 0602<br>El Salvador<br>España<br>France<br>Deutschland<br>Ελλάδα<br>Κύπρος                                                                                                    | مصر<br>800-6160<br>902 010 059<br>Coste horario normal<br>(de 8:00 a 20:00)<br>6:73 cts/min<br>Coste horario reducido<br>4:03 cts/min<br>Coste de establecimiento de<br>Ilamada 8:33 cts<br>0969 320 435<br>Tarri Iocat<br>069 29 993 434<br>0;14 €/Min aus dem deutschen<br>Fesinez :- bel Anrufen aus<br>Mobiliunknetzen kömen andere<br>Preise gelten<br>801-11-75400<br>0;30 Eupú/ktmró<br>800 9 2654                                                                                                    |
| 02 691 0602<br>El Salvador<br>España<br>France<br>Deutschland<br>Ελλάδα<br>Κύπρος<br>Guatemala                                                                                                    | معتر<br>200-6160<br>902 010 059<br>Coste horario normal<br>(de 8:00 a 20:00)<br>6.73 cts/min<br>Coste horario reducido<br>4.03 cts/min<br>Coste de establecimiento de<br>Liamada 8.33 cts<br>0696 920 435<br>Taríf Iocal<br>069 29 993 434<br>0.14 CMIn aus dem deutschen<br>Festnetz- bei Anrufen aus<br>Mobilfunknetzer. bei Anrufen aus<br>Mobilfunknetzer. bei Anrufen aus<br>Mobilfunkn                                                                                                    |
| 02 691 0602<br>El Salvador<br>España<br>France<br>Deutschland<br>Eλλάδα<br>Kúmpoç<br>Guatemala<br>香港特別行政區                                                                                                    | معتر<br>800-6160<br>902 010 059<br>Coste horario normal<br>(de 8:00 a 20:00)<br>6:73 ct3/min<br>Coste horario reducido<br>4.03 ct3/min<br>Coste de establecimiento de<br>Ilamada 8:33 cts<br>0069 320 435<br>Tarif local<br>069 29 993 434<br>0:069 993 434<br>0:069 993 434<br>0:069 29 993 434<br>0:069 29 993 434<br>0:069 20 993 434<br>0:069 20 993 434<br>0:0                                                                                                    |
| 02 691 0602<br>El Salvador<br>España<br>France<br>Deutschland<br>Ελλάδα<br>Κύπρος<br>Guatemala<br>কätshpi/τριῶ<br>India                                                                                                    | محتر<br>800-6160<br>902 010 059<br>Coste horario normal<br>(de 8:00 a 20:00)<br>6:73 cts/min<br>Coste horario reducido<br>4:03 cts/min<br>Coste de establec/iniento de<br>Ilamada 8:33 cts<br>0969 320 435<br>Tarí local<br>066 29 993 434<br>0:14 6!Min aus<br>066 29 993 434<br>0:14 6!Min aus<br>Mobilfunknetz- biá Arrufen aus<br>Mobilfunknetz- biá Arrufen aus<br>801-11-75400<br>0:30 Eupu/Atmó<br>800 9 2654<br>1-800-711-2884<br>(d52) 2802 4098<br>1-800-425-7737                                                                                                    |
| 02 691 0602<br>El Salvador<br>España<br>France<br>Deutschland<br>Eλλάδα<br>Κύπρος<br>Guatemala<br>香港特別行政區<br>India                                                                                                    | معتر<br>800-6160<br>902 010 059<br>Coste horario normal<br>(de 8:00 a 20:00)<br>6:73 cts/min<br>Coste horario reducido<br>4:03 cts/min<br>Coste de establec/miento de<br>lamada 8:33 cts<br>069 29 993 434<br>069 29 993 434<br>069 29 993 434<br>069 29 993 434<br>069 29 993 434<br>069 29 993 434<br>069 29 993 434<br>069 29 993 434<br>069 29 993 434<br>069 29 993 434<br>069 29 854<br>1-10-75400<br>0.30 Eupu/Atmo<br>800 9 2654<br>1-800-711-2884<br>(652) 2802 4098<br>1-900-425-7737<br>91-80-28526900                                                                                                    |
| 02 691 0602<br>El Salvador<br>España<br>France<br>Deutschland<br>Eλλάδα<br>Eλλάδα<br>Guatemala<br>香港特別行政區<br>India<br>India                                                                                                    | معتر<br>800-6160<br>902 010 059<br>Coste horario normal<br>(de 8:00 a 20:00)<br>6:73 cts/min<br>Coste horario roducido<br>4.03 cts/min<br>Coste de establecimiento de<br>Ilamada 8.33 cts<br>0696 320 435<br>Tarif local<br>069 29 993 434<br>0,14 CMIn aus dem deutschen<br>Festnetz - bei Anrufen aus<br>Mobilfurknetzen können andere<br>Preise gelten<br>801-11-75400<br>0,30 Eupu/ktmrö<br>800 9 2654<br>1-800-711-2884<br>(852) 2802 4098<br>1-800-425-7737<br>91-80-2652000<br>+62 (21) 350 3408                                                                                                    |
| 02 691 0602<br>El Salvador<br>España<br>France<br>Deutschland<br>Eλλάδα<br>Eλλάδα<br>Guatemala<br>香港特別行政區<br>India<br>India<br>India<br>India<br>Indiasia                                                                                                    | مصر<br>902 010 059<br>Coste horario normal<br>(de 8:00 a 20:00)<br>6:73 cts/min<br>Coste horario roducido<br>4:03 cts/min<br>Coste de establecimiento de<br>Ilamada 8:33 cts<br>0069 320 435<br>Taríf local<br>069 29 993 434<br>0:969 320 435<br>Taríf local<br>0:969 320 435<br>Taríf local<br>0:969 320 436<br>Taríf local<br>0:969 420 420<br>0:969 420 420<br>0:969 420 420<br>0:969 420 420<br>0:969 420 420<br>0:969 420 420<br>0:969 420 420<br>0:969 420 420<br>0:969 420 420<br>0:960 420 420 420<br>0:960 420 420 420<br>0:960 420 420 420 420 420 420 420 420 420 42                                                                                                    |
| 02 691 0602<br>El Salvador<br>España<br>France<br>Deutschland<br>Eλλάδα<br>Kúmpoç<br>Guatemala<br>香港特別行政區<br>India<br>India<br>India<br>India<br>India<br>India                                                                                                    | مصر<br>800-6160<br>902 010 059<br>Coste horario normal<br>(de 8:00 a 20:00)<br>6:73 ctsmin<br>Coste horario reducido<br>4:03 ctsmin<br>Coste de establecimiento de<br>liamada 8:33 cts<br>069 29 993 434<br>069 29 993 434<br>069 29 993 434<br>069 29 993 434<br>069 29 993 434<br>069 29 993 434<br>069 29 993 434<br>069 29 993 434<br>069 29 993 434<br>069 29 993 434<br>069 29 993 434<br>0052 20 435<br>Taríf Icoal<br>800 9 2654<br>1-800-711-2884<br>(852) 2802 4098<br>1-800-8254<br>1-800-711-2884<br>(852) 2802 4098<br>1-800-8254<br>1-800-825737<br>91-80-28526900<br>+62 (21) 350 3408<br>(Inc, Inc, Inc, Inc, Inc, Inc, Inc, Inc,                                                                                                    |
| 02 691 0602<br>El Salvador<br>España<br>France<br>Deutschland<br>Eλλάδα<br>Eλλάδα<br>Guatemala<br>香港特別行政區<br>India<br>Indiasia<br>+971 4 224 9189<br>+971 4 224 9189<br>Ireland                                                                                                    | مصر<br>800-6160<br>902 010 059<br>Coste horario normal<br>(de 8:00 a 20:00)<br>6:73 cts/min<br>Coste horario reducido<br>4.03 cts/min<br>Coste horario reducido<br>4.03 cts/min<br>Coste de establecimiento de<br>lamada 8.33 cts<br>069 29 993 434<br>069 29 993 435<br>Taríf local<br>069 29 993 434<br>0.14 CMIn aus dem deutschen<br>Festnetz- bei Anufen aus<br>Mobifutinkretzen können andere<br>Preise gelten<br>801-11-75400<br>0.30 Eupú/ktmó<br>800 9 2654<br>1-800-711-2884<br>(852) 2802 4098<br>1-800-425-7737<br>91-80-2520900<br>+62 (21) 350 3408<br>Ilagui 20 23 902<br>Ilagui 20 23 902                                                                                                    |
| 02 691 0602<br>El Salvador<br>España<br>France<br>Deutschland<br>Eλλάδα<br>Eλλάδα<br>Guatemala<br>香港特別行政區<br>India<br>India<br>India<br>India<br>India<br>Hofensia<br>Hofensia<br>Hofensia<br>Hofensia<br>Hofensia                                                                                                    | محتر<br>902 010 059<br>Coste horario normal<br>(de 8:00 a 20:00)<br>6:73 cts/min<br>Coste horario reducido<br>4:03 cts/min<br>Coste de establecimiento de<br>Ilamada 8:33 cts<br>0069 320 435<br>Tarif local<br>069 29 993 434<br>069 29 993 434<br>069 29 29 20<br>07 100 100 100 100 100 100 100 100 100 1                                                                                                    |
| 02 691 0602<br>El Salvador<br>España<br>France<br>Deutschland<br>Eλλάδα<br>Kúmpoç<br>Guatemala<br>香港特別行政區<br>India<br>India  | مصر<br>800-6160<br>902 010 059<br>Coste horario normal<br>(de 8:00 a 20:00)<br>6:73 cts/min<br>Coste horario reducido<br>4:03 cts/min<br>Coste de establec/miento de<br>lamada 8:33 cts<br>069 29 903 434<br>069 29 903 435<br>Taríf Icoal<br>069 29 903 434<br>069 29 903 434<br>069 29 903 434<br>069 29 903 434<br>069 29 903 434<br>069 29 903 434<br>069 29 903 434<br>0052 2902 4038<br>1-000-711-2884<br>(d52) 2802 4098<br>1-800-92854<br>1-800-92854<br>1-800-92                                                                                                    |
| 02 691 0602<br>El Salvador<br>España<br>France<br>Deutschland<br>Eλλάδα<br>Eλλάδα<br>Guatemala<br>香港特別行政區<br>India<br>India  | مصر<br>800-6160<br>902 010 059<br>Coste horario normal<br>(de 8:00 a 20:00)<br>6:73 cts/min<br>Coste horario reducido<br>4.03 cts/min<br>Coste horario reducido<br>4.03 cts/min<br>Coste de establecimiento de<br>Ilamada 8.33 cts<br>069 29 993 434<br>069 29 993 434<br>0.30 Eupoi/ktmó<br>800 9 2654<br>1-800-711-2884<br>(852) 2802 4098<br>1-800-425-7737<br>91-80-2652000<br>+62 (21) 350 3408<br>1-800 425-7737<br>91-80-265 45.1 ent paek /<br>1.3 cent off-peak per minute                                                                                                    |
| 02 691 0602           El Salvador           España           France           Deutschland           EXAdôa           Kúmpoç           Guatemala           香港特別行政區           India           India           India           India           1nda           1nda           971 4 224 9189           +971 4 224 9189           Trelamentor           1-700-503-048           nprh зида лик (итадара алем алку)           Salva (и 127 гон јећу дара алем           Бул ида лик и (итадара алем алку)                                                                                                    | محبر<br>902 010 059<br>Coste horario normal<br>(de 8:00 a 20:00)<br>6:73 ct3/min<br>Coste horario reducido<br>4.03 ct3/min<br>Coste de establecimiento de<br>Ilamada 8:33 cts<br>0069 320 435<br>Tarif local<br>069 29 993 434<br>069 29 993 434<br>080 926 44<br>1-800-711-2884<br>(852) 2802 4098<br>1-800-425-7737<br>91-80-28526900<br>462 (21) 350 3408<br>462 (21) 350 3408<br>462 (21) 350 3408<br>1890 923 902<br>Calls cost Cost 5.1 cent peak /<br>1.3 cent off-peak per minute                                                                                                    |
| 02 691 0602<br>EI Salvador<br>España<br>France<br>Deutschland<br>Eλλάδα<br>Kúmpoç<br>Guatemala<br>#kħ Ŋſrpu<br>India<br>India<br>Ind  | مصر<br>800-6160<br>902 010 059<br>Coste horario normal<br>(de 8:00 a 20:00)<br>6:73 cts/min<br>Coste horario reducido<br>4:03 cts/min<br>Coste de establec/miento de<br>liamada 8:33 cts<br>069 29 903 434<br>069 29 903 434<br>069 29 903 434<br>069 29 903 434<br>069 29 903 434<br>069 29 903 434<br>069 29 903 434<br>069 29 903 434<br>069 29 903 434<br>0052 2903 4038<br>800 9 2654<br>1:800 9 2654<br>1:800 9 265                                                                                                    |
| 02 691 0602<br>El Salvador<br>España<br>France<br>Deutschland<br>Eλλάδα<br>Eλλάδα<br>Guatemala<br>香港特別行政區<br>India<br>India  | مصر<br>800-6160<br>902 010 059<br>Coste horario normal<br>(de 8:00 a 20:00)<br>6:73 cts/min<br>Coste horario reducido<br>4.03 cts/min<br>Coste horario reducido<br>4.03 cts/min<br>Coste de establecimiento de<br>lamada 8:33 cts<br>069 29 993 434<br>069 29 993 434<br>035 Eupú/ktmó<br>800 9 2654<br>1-800-711-2884<br>(852) 2802 4098<br>1-800-425-7737<br>91-80-28526900<br>+62 (21) 350 3408<br>1-800 - 45 - 61 cent pack /<br>1.3 cent off-peak per minute<br>740-424<br>1.3 cent off-peak per minute                                                                                                    |
| 02 691 0602<br>El Salvador<br>España<br>France<br>Deutschland<br>Eλλάδα<br>Eλλάδα<br>Kúπρος<br>Guatemala<br>書港特別行政區<br>India<br>India<br>India<br>India<br>India<br>India<br>1ndonesia<br>+971 4 224 9189<br>+971 4 224 9189<br>Ireland                                                                                                    | محتر<br>2006 18:00<br>2002 010 059<br>Coste horario normal<br>(de 8:00 a 20:00)<br>6:73 cta/min<br>Coste horario reducido<br>4:03 cta/min<br>Coste de establecimiento de<br>Ilamada 8:33 cts<br>0690 320 435<br>Taríf local<br>0690 320 435<br>Taríf local<br>0690 320 435<br>Taríf local<br>0690 320 435<br>Taríf local<br>0690 320 435<br>Taríf local<br>0690 320 435<br>Taríf local<br>0690 320 435<br>Taríf local<br>0690 29 993 434<br>0692 9933 434<br>0,14 6/Min aus<br>4006/1775400<br>0,30 Eupú/Atmó<br>800 9 2654<br>1-800-471-2884<br>(852) 2802 4098<br>1-800-425-7737<br>91-80-28526900<br>+62 (21) 350 3408<br>1-800-2455-6900<br>+62 (21) 350 3408<br>1-800-425-400<br>1.3 cent off-peak per minute<br>848 800 871<br>costo telefonico locale<br>574 190 472                                                                                                    |
| 02 691 0602<br>EI Salvador<br>España<br>France<br>Deutschland<br>Eλλάδα<br>Kúmpoç<br>Guatemala<br>#λቶካ 別行政區<br>India<br>Indonesia<br>+971 4 224 9189<br>+971 4 224 9189<br>1reland<br>1-700-503-048<br>դ+71 4 224 9189<br>treland<br>1-700-503-048<br>1-700-503-048<br>(0.000 pt p) nov pt pt pt pu nov pt pt pt pt pt pt pt pt pt pt pt pt pt                                                                                                    | مصر<br>800-6160<br>902 010 059<br>Coste horario normal<br>(de 8:00 a 20:00)<br>6:73 cts/min<br>Coste horario reducido<br>4:03 cts/min<br>Coste de estables/miento de<br>liamada 8:33 cts<br>069 29 903 434<br>069 29 903 435<br>Taríf Icoal<br>069 29 903 434<br>069 29 903 434<br>069 29 903 434<br>069 29 903 434<br>069 29 903 434<br>069 29 903 434<br>069 29 903 434<br>800 9 2654<br>1:800 9 2654<br>1:800 9 2654<br>1:800 9 2654<br>1:800 9 2654<br>1:800 9 2654<br>1:800 9 2654<br>1:800 9 2654<br>1:800 9 2654<br>1:800 9 2654<br>1:800 9 2654<br>1:800 9 2654<br>1:800 9 2654<br>1:800 9 2654<br>1:800 9 2654<br>1:800 9 2654<br>1:800 9 23 902<br>Calla cost Cost 5.1 cent peak /<br>1:3 cent off-peak per minute<br>1:00-000<br>Martin<br>1:00-0000<br>Martin<br>1:00-0000<br>Mar |
| 02 691 0602<br>El Salvador<br>España<br>France<br>Deutschland<br>EAλάδα<br>EAλάδα<br>Múmpoç<br>Guatemala<br>香港特別行政區<br>India<br>India | محبر<br>200-6160<br>902 010 059<br>Coste horario normal<br>(de 8:00 a 20:00)<br>6:73 cts/min<br>Coste horario reducido<br>4:03 cts/min<br>Coste de establecimiento de<br>lamada 8:33 cts<br>069 29 993 434<br>069 29 993 434<br>031 4775400<br>0:30 202<br>1:800 425-7737<br>91-80-2526900<br>+62 (21) 350 3408<br>1:800 923 902<br>Calis cost Cost 5:1 cent peak /<br>1:3 cent off-peak per minute<br>1:3 cent off-peak per minute<br>848 800 871<br>costo telefonico locale<br>+7 7172 978 177                                                                                                    |
| 02 691 0602           El Salvador           España           France           Deutschland           Eλλάδα           Kúπρος           Guatemala           香港特別行政區           India           India           India           1ndia           1ndia           1ndia           1000-1127 (maga ane uňbu)           0,901 700-503-048           aprň ausa nňbu (maga ane uňbu)           pöro tap ane up nňbu (maga ane uňbu)           pöro tap ane up nňbu (maga ane uňbu)           jöro tap ane up nňbu (maga ane uňbu)           jöro tap ane up nňbu (maga ane uňbu)           jöro tap ane up nňbu (maga ane uňbu)           jöro tap ane up nňbu (maga ane uňbu)           jöro tap ane up nňbu (maga ane uňbu)           jöro tap ane up nňbu (maga ane uňbu)           jöro tap ane up nňbu (maga ane uňbu)           jöro tap ane up nňbu (maga ane uňbu)           jöro tap ane up nňbu (maga ane uňbu)           jöro tap ane up nňbu (hane ba)           né 0.176 ma           Italia           Kasaxctrau           (965) 6767 0099           Latvija                                                                                                    | مصر<br>800-6160<br>902 010 059<br>Coste horario normal<br>(de 8:00 a 20:00)<br>6:73 cts/min<br>Coste horario roducido<br>4:03 cts/min<br>Coste de establec/miento de<br>Ilamada 8:33 cts<br>0069 320 435<br>Tarif local<br>069 29 993 434<br>069 29 993 434<br>071 475 400<br>0.30 Eupoi/ktmó<br>800 9 2654<br>1-800-471-2884<br>(852) 2802 4098<br>1-800-425-7737<br>91-80-28500<br>+62 (21) 350 3408<br>1-800 425-7737<br>91-80-28500<br>+62 (21) 350 3408<br>1-800 425-7737<br>91-80-28500<br>+62 (21) 350 3408<br>1-800 425-7737<br>91-80-28500<br>+62 (21) 350 3408<br>1-800 425-7737<br>91-80-280<br>1-80-27<br>1-80-27                                                                                                    |

| · • • •                   |                                                               |
|---------------------------|---------------------------------------------------------------|
| Lietuva                   | +370 5 210 3333                                               |
| Jamaica                   | 1-800-711-2884                                                |
| 日本                        | 0120-96-1665                                                  |
| 0800 222 47               | لأردن                                                         |
| 한국                        | 1588-3003                                                     |
| Luxembourg (Français)     | 900 40 006                                                    |
| Luxemburg (Deutsch)       | 0.15 €/min<br>900 40 007                                      |
| Lanton hang (Douttoon)    | 0.15 €/Min                                                    |
| Madagascar                | 262 262 51 21 21                                              |
| Magyarország              | 06 40 200 629                                                 |
| Malavsia                  | 1800 88 8588                                                  |
| Maurice                   | 262 262 210 404                                               |
| México (Ciudad de México) | 55-5258-9922                                                  |
| México                    | 01-800-472-68368                                              |
| Maroc                     | 0801 005 010                                                  |
| Nederland                 | +31 0900 2020 165<br>0.10 €/Min                               |
| New Zealand               | 0800 441 147                                                  |
| Nigeria                   | (01) 271 2320                                                 |
| Norge                     | 815 62 070                                                    |
|                           | deretter 0,39 Kr per min.                                     |
|                           | Fra mobiltelefon gjelder<br>mobiltelefontakster.              |
| 24791773                  | سان                                                           |
| Panamá                    | 1-800-711-2884                                                |
| Paraguay                  | 009 800 54 1 0006                                             |
| Perú                      | 0-800-10111                                                   |
| Philippines               | 2 867 3551                                                    |
| FOISKA                    | Koszt połączenia:- z tel.                                     |
|                           | stacjonarnego jak za 1 impuls wg<br>tarvfy operatora, z tel.  |
|                           | komórkowego wg taryfy operator                                |
| Portuga                   | 808 201 492<br>Custo: 8 côntimos no primoiro                  |
|                           | minuto e 3 cêntimos restantes                                 |
| Puerto Rico               | 1-877-232-0589                                                |
| 00974 - 44761936          | طر                                                            |
| República Dominicana      | 1-800-711-2884                                                |
| La Réunion                | 0820 890 323                                                  |
| România                   | 0801 033 390                                                  |
|                           | (021 204 7090)                                                |
| Россия                    | 800 500 9268                                                  |
| 800 897 1415              | سعوبية                                                        |
| Singapore                 | +65 6272 5300                                                 |
| Srbija                    | 0700 301 301                                                  |
| Slovenská republika       | 0850 111 256                                                  |
| Slovenija                 | 01 422 2001                                                   |
| South Africa (PSA)        | 0960 104 771                                                  |
| South Allica (NSA)        | Calls at Local Rate                                           |
| Suomi                     | 0203 667 67                                                   |
|                           | 0.0147€/min                                                   |
| Sverige                   | 0,23 kr/min                                                   |
| Schweiz (Deutsch)         | 0848 672 672                                                  |
| Quiese (Eresecie)         | 8Rp./Min                                                      |
| ouisse (Français)         | 0,08CHF/min                                                   |
| Svizzera                  | 0848 672 672                                                  |
| <b>高谐</b>                 | 0,08CHF/min<br>0800-010055 (金書)                               |
| ไทย                       | +66 (2) 353 9000                                              |
| 071 891 391               | نس                                                            |
| Trinidad & Tobago         | 1-800-711-2884                                                |
| Tunisie                   | 23 927 000                                                    |
| Türkiye                   | 0(212) 444 0307                                               |
|                           | 1 Yerei numara: 444 0307<br>0.08 TL/dk, yerei numara (İstanbı |
|                           | Bursa, Ankara ve İzmir) ve                                    |
| Vrnaïua                   | 0, 10 TL UIUSAI UCRET                                         |
| 3 KµdiHd<br>600 64 47 47  | 30 (044) 230-51-06                                            |
| United Kingdom            | مارات العربية المتحد.<br>0844 369 0369                        |
|                           | 0.50 £ p/m                                                    |
| United States             | 1-(800)-474-6836                                              |
| Uruguay                   | 0004-054-177                                                  |
| Venezuela (Caracas)       | 58-212-278-8666                                               |
| venezuela<br>Viêt Nam     | +84 88234530                                                  |
| Việt Nam                  | 1+84 88234530                                                 |

# Po vypršení lhůty telefonické podpory

Po vypršení lhůty telefonické podpory je podpora společnosti HP k dispozici za dodatečný poplatek. Nápovědu můžete rovněž získat na webových stránkách online podpory HP: <u>www.hp.com/support</u>. Chcete-li získat informace o dostupných možnostech podpory, obraťte se na prodejce společnosti HP nebo zavolejte na telefonní číslo podpory pro vaši zemi/oblast.

# Obecné rady a zdroje pro řešení problémů

Poznámka Řada níže uvedených kroků vyžaduje software HP. Pokud jste software HP nenainstalovali, můžete jej nainstalovat z disku CD softwaru HP, přiloženého k produktu, nebo software stáhnout z webu podpory HP: <u>www.hp.com/</u> <u>support</u>.

Vyzkoušejte tyto možnosti, začínáte-li řešit problém s tiskem.

- Uvíznutí papíru viz Odstranění uvíznutého média.
- Při problémech s podáváním papíru, jako je pootočení nebo uvíznutí papíru, viz <u>Řešení problémů s tiskem</u>.
- Ujistěte se, zda kontrolka napájení svítí a nebliká. Při prvním zapnutí tiskárny po instalaci inkoustových kazet je třeba počkat přibližně minutu kvůli inicializaci tiskárny.
- Pokud je kabel napájení připojen, ujistěte se, že jsou tento a ostatní kabely funkční a pevně zapojeny do tiskárny. Zajistěte, aby byl napájecí kabel řádně připojen k funkční a zapnuté zásuvce sítě rozvodu střídavého proudu (AC). Požadavky na napětí viz <u>Požadavky na napájení</u>.
- Pokud tiskárna používá napájení z baterie, přesvědčte se, že je baterie nabitá. Další informace viz <u>Nabíjení a použití baterie</u>.
- Tiskové médium musí být správně založeno ve vstupním zásobníku, aby nedošlo k uvíznutí v tiskárně.
- Veškeré obalové pásky a obalový materiál je odstraněn.
- Tiskárna je nastavena jako aktuální nebo výchozí tiskárna. V systému Windows ve složce Tiskárny ji nastavte jako výchozí tiskárnu. Používáte-li systém Mac OS X, nastavte výchozí tiskárnu v sekci Tisk a fax nebo Tisk a skenování v nabídce Předvolby systému. Další informace naleznete v dokumentaci k počítači.
- Není zaškrtnuto Pozastavit tisk, pokud používáte počítač s operačním systémem Windows.
- Během provádění úlohy není spuštěno příliš mnoho programů. Ukončete programy, které nepoužíváte, nebo před opakovaným pokusem o provedení úlohy restartujte počítač.

## Témata o odstraňování problémů

- <u>Řešení problémů s tiskem</u>
- <u>Nízká kvalita tisku a neočekávané výsledky tisku</u>
- <u>Řešení problémů s tiskem</u>
- <u>Řešení problémů s kopírováním</u>
- <u>Řešení problémů se skenováním</u>
- <u>Řešení problémů při instalaci</u>

- Problémy s nastavením komunikace Bluetooth
- Odstranění uvíznutého média

# Řešení problémů s tiskem

Tato část obsahuje následující témata:

- <u>Tiskárna se nečekaně vypne</u>
- Všechny kontrolky tiskárny svítí nebo blikají
- <u>Tiskárna nereaguje (nic se netiskne)</u>
- <u>Tiskárna nepřijímá inkoustovou kazetu</u>
- <u>Tiskárna vykazuje dlouhou dobu tisku</u>
- Prázdné nebo částečně vytištěné stránky
- <u>Na stránce něco chybí nebo je nesprávné</u>
- Umístění textu nebo grafiky je nesprávné

## Tiskárna se nečekaně vypne

### Kontrola napájení a připojení k napájení

- Zajistěte, aby byla tiskárna řádně připojena k funkční zásuvce sítě rozvodu střídavého proudu (AC). Požadavky na napětí viz <u>Požadavky na napájení</u>.
- Pokud používáte napájení z baterie, zkontrolujte, zda je baterie správně nainstalována.

# Všechny kontrolky tiskárny svítí nebo blikají

## Došlo k neodstranitelné chybě.

Odpojte všechny kabely (např. napájecí kabel a kabel USB), vyjměte baterii, počkejte asi 20 sekund a potom kabely opět připojte. Pokud problém trvá, navštivte webové stránky společnosti HP (<u>www.hp.com/support</u>), kde najdete nejnovější informace o řešení problémů, opravách a aktualizaci tiskárny.

## Tiskárna nereaguje (nic se netiskne)

#### Kontrola tiskové fronty

V tiskové frontě může být uvíznutá tisková úloha. Napraví se to otevřením tiskové fronty, zrušením tisku všech dokumentů ve frontě a následným restartováním počítače. Po restartování počítače zkuste tisk opakovat. Podívejte se do systému nápovědy vašeho operačního systému a vyhledejte informace o způsobu otevření tiskové fronty a o zrušení tiskových úloh.

#### Zkontrolujte nastavení tiskárny

Další informace viz Obecné rady a zdroje pro řešení problémů.

#### Zkontrolujte instalaci tiskového softwaru

Pokud během tisku vypnete tiskárnu, na obrazovce se objeví výstražná zpráva. Pokud se tak nestane, software dodávaný s tiskárnou nemusí být správně nainstalován. Tento

problém vyřešíte kompletním odinstalováním softwaru a opětovným nainstalováním tiskového softwaru. Další informace viz <u>Odinstalujte a opět instalujte software HP</u>.

### Kontrola připojení kabelu

Přesvědčte se, že oba konce kabelu USB jsou bezpečně připojeny.

#### Kontrola veškerého softwaru pro osobní firewall nainstalovaného na počítači

Osobní firewall je zabezpečovací program, který chrání počítač před napadením ze sítě. Brána firewall však může také blokovat komunikaci mezi počítačem a tiskárnou. V případě problémů s komunikací s tiskárnou zkuste bránu firewall dočasně vypnout. Jestliže problém přetrvává, není zdrojem problémů s komunikací brána firewall. Opět zapněte bránu firewall.

Pokud je po vypnutí brány firewall možné s tiskárnou komunikovat, můžete problém odstranit tak, že tiskárně přiřadíte statickou adresu IP a poté bránu firewall znovu spustíte.

### Kontrola připojení Bluetooth

Tisk velkých souborů prostřednictvím bezdrátového připojení Bluetooth může způsobit selhání tiskové úlohy. Zkuste vytisknout menší soubor. Další informace viz <u>Nastavení</u> tiskárny pro komunikaci Bluetooth.

## Tiskárna nepřijímá inkoustovou kazetu

#### Zkontrolujte tiskovou kazetu

- Vyjměte a znovu vložte inkoustovou kazetu.
- Přesvědčte se, že je inkoustová kazeta určena pro tuto tiskárnu. Další informace viz <u>Práce s inkoustovými kazetami</u>.

#### Ruční čištění inkoustové kazety

Proveďte proceduru čištění inkoustové kazety. Další informace viz <u>Ruční čištění</u> inkoustových kazet.

#### Poté co vyjmete inkoustovou kazetu, tiskárnu vypněte.

Po vyjmutí inkoustové kazety vypněte tiskárnu, vyčkejte asi 20 sekund a opět ji zapněte bez nainstalované inkoustové kazety. Poté, co se tiskárna restartuje, znovu vložte inkoustovou kazetu.

Poznámka Přesvědčte se, že jste tiskárnu správně vypnuli. Další informace viz Vypnutí tiskárny.

# Tiskárna vykazuje dlouhou dobu tisku

### Kontrola systémových prostředků

- Přesvědčte se, že má počítač dostatek prostředků k vytištění dokumentu v přijatelné době. Pokud počítač splňuje pouze minimální požadavky na systém, může tisk dokumentů trvat déle. Informace o minimálních a doporučených systémových požadavcích najdete v části <u>Systémové požadavky</u>.
- Jestliže je počítač zaneprázdněn jinými programy, mohou se dokumenty tisknout mnohem pomaleji. Pokuste se některé programy ukončit a vytisknout dokument znovu.

#### Zkontrolujte nastavení softwaru tiskárny

Rychlost tisku je pomalejší, jestliže je jako kvalita tisku vybrána možnost **Nejlepší** nebo **Maximální dpi**. Pokud chcete tisk zrychlit, změňte nastavení tisku v ovladači tiskárny. Další informace naleznete v tématu <u>Tisk</u>.

### Kontrola rádiového rušení

Pokud je tiskárna propojena pomocí bezdrátové technologie Bluetooth a tiskne pomalu, může být příčinou slabý rádiový signál. Další informace viz <u>Nastavení tiskárny pro komunikaci Bluetooth</u>.

### Kontrola bezdrátového připojení Bluetooth

Tisk velkých souborů prostřednictvím bezdrátového připojení Bluetooth může způsobit selhání tiskové úlohy. Zkuste vytisknout menší soubor. Další informace viz <u>Problémy s</u> nastavením komunikace Bluetooth.

## Prázdné nebo částečně vytištěné stránky

#### Vyčistěte inkoustovou kazetu

Proveďte proceduru čištění inkoustové kazety. Další informace viz <u>Automatické čištění</u> inkoustových kazet.

#### Kontrola úrovně nabití baterie

Pokud tiskárna používá napájení z baterie, přesvědčte se, že je baterie nabitá a funkční. Pokud je úroveň nabití baterie kriticky nízká, tiskárna nemusí před vysunutím vytisknout celou stránku. Zapojením napájecího kabelu zahajte nabíjení baterie. Další informace o použití baterie naleznete v části <u>Instalace a použití baterie</u>.

#### Kontrola nastavení médií

- Zkontrolujte, zda jste v ovladači tisku vybrali správné nastavení kvality tisku pro tiskové médium založené ve vstupním zásobníku.
- Zkontrolujte, zda nastavení stránky v ovladači tisku odpovídá šířce stránky média založeného ve vstupním zásobníku.
#### Kontrola připojení Bluetooth

Tisk velkých souborů prostřednictvím připojení Bluetooth může způsobit selhání tiskové úlohy. Zkuste vytisknout menší soubor. Další informace viz <u>Problémy s</u> <u>nastavením komunikace Bluetooth</u>.

#### Do tiskárny se zavedou více než dva listy najednou.

Další informace o problémech s podáváním papíru viz Řešení problémů s tiskem.

#### V souboru je prázdná stránka

Zkontrolujte soubor a přesvědčte se, že v něm není žádná prázdná stránka.

#### Na stránce něco chybí nebo je nesprávné

#### Kontrola inkoustových kazet

- · Zkontrolujte, že obě tiskové kazety jsou správně nainstalovány a jsou funkční.
- Může být zapotřebí inkoustové kazety vyčistit. Další informace viz <u>Automatické</u> <u>čištění inkoustových kazet</u>.
- Je možné, že v inkoustové kazetě došel inkoust. Vyměňte všechny prázdné tiskové kazety.
- Zkuste tiskovou kazetu vyjmout a znovu nainstalovat a ujistěte se, že pevně zapadne do svého místa. Další informace viz <u>Práce s inkoustovými kazetami</u>.

#### Kontrola nastavení okrajů

Zkontrolujte, zda nastavení okrajů dokumentu nepřekračuje tiskovou oblast tiskárny. Další informace viz <u>Nastavení minimálních okrajů</u>.

#### Kontrola nastavení barevného tisku

Přesvědčte se, že v ovladači zařízení není vybrána možnost Odstíny šedé.

#### Zkontrolujte umístění tiskárny a délku kabelu USB

Silná elektromagnetická pole (například generovaná monitory, elektromotory, ventilátory, televizory a podobnými tiskárnami) mohou způsobit mírné zkreslení tisku. Přesuňte tiskárnu dál od zdroje elektromagnetických polí. Doporučujeme také používat kabel USB do 3 metrů délky, aby se minimalizoval vliv těchto elektromagnetických polí.

#### Kontrola nastavení PictBridge

Pokud tisknete pomocí zařízení PictBridge, ujistěte se, že nastavení médií v zařízení je správné nebo je nastaveno na výchozí hodnoty aktuálních nastavení tiskárny. Pokud chcete aktuální nastavení tiskárny nastavit jako výchozí, zkontrolujte v nástroji Toolbox (Windows), HP Utility (Mac OS) nebo v nástroji Toolbox pro zařízení PDA (Windows Mobile), zda jsou aktuální nastavení skutečně správná.

#### Kontrola nastavení tisku bez okrajů

Pokud tisknete pomocí zařízení PictBridge, ujistěte se, že nastavení médií v zařízení je správné nebo je nastaveno na výchozí hodnoty aktuálních nastavení tiskárny.

#### Kontrola připojení Bluetooth

Tisk velkých souborů prostřednictvím bezdrátového připojení Bluetooth může způsobit selhání tiskové úlohy. Zkuste vytisknout menší soubor. Další informace viz <u>Problémy s</u> nastavením komunikace Bluetooth.

#### Kontrola písma mobilního telefonu

Pokud budete tisknout asijská písma z mobilního telefonu na tiskárně zakoupené mimo Asii, mohou se místo písma objevit rámečky. Asijské fonty pro mobilní tisk prostřednictvím Bluetooth jsou pouze součástí modelů zakoupených v Asii.

#### Umístění textu nebo grafiky je nesprávné

#### Kontrola způsobu založení tiskového média

Zkontrolujte, zda vodítka těsně přiléhají k okrajům papíru a zda není vstupní zásobník přeplněn. Další informace naleznete v tématu <u>Vkládání médií</u>.

#### Kontrola formátu média

- Obsah stránky může být oříznut, jestliže je formát dokumentu větší než je formát použitého média.
- Přesvědčte se, že formát média nastavený v ovladači tisku odpovídá formátu média založeného ve vstupním zásobníku.

#### Kontrola nastavení okrajů

Pokud jsou text nebo grafika na okrajích stránky oříznuty, zkontrolujte, zda nastavení okrajů dokumentu nepřesahuje tiskovou oblast tiskárny. Další informace viz <u>Nastavení</u> <u>minimálních okrajů</u>.

#### Kontrola nastavení orientace stránky

Zkontrolujte, zda nastavení velikosti a orientace papíru v aplikaci odpovídá nastavení ovladače tisku. Další informace naleznete v tématu <u>Tisk</u>.

#### Zkontrolujte umístění tiskárny a délku kabelu USB

Silná elektromagnetická pole (například generovaná monitory, elektromotory, ventilátory, televizory a podobnými zařízeními) mohou způsobit mírné zkreslení tisku. Přesuňte tiskárnu dál od zdroje elektromagnetických polí. Doporučujeme také používat kabel USB do 3 metrů délky, aby se minimalizoval vliv těchto elektromagnetických polí.

Pokud žádné z výše uvedených řešení nepomohlo, je problém pravděpodobně způsoben neschopností aplikace správně interpretovat nastavení tisku. V poznámkách k vydání najděte známé softwarové konflikty nebo nahlédněte do dokumentace k aplikaci, případně se obraťte na výrobce softwaru za účelem získání specifické nápovědy.

### Nízká kvalita tisku a neočekávané výsledky tisku

Vytisknutí stránky kvality tisku pomůže při řešení problémů s kvalitou tisku. Další informace viz <u>Vysvětlení informačních stran o tiskárně</u>.

Tato část zahrnuje následující témata:

- Obecné tipy
- <u>Tisk nesmyslných znaků</u>
- Inkoust se rozmazává
- Inkoust zcela nevyplňuje text nebo grafiku
- Výtisk je vybledlý nebo jsou barvy nejasné
- Barvy jsou vytištěny jako černobílé
- <u>Tisknou se nesprávné barvy</u>
- Výtisk vykazuje rozpité barvy
- Barvy nejsou správně zarovnány
- Na výtiscích jsou skvrny nebo čáry

#### Obecné tipy

#### Kontrola inkoustových kazet

- · Zkontrolujte, že obě tiskové kazety jsou správně nainstalovány a jsou funkční.
- Může být zapotřebí inkoustové kazety vyčistit. Další informace viz <u>Automatické</u> <u>čištění inkoustových kazet</u>.
- Je možné, že v inkoustové kazetě došel inkoust. Vyměňte všechny prázdné tiskové kazety.
- Zkuste tiskovou kazetu vyjmout a znovu nainstalovat a ujistěte se, že pevně zapadne do svého místa. Další informace viz <u>Práce s inkoustovými kazetami</u>.
- Chcete-li po každé instalaci nové inkoustové kazety zajistit nejlepší kvalitu tisku, proveďte zarovnání inkoustových kazet. Pokud je výtisk zrnitý, obsahuje rozptýlené tečky, má neostré okraje nebo inkoust přechází do jiné barvy, můžete je zarovnat prostřednictvím nástroje Toolbox nebo ovladače tisku (Windows), nástroje HP Utility (Mac OS) nebo softwaru nástroje Toolbox pro PDA (Windows Mobile). Další informace naleznete v tématu <u>Zarovnání inkoustových kazet</u>.
- Upuštění inkoustové kazety nebo její vystavení nárazu může způsobit dočasnou ztrátu trysek na inkoustové kazetě. Chcete-li tento problém vyřešit, ponechte inkoustovou kazetu v tiskárně po dobu 2 až 24 hodin.
- Pro danou úlohu použijte odpovídající inkoustovou kazetu. Chcete-li dosáhnout nejlepších výsledků, používejte pro tisk textových dokumentů černou inkoustovou kazetu HP a pro tisk barevných nebo černobílých fotografií používejte fotografickou inkoustovou kazetu HP.
- Přesvědčte se, že s inkoustovými kazetami nebylo nevhodně manipulováno. Doplňování kazet a používání nekompatibilních inkoustů může narušit složitý systém tisku, což může mít za následek sníženou kvalitu tisku a poškození tiskárny nebo inkoustové kazety. HP nezaručuje ani nepodporuje použití opakovaně plněných inkoustových kazet. Informace o možnostech objednávání naleznete v části <u>Spotřební materiál a příslušenství HP</u>.

#### Kontrola kvality papíru

Papír je zřejmě příliš vlhký nebo příliš hrubý. Zkontrolujte, zda použité médium vyhovuje specifikacím HP a pokuste se o tisk znovu. Další informace viz <u>Technické</u> <u>údaje médií</u>.

#### Zkontrolujte druh médií vložených do tiskárny

Ujistěte se, že zásobník podporuje typ média, které jste vložili. Další informace naleznete v tématu <u>Technické údaje médií</u>.

#### Zkontrolujte válečky v tiskárně

Vodicí válečky v tiskárně mohou být špinavé a způsobit vznik čar nebo šmouh na výtiscích. Vypněte tiskárnu, vyjměte baterii a odpojte napájecí kabel. Očistěte výstupní válečky v zařízení lehce navlhčenou tkaninou neuvolňující vlákna a pokuste se spustit tisk znovu.

#### Zkontrolujte umístění tiskárny a délku kabelu USB

Silná elektromagnetická pole (například generovaná monitory, elektromotory, ventilátory, televizory a podobnými zařízeními) mohou způsobit mírné zkreslení tisku. Přesuňte tiskárnu dál od zdroje elektromagnetických polí. Doporučujeme také používat kabel USB do 3 metrů délky, aby se minimalizoval vliv těchto elektromagnetických polí.

#### Kontrola připojení Bluetooth

Tisk velkých souborů prostřednictvím připojení Bluetooth může způsobit selhání tiskové úlohy. Zkuste vytisknout menší soubor. Další informace viz <u>Problémy s</u> nastavením komunikace Bluetooth.

#### Tisk nesmyslných znaků

Dojde-li během tisku úlohy k přerušení, nemusí tiskárna rozpoznat zbytek úlohy.

Zrušte tiskovou úlohu a vyčkejte, až se na displeji ovládacího panelu zobrazí úvodní obrazovka. Pokud se úvodní obrazovka nezobrazí, zrušte všechny tiskové úlohy a opět počkejte. Až se na displeji ovládacího panelu tiskárny zobrazí úvodní obrazovka, úlohu znovu odešlete. Jestliže vás počítač vyzve k opakování úlohy, klepněte na tlačítko **Zrušit**.

#### Kontrola připojení kabelu

Jestliže je tiskárna propojena s počítačem pomocí kabelu USB, může být problém způsoben špatným kabelovým propojením.

Přesvědčte se, že jsou kabely na obou koncích připojeny a zajištěny. Pokud problém přetrvává, vypněte tiskárnu, odpojte od ní kabel, zapněte tiskárnu bez připojení kabelu a odstraňte z tiskové fronty všechny zbývající úlohy. Když se kontrolka napájení rozsvítí a nebliká, připojte kabel znovu.

#### Kontrola souboru dokumentu

Je možné, že soubor dokumentu není poškozen. Pokud lze z téže aplikace tisknout jiné dokumenty, zkuste vytisknout záložní kopii dokumentu, pokud je k dispozici.

#### Kontrola písma mobilního telefonu

Pokud budete tisknout asijská písma z mobilního telefonu na tiskárně zakoupené mimo Asii, mohou se místo písma objevit rámečky. Asijské fonty pro mobilní tisk prostřednictvím Bluetooth jsou pouze součástí modelů zakoupených v Asii.

#### Kontrola nastavení tisku

- Když tisknete dokumenty, které vyžadují hodně inkoustu nebo méně absorbující média, je třeba před další manipulací ponechat delší dobu na řádné oschnutí výtisku. V ovladači tisku vyberte kvalitu tisku Nejlepší, prodlužte dobu na oschnutí inkoustu a snižte sytost barvy použitím volby objemu inkoustu v rozšířených možnostech nastavení (Windows) nebo funkcích pro inkoust (Mac OS X). Pamatujte však, že snížení sytosti inkoustu může u výtisků vyvolat efekt "vybledlosti".
- Barevné dokumenty, které mají pestré, smíšené barvy se mohou kroutit nebo rozmazávat, pokud je zvolena kvalita tisku Nejlepší. Pokuste se použít jiný režim tisku ke snížení množství inkoustu, např. Normální, nebo použijte papír HP Premium určený pro tisk dokumentů v živých barvách. Další informace viz <u>Tisk</u>.

#### Kontrola formátu a druhu média

- Nenechávejte tiskárnu tisknout na média menší než je rozměr tisknuté úlohy. Pokud provádíte tisk bez okrajů, ujistěte se, že je vloženo médium o správné velikosti. Pokud používáte nesprávnou velikost, mohou se na spodní části dalších listů objevit inkoustové šmouhy.
- Některé typy médií inkoust dobře nevstřebávají. U těchto médií schne inkoust pomaleji a může dojít k rozmazání. Další informace viz <u>Technické údaje médií</u>.

#### Inkoust zcela nevyplňuje text nebo grafiku

#### Kontrola inkoustových kazet

- Zkontrolujte, jestli jsou nainstalované obě inkoustové kazety a jestli fungují správně.
- Může být zapotřebí inkoustové kazety vyčistit. Další informace viz <u>Automatické</u> čištění inkoustových kazet.
- Je možné, že v inkoustové kazetě došel inkoust. Vyměňte všechny prázdné tiskové kazety.
- Přesvědčte se, že s inkoustovými kazetami nebylo nevhodně manipulováno. Doplňování kazet a používání nekompatibilních inkoustů může narušit složitý systém tisku, což může mít za následek sníženou kvalitu tisku a poškození tiskárny nebo inkoustové kazety. HP nezaručuje ani nepodporuje použití opakovaně plněných inkoustových kazet. Informace o možnostech objednávání naleznete v části <u>Spotřební materiál a příslušenství HP</u>.

#### Zkontrolujte typ tiskového média

Některé druhy médií se nehodí pro použití ve vaší tiskárně. Další informace viz <u>Technické údaje médií</u>.

#### Výtisk je vybledlý nebo jsou barvy nejasné

#### Kontrola režimu tisku

Režim **Koncept** nebo **Rychlý** v ovladači tisku umožňuje tisknout vyšší rychlostí a hodí se pro tisk konceptů. Kvalitnějšího výsledku dosáhnete použitím režimů **Normální** nebo **Nejlepší**. Další informace naleznete v tématu <u>Tisk</u>.

#### Kontrola nastavení typu papíru

Při tisku na speciální média vyberte v ovladači tisku odpovídající typ média. Další informace viz <u>Tisk na speciální média a média vlastního formátu</u>.

#### Kontrola inkoustových kazet

- Zkontrolujte, jestli jsou nainstalované obě inkoustové kazety a jestli fungují správně.
- Může být zapotřebí inkoustové kazety vyčistit. Další informace viz <u>Automatické</u> <u>čištění inkoustových kazet</u>.
- Je možné, že v inkoustové kazetě došel inkoust. Vyměňte všechny prázdné tiskové kazety.
- Přesvědčte se, že s inkoustovými kazetami nebylo nevhodně manipulováno. Doplňování kazet a používání nekompatibilních inkoustů může narušit složitý systém tisku, což může mít za následek sníženou kvalitu tisku a poškození tiskárny nebo inkoustové kazety. HP nezaručuje ani nepodporuje použití opakovaně plněných inkoustových kazet. Informace o možnostech objednávání naleznete v části <u>Spotřební materiál a příslušenství HP</u>.

#### Barvy jsou vytištěny jako černobílé

#### Kontrola nastavení tisku

Přesvědčte se, že v ovladači zařízení není vybrána možnost **Odstíny šedé**. Otevřete dialogové okno **Vlastnosti** tiskárny, klepněte na kartu **Funkce** a ujistěte se, že není vybrána možnost **Tisknout ve stupních šedé** v nabídce **Barva**.

#### Kontrola inkoustových kazet

- Zkontrolujte správnou instalaci a funkci černé i trojbarevné inkoustové kazety. Další informace viz <u>Tisk s jednou inkoustovou kazetou</u>.
- Může být zapotřebí inkoustové kazety vyčistit. Další informace viz <u>Automatické</u> <u>čištění inkoustových kazet</u>.
- Je možné, že v inkoustové kazetě došel inkoust. Vyměňte všechny prázdné tiskové kazety.
- Zkuste tiskovou kazetu vyjmout a znovu nainstalovat a ujistěte se, že pevně zapadne do svého místa. Další informace viz <u>Práce s inkoustovými kazetami</u>.
- Přesvědčte se, že s inkoustovými kazetami nebylo nevhodně manipulováno. Doplňování kazet a používání nekompatibilních inkoustů může narušit složitý systém tisku, což může mít za následek sníženou kvalitu tisku a poškození tiskárny nebo inkoustové kazety. HP nezaručuje ani nepodporuje použití opakovaně plněných inkoustových kazet. Informace o možnostech objednávání naleznete v části <u>Spotřební materiál a příslušenství HP</u>.

#### Tisknou se nesprávné barvy

#### Kontrola nastavení tisku

Přesvědčte se, že v ovladači zařízení není vybrána možnost **Odstíny šedé**. Otevřete dialogové okno **Vlastnosti** tiskárny, klepněte na kartu **Funkce** a ujistěte se, že není vybrána možnost **Tisknout ve stupních šedé** v nabídce **Barva**.

#### Kontrola inkoustových kazet

- Zkontrolujte, jestli jsou nainstalované obě inkoustové kazety a jestli fungují správně.
- Může být zapotřebí inkoustové kazety vyčistit. Další informace viz <u>Automatické</u> čištění inkoustových kazet.
- Je možné, že v inkoustové kazetě došel inkoust. Vyměňte všechny prázdné tiskové kazety.
- Zkuste tiskovou kazetu vyjmout a znovu nainstalovat a ujistěte se, že pevně zapadne do svého místa. Další informace viz <u>Práce s inkoustovými kazetami</u>.
- Přesvědčte se, že s inkoustovými kazetami nebylo nevhodně manipulováno. Doplňování kazet a používání nekompatibilních inkoustů může narušit složitý systém tisku, což může mít za následek sníženou kvalitu tisku a poškození tiskárny nebo inkoustové kazety. HP nezaručuje ani nepodporuje použití opakovaně plněných inkoustových kazet. Informace o možnostech objednávání naleznete v části <u>Spotřební materiál a příslušenství HP</u>.

#### Výtisk vykazuje rozpité barvy

#### Kontrola inkoustových kazet

- Zkontrolujte, jestli jsou nainstalované obě inkoustové kazety a jestli fungují správně.
- Může být zapotřebí inkoustové kazety vyčistit. Další informace viz <u>Automatické</u> čištění inkoustových kazet.
- Je možné, že v inkoustové kazetě došel inkoust. Vyměňte všechny prázdné tiskové kazety.
- Zkuste tiskovou kazetu vyjmout a znovu nainstalovat a ujistěte se, že pevně zapadne do svého místa. Další informace viz <u>Práce s inkoustovými kazetami</u>.
- Přesvědčte se, že s inkoustovými kazetami nebylo nevhodně manipulováno. Doplňování kazet a používání nekompatibilních inkoustů může narušit složitý systém tisku, což může mít za následek sníženou kvalitu tisku a poškození tiskárny nebo inkoustové kazety. HP nezaručuje ani nepodporuje použití opakovaně plněných inkoustových kazet. Informace o možnostech objednávání naleznete v části <u>Spotřební materiál a příslušenství HP</u>.

#### Zkontrolujte typ tiskového média

Některé druhy médií se nehodí pro použití ve vaší tiskárně. Další informace viz <u>Technické údaje médií</u>.

#### Barvy nejsou správně zarovnány

#### Kontrola inkoustových kazet

- Zkontrolujte, jestli jsou nainstalované obě inkoustové kazety a jestli fungují správně.
- Může být zapotřebí inkoustové kazety vyčistit. Další informace viz <u>Automatické</u> čištění inkoustových kazet.
- Je možné, že v inkoustové kazetě došel inkoust. Vyměňte všechny prázdné tiskové kazety.
- Zkuste tiskovou kazetu vyjmout a znovu nainstalovat a ujistěte se, že pevně zapadne do svého místa. Další informace viz <u>Práce s inkoustovými kazetami</u>.
- Chcete-li po každé instalaci nové inkoustové kazety zajistit nejlepší kvalitu tisku, proveďte zarovnání inkoustových kazet. Pokud je výtisk zrnitý, obsahuje rozptýlené tečky, má neostré okraje nebo inkoust přechází do jiné barvy, můžete je zarovnat prostřednictvím nástroje Toolbox nebo ovladače tisku (Windows), nástroje HP Utility (Mac OS) nebo softwaru nástroje Toolbox pro PDA (Windows Mobile). Další informace naleznete v tématu <u>Zarovnání inkoustových kazet</u>.
- Přesvědčte se, že s inkoustovými kazetami nebylo nevhodně manipulováno. Doplňování kazet a používání nekompatibilních inkoustů může narušit složitý systém tisku, což může mít za následek sníženou kvalitu tisku a poškození tiskárny nebo inkoustové kazety. HP nezaručuje ani nepodporuje použití opakovaně plněných inkoustových kazet. Informace o možnostech objednávání naleznete v části <u>Spotřební materiál a příslušenství HP</u>.

#### Kontrola rozmístění grafiky

Použijte lupu nebo funkci náhledu v softwaru ke kontrole rozporů v rozmístění grafiky na stránce.

#### Na výtiscích jsou skvrny nebo čáry

#### Kontrola režimu tisku

Zkuste použít režim Nejlepší v ovladači tisku. Další informace naleznete v tématu Tisk.

#### Kontrola inkoustových kazet

- Zkontrolujte, jestli jsou nainstalované obě inkoustové kazety a jestli fungují správně.
- Vyčistěte inkoustové kazety. Další informace viz <u>Automatické čištění</u> inkoustových kazet nebo <u>Vyčistění prostoru okolo inkoustových trysek</u>.
- Je možné, že v inkoustové kazetě došel inkoust. Vyměňte všechny prázdné tiskové kazety.
- Zkuste tiskovou kazetu vyjmout a znovu nainstalovat a ujistěte se, že pevně zapadne do svého místa. Další informace viz <u>Práce s inkoustovými kazetami</u>.

- Aby byla zajištěna maximální kvalita tisku, proveďte po každé instalaci nové inkoustové kazety zarovnání inkoustových kazet. Pokud je výtisk zrnitý, obsahuje rozptýlené tečky, má neostré okraje nebo inkoust přechází do jiné barvy, můžete je zarovnat prostřednictvím nástroje Toolbox nebo ovladače tisku (Windows), nástroje HP Utility (Mac OS) nebo softwaru nástroje Toolbox pro PDA (Windows Mobile). Další informace naleznete v tématu <u>Zarovnání inkoustových kazet</u>.
- Přesvědčte se, že s inkoustovými kazetami nebylo nevhodně manipulováno. Doplňování kazet a používání nekompatibilních inkoustů může narušit složitý systém tisku, což může mít za následek sníženou kvalitu tisku a poškození tiskárny nebo inkoustové kazety. HP nezaručuje ani nepodporuje použití opakovaně plněných inkoustových kazet. Informace o možnostech objednávání naleznete v části <u>Spotřební materiál a příslušenství HP</u>.

### Rozšířená údržba inkoustových kazet

Tato část obsahuje následující témata:

- <u>Čištění kontaktů inkoustové kazety</u>
- Vyčistění prostoru okolo inkoustových trysek
- Výměna odpadové nádoby na inkoust

#### Čištění kontaktů inkoustové kazety

Před čištěním kontaktů inkoustovou kazetu vyjměte a zkontrolujte, zda kontakty kazety nejsou něčím zakryté, a potom inkoustovou kazetu vložte zpět.

Před čištěním si opatřete následující pomůcky:

- Suché pěnové houbičky, hadřík nepouštějící chlupy nebo jiný měkký materiál, který se nerozkládá a nepouští vlákna.
  - Tip Pro čištění inkoustových kazet jsou vhodné filtry na kávu, protože nepouštějí chloupky.
- Destilovanou, přefiltrovanou nebo v lahvích balenou vodu (nepoužívejte vodu z vodovodu, může obsahovat příměsi, které mohou poškodit inkoustové kazety).
  - ▲ Upozornění K čistění kontaktů inkoustových kazet nepoužívejte prostředky na mytí nádobí ani alkohol. Zabráníte tak poškození inkoustové kazety nebo tiskárny.

#### Čištění kontaktů inkoustové kazety

- Zapněte zařízení a otevřete přední přístupový kryt. Tiskový vozík se přesune do středu tiskárny.
- 2. Počkejte, až bude držák tiskových kazet v klidu a nebude vydávat zvuky, a potom vytáhněte napájecí kabel ze zadní strany zařízení.
- **3.** Zvednutím otevřete záklopku inkoustové kazety a opatrně vyjměte inkoustovou kazetu z jejího lůžka.
- **4.** Prohlédněte kontakty inkoustové kazety, zda nejsou znečištěny inkoustem nebo prachem.
- 5. Navlhčete čistou houbičku nebo hadřík, který nepouští chlupy, destilovanou vodou a přebytečnou vodu vyždímejte.

- 6. Uchopte tiskovou kazetu za její strany.
- 7. Čistěte pouze měděně zbarvené kontakty. Počkejte přibližně deset minut, než inkoustové kazety oschnou.

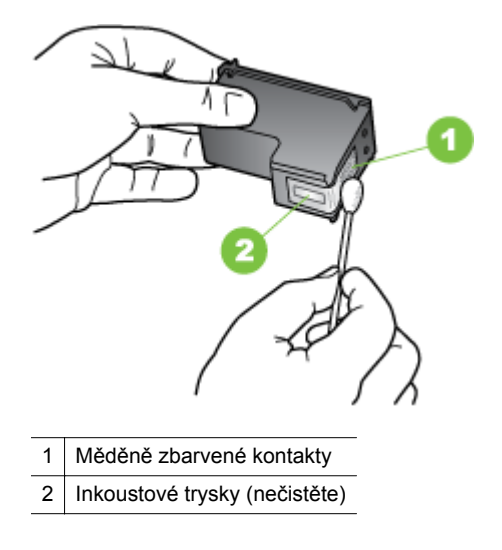

- 8. Vložte inkoustovou kazetu do příslušného lůžka pod stejným úhlem, pod jakým jste vyjímali starou inkoustovou kazetu.
- Zavřete pojistku inkoustové kazety. Pokud je kazeta umístěna správně, zavřením pojistka kazetu zatlačí jemně do lůžka. Přitiskněte záklopku, abyste se ujistili, že doléhá ke kazetě.
- 10. V případě potřeby opakujte tento postup s další inkoustovou kazetou.
- **11.** Zavřete přední přístupový kryt a do zadní strany zařízení zapojte napájecí kabel.
- **12.** Před použitím tiskárny vyčkejte, až vozík dokončí inicializaci inkoustové kazety a vrátí se do výchozí polohy na levé straně tiskárny.
  - Poznámka Neotvírejte přední vstupní kryt, dokud není inicializace inkoustové kazety dokončena.
- 13. Zarovnejte inkoustové kazety. Další informace viz Zarovnání inkoustových kazet.

#### Vyčistění prostoru okolo inkoustových trysek

Při použití tiskárny v prašném prostředí se uvnitř tiskárny může nakumulovat menší množství usazenin. Tyto usazeniny mohou obsahovat prach, vlasy, koberec nebo vlákna látek. Dostanou-li se usazeniny do inkoustových kazet, na vytištěných stránkách se mohou objevit pruhy inkoustu nebo šmouhy. Pruhům inkoustu lze zamezit vyčištěním prostoru kolem inkoustových trysek, který je zde popsán.

Poznámka Vyčistěte oblast kolem inkoustových trysek pouze v případě, že se na vytištěných stránkách nadále vyskytují pruhy a šmouhy, přestože jste již vyčistili inkoustové kazety pomocí softwaru nainstalovaného společně s tiskárnou. Další informace viz Automatické čištění inkoustových kazet.

Před čištěním si opatřete následující pomůcky:

- Suché pěnové houbičky, hadřík nepouštějící chlupy nebo jiný měkký materiál, který se nerozkládá a nepouští vlákna.
  - Tip Pro čištění inkoustových kazet jsou vhodné filtry na kávu, protože nepouštějí chloupky.
- Destilovanou, přefiltrovanou nebo v lahvích balenou vodu (nepoužívejte vodu z vodovodu, může obsahovat příměsi, které mohou poškodit inkoustové kazety).
  - Dpozornění Nedotýkejte se měděně zbarvených kontaktů ani inkoustových trysek. Pokud se dotknete těchto částí, může dojít k zablokování, selhání tiskové kazety nebo poškození elektrických kontaktů.

#### Vyčistění prostoru okolo inkoustových trysek

- 1. Zapněte tiskárnu a otevřete přední přístupový kryt. Tiskový vozík se přesune do středu tiskárny.
- 2. Počkejte, až bude držák tiskových kazet v klidu a nebude vydávat zvuky, a potom vytáhněte napájecí kabel ze zadní strany zařízení.
- **3.** Zvednutím otevřete záklopku inkoustové kazety a opatrně vyjměte inkoustovou kazetu z jejího lůžka.
  - Poznámka Nevyjímejte obě inkoustové kazety současně. Vyjměte a vyčistěte každou inkoustovou kazetu zvlášť. Neponechávejte inkoustovou kazetu mimo tiskárnu déle než 30 minut.
- **4.** Položte inkoustovou kazetu na kus papíru s inkoustovými tryskami směrem nahoru.
- 5. Navlhčete čistou houbičku destilovanou vodou a vyždímejte z ní přebytečnou vodu.
- 6. Očistěte čelo a okraje okolo prostoru inkoustových trysek pěnovou houbičku, jak je vidět níže.

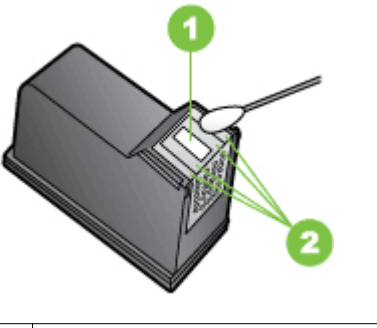

- 1 Panel trysek (nečistit)
- 2 Čelo a okraje okolo prostoru inkoustových trysek
- A Upozornění Nečistěte panel trysek.

- 7. Vložte inkoustovou kazetu do příslušného lůžka pod stejným úhlem, pod jakým jste vyjímali starou inkoustovou kazetu.
- Zavřete pojistku inkoustové kazety. Pokud je kazeta umístěna správně, zavřením pojistka kazetu zatlačí jemně do lůžka. Přitiskněte záklopku, abyste se ujistili, že doléhá ke kazetě.
- 9. V případě potřeby opakujte tento postup s další inkoustovou kazetou.
- **10.** Zavřete přední přístupový kryt a do zadní strany zařízení zapojte napájecí kabel.
- **11.** Před použitím tiskárny vyčkejte, až vozík dokončí inicializaci inkoustové kazety a vrátí se do výchozí polohy na levé straně tiskárny.
  - Poznámka Neotvírejte přední vstupní kryt, dokud není inicializace inkoustové kazety dokončena.
- 12. Zarovnejte inkoustové kazety. Další informace viz Zarovnání inkoustových kazet.

#### Výměna odpadové nádoby na inkoust

Odpadní nádobka na inkoust obsahuje odpadní inkoust z černé inkoustové kazety. Když je odpadní nádobka na inkoust téměř plná, výzvy tiskárny vás upozorní, že je třeba ji vyměnit. Pokud vás ovládací panel upozorní, že odpadová nádoba na inkoust je plná, obraťte se na podporu společnosti HP, která vám dodá novou nádobu. Další informace viz <u>Podpora společnosti HP</u>. Pokud máte novou odpadní nádobku na inkoust, ihned ji nainstalujte dle přiložených pokynů.

- Tip Když je odpadní nádobka na inkoust plná, tiskárna přestane tisknout. Než vám bude nová nádoba dodána, můžete pokračovat v tisku poté, co odstraníte černou inkoustovou kazetu a budete tak tisknout pouze z trojbarevné inkoustové kazety. Mohou však být ovlivněny barvy a rychlost tisku. Více informací o tisku z jedné inkoustové kazety viz <u>Tisk s jednou inkoustovou kazetou</u>.
- ▲ Upozornění Pokud dojde k úplnému naplnění odpadní nádoby na inkoust, může následovat rozlití inkoustu. Předcházejte možnosti rozlití inkoustu v nádobě na použitý inkoust. Inkoust může trvale zašpinit látky a další materiály.

### Řešení problémů s tiskem

Informace o odstranění uvíznutého papíru viz Odstranění uvíznutého média.

Tato část obsahuje následující témata:

- <u>Tiskové médium není podporováno tiskárnou</u>
- Médium není odebíráno
- Médium nevystupuje správně
- <u>Stránky jsou potočené</u>
- Odebírá se několik stránek současně

#### Tiskové médium není podporováno tiskárnou

Používejte jen média, která jsou podporována tiskárnou a použitým zásobníkem. Další informace naleznete v tématu <u>Technické údaje médií</u>.

#### Médium není odebíráno

- Přesvědčte se, že je v zásobníku založeno médium. Další informace viz <u>Vkládání</u> <u>médií</u>. Před založením média je profoukněte.
- Přesvědčte se, že vodítka doléhají k papíru, ne však příliš těsně.
- Přesvědčte se, že médium není v zásobníku zkroucené. Vyrovnejte papír ohnutím na opačnou stranu než je prohnutí.
- Ujistěte se, že rozšíření vstupního zásobníku je plně vysunuté.

#### Médium nevystupuje správně

Pokud se média shromažďují vně tiskárny, může to zabránit médiím správně vycházet z tiskárny.

#### Stránky jsou potočené

- Přesvědčte se, že média založená ve vstupním zásobníku jsou těsně mezi vodítky papíru.
- Média vkládejte do tiskárny jen tehdy, když neprobíhá tisk.
- Ujistěte se, že rozšíření vstupního zásobníku je plně vysunuté.

#### Odebírá se několik stránek současně

- Před založením média je profoukněte.
- Přesvědčte se, že vodítka doléhají k papíru, ne však příliš těsně.
- Přesvědčte se, že zásobník není přeplněn papírem.
- K dosažení optimální kvality a výkonu při tisku používejte média HP.

### Řešení problémů s kopírováním

Jestliže následující témata nepomohou, viz <u>Podpora společnosti HP</u>, kde jsou informace o technické podpoře HP.

- Nevycházejí žádné kopie
- Kopie jsou prázdné
- V dokumentech chybí obrazy nebo jsou vybledlé
- Velikost je zmenšena
- Kopírování není kvalitní
- <u>Závady kopírování jsou zjevné</u>
- <u>Tiskárna vytiskne polovinu stránky a potom vysune papír</u>
- <u>Nesprávný papír</u>

#### Nevycházejí žádné kopie

#### Zkontrolujte napájení

- Pokud používáte napájení z elektrické sítě, zkontrolujte, zda je napájecí kabel pevně připojen a tiskárna je zapnutá.
- Při používání baterie se přesvědčte, že je baterie nabitá a tiskárna zapnutá.

#### Zkontrolujte stav tiskárny

- Tiskárna může být zaneprázdněna jinou úlohou. Stav úloh ověřte na displeji na ovládacím panelu. Vyčkejte na dokončení případě probíhající úlohy.
- V tiskárně mohlo dojít k uvíznutí. Zkontrolujte z hlediska uvíznutí papíru. Viz Odstranění uvíznutého média.

#### Kontrola vstupního zásobníku

Zkontrolujte, zda je vloženo médium. Další informace uvádí téma Vkládání médií.

#### Kontrola úrovně nabití baterie

Pokud tiskárna používá napájení z baterie, přesvědčte se, že je baterie nabitá a funkční. Pokud je úroveň nabití baterie kriticky nízká, tiskárna nemusí před vysunutím vytisknout celou stránku. Zapojením napájecího kabelu zahajte nabíjení baterie. Další informace o použití baterie naleznete v části <u>Instalace a použití baterie</u>.

#### Kopie jsou prázdné

#### Kontrola média

Médium zřejmě nesplňuje specifikace pro média HP (média jsou například příliš vlhká nebo mají příliš drsný povrch). Další informace uvádí téma <u>Technické údaje</u> <u>médií</u>.

#### Kontrola nastavení

Nastavení kontrastu je zřejmě příliš světlé. Na ovládacím panelu tiskárny stiskněte **Kopírovat**, stiskněte **Světlejší/Tmavší** a poté tlačítky se šipkami nastavte tmavší kopie.

#### Kontrola skeneru

Zkontrolujte, zda byla předloha vložena správně. Další informace naleznete v tématu <u>Vložení předlohy do skeneru</u>.

#### V dokumentech chybí obrazy nebo jsou vybledlé

#### Kontrola média

Médium zřejmě nesplňuje specifikace pro média HP (média jsou například příliš vlhká nebo mají příliš drsný povrch). Další informace uvádí téma <u>Technické údaje</u> <u>médií</u>.

#### Kontrola nastavení

Chybějící nebo vybledlé obrazy v dokumentech může vyvolávat nastavení kvality tisku **Rychlý** (při němž se vytváří kopie kvality konceptu). Změňte nastavení na **Normální** nebo **Nejlepší**.

#### Kontrola předlohy

- Přesnost kopie závisí na kvalitě a formátu předlohy. Nabídku Kopie použijte k nastavení jasu kopie. Jestliže je předloha příliš světlá, nemusí na kompenzaci tohoto nedostatku stačit možnosti nastavení kontrastu.
- Barevná pozadí mohou způsobit, že obrazy v popředí budou splývat s pozadím nebo že se pozadí zobrazí v jiném odstínu.

#### Velikost je zmenšena

- Možná bylo pomocí ovládacího panelu nastaveno zmenšení/zvětšení nebo jiná funkce, která zmenšuje skenovaný obraz. Zkontrolujte nastavení pro úlohu kopírování, abyste se ujistili, že jsou určena pro normální velikost.
- V softwaru HP lze nastavit zmenšení skenovaného obrázku. Dle potřeby změňte nastavení. Více informací najdete v nápovědě k softwaru HP na obrazovce.

#### Kopírování není kvalitní

#### Kroky ke zlepšení kvality kopie

- Používejte kvalitní předlohy.
- Vložte předlohu správně. Jestliže je předloha do skeneru vložena nesprávně, může se pootočit a obrazy mohou být nejasné. Další informace uvádí téma <u>Technické údaje médií</u>.
- Pro ochranu předloh používejte nebo vytvořte podkladový list.
- Chcete-li dosáhnout lepší kvality kopírovaných dokumentů, nepoužívejte tiskárnu na přímém slunečním světle nebo při intenzivním osvětlení.

#### Kontrola skeneru

Skener je možná nutné vyčistit. K čištění skeneru použijte čisticí hadřík dodaný s tiskárnou a přečtěte si informace dodávané s hadříkem.

#### Závady kopírování jsou zjevné

Svislé bílé nebo vybledlé pruhy

Médium zřejmě nesplňuje specifikace pro média HP (média jsou například příliš vlhká nebo mají příliš drsný povrch). Další informace uvádí téma <u>Technické údaje</u> <u>médií</u>.

Příliš světlé nebo tmavé

Pokuste se upravit nastavení kontrastu a kvality kopírování.

#### Kopie je nakloněná nebo pootočená

Zkontrolujte, zda je seřizovač šířky skeneru přitlačen těsně k okrajům média.

- Nejasný text
  - Pokuste se upravit nastavení kontrastu a kvality kopírování.
  - Výchozí nastavení zkvalitnění obrazu zřejmě není pro danou úlohu vhodné.
     Zkontrolujte nastavení a změňte je podle potřeby na kvalitu Text nebo
     Fotografie. Další informace viz <u>Změna nastavení kopírování</u>.
- Neúplné vyplnění textu nebo grafiky
   Pokuste se upravit nastavení kontrastu a kvality kopírování.
- Velká černá písmena vypadají jako pocákaná (nejsou hladká)

Výchozí nastavení zkvalitnění obrazu zřejmě není pro danou úlohu vhodné. Zkontrolujte nastavení a změňte je podle potřeby na kvalitu Text nebo Fotografie. Další informace viz <u>Změna nastavení kopírování</u>.

#### Tiskárna vytiskne polovinu stránky a potom vysune papír

#### Vyčistěte inkoustovou kazetu

Proveďte proceduru čištění inkoustové kazety. Další informace viz <u>Automatické čištění</u> inkoustových kazet.

#### Kontrola úrovně nabití baterie

Pokud tiskárna používá napájení z baterie, přesvědčte se, že je baterie nabitá a funkční. Pokud je úroveň nabití baterie kriticky nízká, tiskárna nemusí před vysunutím vytisknout celou stránku. Zapojením napájecího kabelu zahajte nabíjení baterie. Další informace o použití baterie naleznete v části <u>Instalace a použití baterie</u>.

#### Kontrola nastavení médií

- Zkontrolujte, zda jste v ovladači tisku vybrali správné nastavení kvality tisku pro tiskové médium založené v zásobnících.
- Zkontrolujte, zda nastavení stránky v ovladači tisku odpovídá šířce stránky média založeného v zásobníku.

#### Do tiskárny se zavedou více než dva listy najednou.

Další informace o řešení potíží se zaváděním papíru naleznete v části <u>Řešení</u> problémů s tiskem.

#### V souboru je prázdná stránka

Zkontrolujte soubor, zda v něm není prázdná stránka.

#### Nesprávný papír

#### Zkontrolujte nastavení

Ověřte, že formát a typ vložených médií se shoduje s nastavením na ovládacím panelu.

### Řešení problémů se skenováním

Jestliže následující témata nepomohou, viz <u>Podpora společnosti HP</u>, kde jsou informace o technické podpoře HP.

Poznámka Jestliže skenování spouštíte z počítače, seznamte se s řešením problémů v nápovědě softwaru.

- Skener nereaguje
- Skenování trvá příliš dlouho
- Část obrazu se nenaskenovala nebo chybí text
- <u>Text nelze upravit</u>
- Zobrazují se chybová hlášení
- <u>Nekvalitní skenovaný obrázek</u>
- Závady snímání jsou zjevné

#### Skener nereaguje

#### Kontrola předlohy

Zkontrolujte, že je předloha správně vložena. Další informace viz <u>Vložení</u> předlohy do skeneru.

- Zkontrolujte tiskárnu
  - Při skenování do počítače nebo do e-mailu musí být tiskárna k počítači připojení pomocí kabelu USB.
  - Tiskárna zřejmě po určité době nečinnosti opustila režim spánku, což o krátkou dobu oddálí zpracování úlohy. Počkejte, až se na displeji ovládacího panelu tiskárny zobrazí úvodní obrazovka.

#### Kontrola softwaru HP

Ujistěte se, zda je správně nainstalován software HP dodávaný s tiskárnou.

#### Skenování trvá příliš dlouho

#### Kontrola nastavení

- Pokud jste nastavili rozlišení na příliš vysokou hodnotu, úloha skenování bude trvat déle a výsledné soubory budou větší. K dosažení dobrých výsledků skenování nebo kopírování nepoužívejte rozlišení vyšší než je nutné. Při snížení rozlišení lze skenovat mnohem rychleji.
- Jestliže obraz skenujete přes rozhraní TWAIN, lze změnit nastavení na skenování předlohy v černobílém režimu. Další informace viz nápověda pro TWAIN na obrazovce.

#### Část obrazu se nenaskenovala nebo chybí text

#### Kontrola předlohy

- Přesvědčte se, že původní dokument splňuje požadavky na minimální velikost. Další informace viz <u>Vložení předlohy do skeneru</u>.
- Zkontrolujte, zda je předloha správně vložena. Další informace viz <u>Vložení</u> <u>předlohy do skeneru</u>.
- Barevné pozadí může způsobit, že obraz v popředí splývá s pozadím.
   Pokuste se změnit nastavení před skenováním předlohy nebo se o zlepšení obrazu pokuste po naskenování předlohy.

#### Kontrola nastavení

- Zkontrolujte, že je vstupní formát média dostatečně velký pro skenovanou předlohu.
- Pokud používáte software HP dodávaný s tiskárnou, mohou být výchozí nastavení provedena tak, aby se automaticky provedla jiná úloha, než kterou chcete. Více informací o změně nastavení najdete v nápovědě k softwaru HP na obrazovce.

#### Text nelze upravit

#### Kontrola nastavení

- Při skenování předlohy zkontrolujte, zda jste v softwaru vybrali typ dokumentu, který poskytuje upravitelný text. Pokud vyberete formát obrázku, není sken převeden na text.
- Pokud používáte samostatný program OCR (optické rozpoznání znaků), může být program OCR propojený s programem pro zpracování textu, který úlohy OCR neprovádí. Další informace naleznete v dokumentaci k programu OCR.
- Přesvědčte se, že jste vybrali jazyk OCR, který odpovídá jazyku použitému ve skenovaném dokumentu. Další informace naleznete v dokumentaci k programu OCR.

#### Kontrola předloh

- Při skenování dokumentů na upravitelný text musí být předloha vložena do skeneru horní stranou dopředu a lícovou stranou dolů. Také se ujistěte, zda dokument není umístěn šikmo. Další informace naleznete v tématu <u>Vložení</u> <u>předlohy do skeneru</u>.
- Text s příliš malými mezerami nemusí software správně rozpoznat. Pokud například v textu, který software převádí, chybějí znaky nebo jsou spojené, pak se rn může zobrazit jako m.
- Přesnost softwaru závisí na kvalitě obrazu, velikosti textu a struktuře předlohy a na kvalitě samotného procesu skenování. Přesvědčte se, že vaše předloha má dobrou kvalitu.
- Barevné pozadí může způsobit, že obraz v popředí příliš splývá.

#### Zobrazují se chybová hlášení

#### "Nelze aktivovat zdroj TWAIN" nebo "Došlo k chybě při získání obrazu"

- Pokud obraz získáváte z jiného zařízení, např. z digitální kamery nebo jiného skeneru, ujistěte se, že toto zařízení je kompatibilní s rozhraním TWAIN. Zařízení, která nejsou kompatibilní s rozhraním TWAIN, se softwarem HP nepracují.
- Zkontrolujte, zda je kabel zařízení USB připojen ke správnému portu v zadní části počítače.
- Ověřte, že je vybrán správný zdroj TWAIN. V softwaru zkontrolujte zdroj TWAIN výběrem položky Výběr skeneru v nabídce Soubor.
- Chyba, skenování není možné provést, protože zobrazovací zařízení HP ovládá jiný program

Pokud používáte počítač se systémem Mac X, ukončete aplikaci HP Scan. Pokud chybovou zprávu obdržíte znovu, restartujete počítač a pokuste se o skenování znovu.

#### Nekvalitní skenovaný obrázek

#### Předloha je fotografie nebo obrázek druhé generace.

Přetištěné fotografie, například z novin nebo časopisů, jsou tvořeny drobnými barevnými body, které představují interpretaci původní fotografie, což výrazně snižuje kvalitu. Body tvořené inkoustem často vytvoří nežádoucí vzory, které se objeví po skenování obrazu a přetisku nebo při zobrazení na obrazovce. Pokud následující návrhy problém nevyřeší, bude zřejmě nutno použít kvalitnější verzi předlohy.

- Tvoření nežádoucích vzorů lze omezit snížením obrazu po skenování.
- Naskenovaný obraz vytiskněte a zkontrolujte, zda se kvalita zlepšila.
- Přesvědčte se, že rozlišení a nastavení barev jsou správná pro prováděný typ úlohy skenování.

## Na skenovaném obrazu se objevují obrázky, které jsou na zadní straně oboustranné předlohy

U oboustranných předloh může docházet k "prosvítání" textu nebo obrázků ze zadní strany skenované předlohy, jestliže jsou předlohy tištěny na médium, které je příliš tenké nebo je příliš průhledné.

#### Skenovaný obraz je zkosený (zohýbaný)

Předloha byla zřejmě nesprávně vložena. Při vkládání předlohy je důležité použít vodítko médií. Další informace naleznete v tématu <u>Vložení předlohy do skeneru</u>.

#### Kvalita obrazu je lepší po vytištění

Obraz, který se zobrazuje na obrazovce není vždy zcela přesnou reprezentací kvality skenování.

- Zkuste na monitoru počítače upravit nastavení tak, aby bylo možné použít více barev (nebo stupňů šedi). Na počítačích Windows se toto nastavení obvykle provádí otevřením Zobrazení v ovládacích panelech Windows.
- Pokuste se nastavit rozlišení a nastavení barev.

# Naskenovaný obraz obsahuje nežádoucí skvrny, čáry, svislé bílé pruhy nebo jiné vady

Závada může být v předloze a nikoli jako výsledek procesu skenování.

#### Grafika vypadá jinak než na předloze

Nastavení pro grafiku zřejmě není pro příslušný typ prováděné úlohy skenování vhodné. Zkuste změnit nastavení pro grafiku.

#### Podnikněte kroky ke zlepšení kvality snímku

- Používejte vysoce kvalitní předlohy.
- Vložte předlohu správně. Jestliže je předloha do skeneru vložena nesprávně, může se pootočit a výsledné obrazy mohou být nejasné. Další informace naleznete v tématu <u>Vložení předlohy do skeneru</u>.
- Upravte nastavení softwaru podle toho, jak chcete skenovanou stránku použít.
- Pro ochranu předloh používejte nebo vytvořte podkladový list.
- Chcete-li dosáhnout lepší kvality skenovaných dokumentů, nepoužívejte tiskárnu na přímém slunečním světle nebo při intenzivním osvětlení.

#### Kontrola skeneru

Skener je možná nutné vyčistit. K čištění skeneru použijte čisticí hadřík dodaný s tiskárnou a přečtěte si informace dodávané s hadříkem.

#### Závady snímání jsou zjevné

Prázdné stránky

Přesvědčte se, že je předloha správně vložena. Další informace naleznete v části Vložení předlohy do skeneru.

- Příliš světlé nebo tmavé
  - Zkuste upravit nastavení. Zkontrolujte, zda používáte správné rozlišení a nastavení barev.
  - Obraz originálu zřejmě velmi světlý nebo tmavý nebo je vytištěn na barevném papíru.

#### Nejasný text

Zkuste upravit nastavení. Zkontrolujte, zda jste správně nastavili rozlišení a barvy.

#### Velikost je zmenšena

V softwaru HP lze nastavit zmenšení skenovaného obrázku. Více informací o změně nastavení najdete v nápovědě k softwaru HP.

### Řešení problémů při instalaci

Jestliže následující témata nepomohou, viz <u>Podpora společnosti HP</u>, kde najdete více informací.

- Doporučení pro instalaci hardwaru
- Doporučení pro instalaci softwaru

#### Doporučení pro instalaci hardwaru

#### Zkontrolujte tiskárnu

- Přesvědčte se, že byly odstraněny veškeré obalové pásky a materiály jak zvenku, tak i zevnitř tiskárny.
- Přesvědčte se, že je v tiskárně vložen papír.
- Přesvědčte se, že se na ovládacím panelu nezobrazují žádné chyby.

#### Kontrola připojení hardwaru

- Přesvědčte se, že všechny kabely, které používáte, jsou v řádném technickém stavu.
- Přesvědčte se, že je napájecí kabel bezpečně připojen k tiskárně a k síťové zásuvce. Případně se přesvědčte, jestli je baterie správně nainstalovaná a nabitá.

#### Kontrola úrovně nabití baterie

Pokud tiskárna používá napájení z baterie, přesvědčte se, že je baterie nabitá a funkční. Pokud je úroveň nabití baterie kriticky nízká, tiskárna nemusí před vysunutím vytisknout celou stránku. Zapojením napájecího kabelu zahajte nabíjení baterie. Další informace o použití baterie naleznete v části <u>Instalace a použití baterie</u>.

#### Kontrola krytů

Přesvědčte se, že jsou všechny záklopky a kryty správně uzavřené.

#### Doporučení pro instalaci softwaru

#### Kontrola systému počítače

- Přesvědčte se, že je v počítači spuštěn některý z podporovaných operačních systémů.
- Přesvědčte se, že počítač splňuje alespoň minimální systémové požadavky.
- Ve správci zařízení Windows se přesvědčte, že ovladače USB nejsou vypnuté.
- Jestliže používáte počítač se systémem Windows a počítač není schopen rozpoznat tiskárnu, spusťte pomocný program k odinstalování (util\ccc \uninstall.bat na instalačním disku CD softwaru HP) pro odinstalaci ovladače tisku. Restartujte počítač a znovu nainstalujte ovladač tisku.

#### Kontrola předpokladů pro instalaci

- Před instalací softwaru se přesvědčte, že jsou ukončeny všechny ostatní programy.
- Jestliže počítač nerozpozná cestu k jednotce CD-ROM, kterou jste zadali, přesvědčte se, že jste zadali správné písmeno disku.
- Pokud počítač nemůže rozpoznat instalační disk CD softwaru HP v jednotce CD-ROM, zkontrolujte disk CD, zda není poškozen. Ovladač tisku je možné stáhnout na webových stránkách společnosti HP:<u>www.hp.com/support</u>.
- Poznámka Po odstranění jakéhokoli problému spusťte znovu instalační program.

### Problémy s nastavením komunikace Bluetooth

Pokud máte potíže s tiskem pomocí připojení Bluetooth, zkuste následující postupy. Další informace o konfiguraci bezdrátových nastavení naleznete v části <u>Nastavení tiskárny pro komunikaci Bluetooth</u>.

#### Windows

Zkontrolujte nastavení Bluetooth. Další informace viz <u>Nastavení tiskárny prokomunikaci Bluetooth</u>.

#### systém Mac OS

Odstraňte a znovu přidejte tiskárnu do nabídky Tisk a fax nebo Tisk a skenování (Mac OS).

#### Kontrola nastavení Bluetooth

- Zkontrolujte nastavení Bluetooth. Další informace naleznete v části <u>Nastavení</u> <u>tiskárny pro komunikaci Bluetooth</u>.
- Chcete-li pomocí nástroje Toolbox (Windows) konfigurovat nastavení Bluetooth nebo sledovat stav tiskárny (např. hladinu inkoustů), je třeba tiskárnu k počítači připojit pomocí kabelu USB.

#### Kontrola signálu Bluetooth

Bezdrátová komunikace může být přerušena nebo je nedostupná, pokud dochází k rušení signálu, problémům se vzdáleností nebo intenzitou signálu nebo pokud není tiskárna připravena.

- Ujistěte se, že je tiskárna v dosahu vysílacího zařízení Bluetooth. Tisk prostřednictvím Bluetooth umožňuje bezdrátový tisk do vzdálenosti až 10 metrů.
- Pokud se dokument nevytiskne, může docházet k přerušení signálu. Jestliže se na počítači zobrazí hlášení upozorňující na problém se signálem, zrušte tiskovou úlohu a znovu ji odešlete z počítače.

### Vysvětlení informačních stran o tiskárně

Stránky informací o tiskárně obsahují detailní informace o tiskárně, včetně čísla verze firmwaru, sériového čísla, servisního ID, informací o tiskových kazetách, výchozí nastavení stránky a nastavení médií v tiskárně.

Poznámka Když se tisknou konfigurační nebo diagnostické stránky, nesmí tiskárna nesmí vykonávat žádnou tiskovou úlohu.

Pokud potřebujete zavolat do společnosti HP, je užitečné si před telefonátem vytisknout diagnostickou a konfigurační stránku.

#### Tisk informačních strany o tiskárně

Bez připojení k tiskárně můžete z ovládacího panelu na tiskárně tisknout následující stránky informací o tiskárně.

#### Tisk strany o kvalitě tisku

Na ovládacím panelu tiskárny stiskněte možnost **Nastavení**, poté možnost **Protokoly** a nakonec možnost **Diagnostický protokol kvality tisku**.

Protokol se používá ke zjištění aktuálního stavu tiskové kazety a k řešení potíží s tiskárnou.

#### Tisk strany o stavu

Na ovládacím panelu tiskárny stiskněte možnost **Nastavení**, poté možnost **Protokoly** a nakonec možnost **Protokol stavu tisku**.

Strana o stavu slouží k zobrazení výchozích nastavení stránky a médií tiskárny.

### Odstranění uvíznutého média

Během úlohy může občas dojít k uvíznutí média. Před odstraněním zaseknutého média zkuste následující nápravná opatření.

- Zkontrolujte, zda tisknete na média splňující technické údaje. Další informace viz <u>Technické údaje médií</u>.
- Zkontrolujte, zda tisknete na média, která nejsou zmačkaná, poskládaná nebo jinak poškozená.
- Přesvědčte se, že je vstupní zásobník správně naplněn a není přeplněn. Další informace viz <u>Vkládání médií</u>.
- Zkontrolujte, že je předloha správně vložena. Další informace naleznete v tématu <u>Vložení předlohy do skeneru</u>.

Tato část obsahuje následující témata:

- Odstranění uvíznutí v tiskárně
- <u>Rady pro prevenci uvíznutí</u>

#### Odstranění uvíznutí v tiskárně

#### Postup při odstranění uvízlého papíru

Postup odstranění uvíznutého papíru následuje:

- 1. Vypněte tiskárnu.
- 2. Odpojte napájecí kabel.
  - Poznámka Pokud používáte volitelnou baterii, vyjměte ji. Další informace viz Instalace a použití baterie.

- Odstraňte média, která nejsou uvízlá, ze vstupního zásobníku nebo slotu pro kartu.
  - Poznámka Nedávejte ruce do vstupního zásobníku. Místo toho použijte pinzetu a buďte opatrní, abyste nepoškrábali vnitřek tiskárny.
- 4. Vyhledejte uvíznutá média.

#### Uvíznuté médium je vidět ve výstupní zásuvce

- a. Jemně ho přitáhněte k sobě a ven ze zásuvky. Pokud není médium vidět, otevřete přístupová dvířka ke kazetě a odstraňte uvíznuté médium.
  - Poznámka Uvíznutá média odstraňujte pomalu a tahem, abyste zamezili roztržení médií.

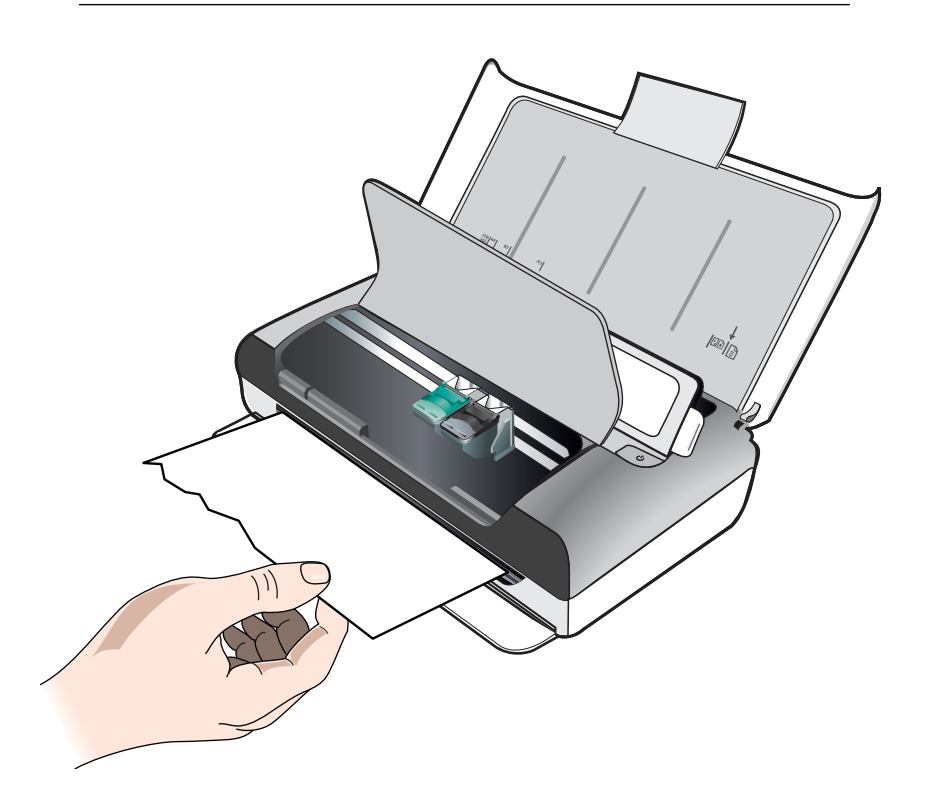

- Pokud ucpání blokuje tiskový vozík, opatrně ho odsuňte a pak vyjměte médium.
- c. Pokud uvíznuté médium není viditelné v tiskové oblasti uvnitř tiskárny, vytáhněte viditelnou část ve vstupním zásobníku.

#### Médium je uvíznuté ve skeneru

a. Zvedněte pojistku a uvolněte sklo skeneru.

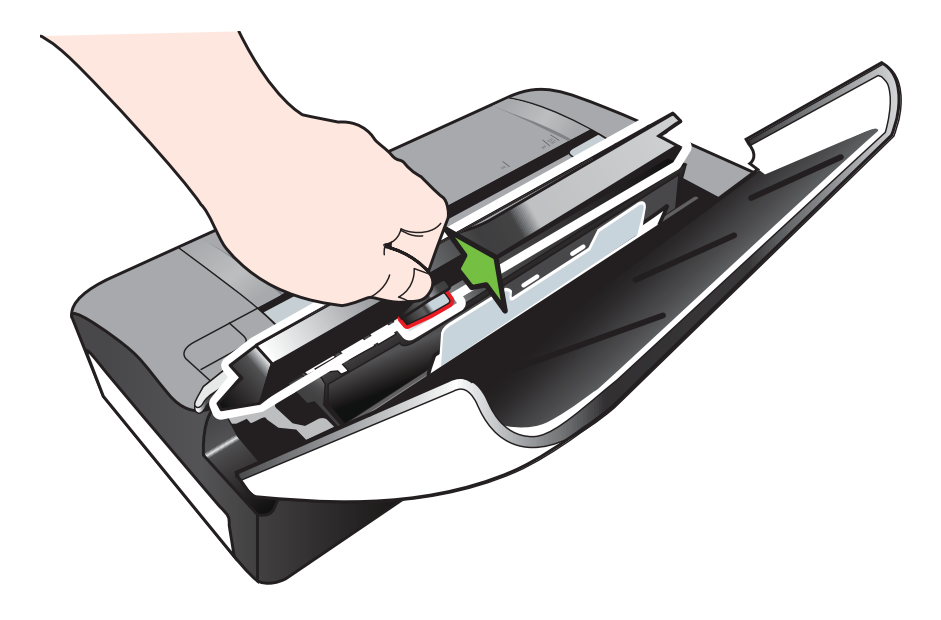

b. Jemně vytáhněte médium zpoza ovládacího panelu nahoru a ven z tiskárny.

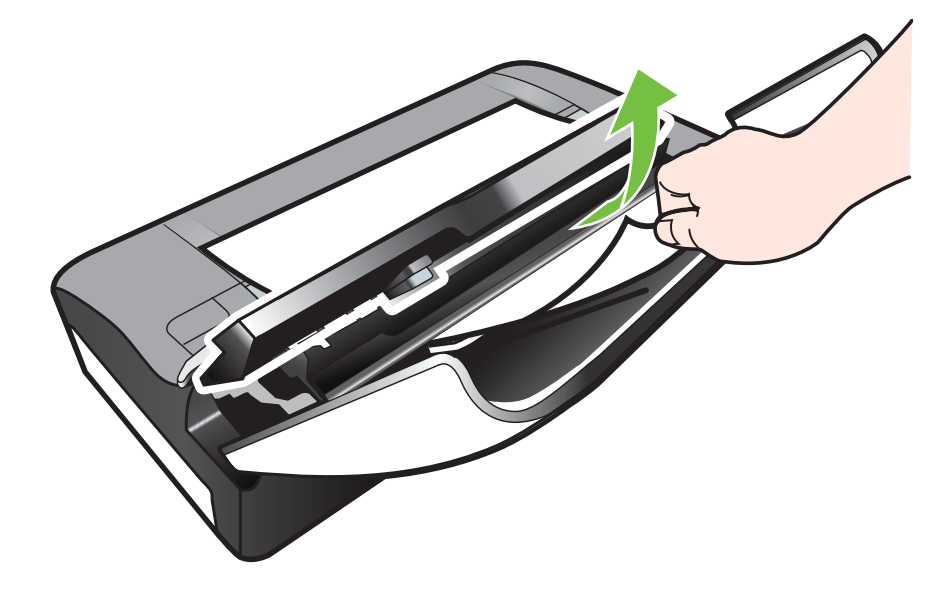

**c**. Po vyjmutí všech uvíznutých médií ze skeneru opatrně zvedejte sklo skeneru, dokud nezapadne na místo.

5. Připojte napájecí kabel a zapněte tiskárnu.

Poznámka Pokud používáte volitelnou baterii, znovu ji připojte.

Stisknutím tlačítka OK pokračujte v aktuální úloze.
 Tiskárna bude pokračovat v tiskové úloze na následující straně. Vytiskněte znovu stránku nebo stránky, které v tiskárně uvízly.

#### Rady pro prevenci uvíznutí

- Zkontrolujte, zda průchodu papíru nic nebrání.
- Vstupní zásobník nepřeplňujte. Další informace naleznete v tématu <u>Technické</u> <u>údaje médií</u>.
- Papír vkládejte správným způsobem a v době, kdy tiskárna netiskne. Další informace viz <u>Vkládání médií</u>.
- Nepoužívejte média, která jsou zkroucená nebo zvlněná.
- Vždy používejte média, která splňují požadované specifikace. Další informace viz <u>Technické údaje médií</u>.
- Přesvědčte se, že je médium přitlačeno k pravé straně vstupního zásobníku.
- Přesvědčte se, že jsou vodítka média těsně přisunuta k médiu, ne však tolik, aby se kroutilo nebo ohýbalo.
- Odstraňte z papíru spony, svorky, špendlíky a jiné materiály.

# A Technické informace

Tato část obsahuje následující témata:

- Informace o záruce
- <u>Technické specifikace</u>
- Regulatorní informace
- Program dohledu nad ekologickým dopadem výrobku
- Licence třetích stran

### Informace o záruce

Tato část obsahuje následující témata:

- Prohlášení společnosti Hewlett-Packard o omezené záruce
- Informace o záruce na inkoustové kazety

#### Prohlášení společnosti Hewlett-Packard o omezené záruce

| Produkt HP                                                                                     | Trvání omezené záruky                                                                                                    |
|------------------------------------------------------------------------------------------------|----------------------------------------------------------------------------------------------------|
| Média se softwarem                                                                             | 90 dní                                                                                                    |
| Tiskárna                                                                                       | 1 rok                                                                                                    |
| Tiskové nebo inkoustové kazety                                                                 | Do spotřebování inkoustu HP nebo data "ukončení záruční<br>lhůty, vytištěného na kazetě, přičemž platí událost, která<br>nastane dřive. Tato záruka sa nevztahuje na inkoustové<br>produkty značky HP, které byly znovu naplněny,<br>přepracovány, renovovány, nesprávně používány nebo<br>neodborně otevřeny. |
| Tiskové hlavy (týká se pouze výrobků s tiskovými<br>hlavami, které mohou měnit sami zákazníci) | 1 rok                                                                                                    |
| Příslušenství                                                                                  | 1 rok (není-li uvedeno jinak)                                                                                                    |

A. Rozsah omezené záruky

1. Společnost Hewlett-Packard (HP) poskytuje koncovým uživatelům záruku na výše uvedené produkty HP na závady materiálu nebo provedení po výše uvedenou dobu trvání (doba trvání záruky začíná datem nákupu zákazníkem).

2. U softwarových produktů se omezená záruka společnosti HP vztahuje pouze na selhání při provádění programových funkcí. Společnost HP nezaručuje nepřerušenou ani bezchybnou činnost žádného z produktu.

3. Omezená záruka společnosti HP se vztahuje pouze na závady vzniklé při běžném používání výrobku a nevztahuje se na žádné další problémy, včetně těch, které vzniknou:

- a. nesprávnou údržbou nebo úpravou,
- b. softwarem, médii, součástmi nebo materiály neposkytnutými či nepodporovanými společností HP,
- c. provozem mimo rámec specifikací produktu,
- neoprávněnými úpravami nebo nesprávným použitím.
- 4. Použití doplněné kazety nebo kazety jiných výrobců u tiskáren HP nemá vliv na záruku poskytnutou zákazníkovi ani na dohodnutý servis. Pokud však k selhání nebo poškození tiskárny dojde v důsledku použití kazety jiného výrobce nebo doplněné či prošlé kazety, bude společnost HP za čas a materiál nutný k opravě příslušného selhání nebo poškození účtovat standardní poplatky.
- 5. Bude-li společnost HP v záruční době vyrozuměna o závadách produktu, na který se vztahuje záruka, provede společnost HP na základě vlastního uvážení výměnu nebo opravu takového produktu.
- 6. V případě, že společnost HP nebude schopna vadný produkt, na který se vztahuje záruka, v přiměřené době od nahlášení závady opravit nebo vyměnit, bude zákazníkovi vyplaceno odškodné ve výši prodejní ceny.
- 7. Společnost HP není povinna opravit, vyměnit ani vyplatit odškodné, pokud zákazník nevrátí vadný produkt. 8. Jakýkoli vyměněný produkt může být nový nebo ve stavu odpovídajícím novému produktu, za předpokladu, že jeho funkčnost bude přinejmenším stejná jako funkčnost nahrazeného produktu.
- 9. Produkty HP mohou obsahovat repasované části, součásti či materiály funkčně srovnatelné s novými.

10. Omezená záruka společnosti HP platí ve všech zemích/oblastech, kde společnost HP daný produkt prodává. Smlouvy o dalších záručních službách, například o servisu u zákazníka, je možné získat od jakékoli autorizované servisní služby v zemi/oblasti, kde produkt distribuuje společnost HP nebo autorizovaný dovozce.

B. Omezení záruky

V ROZSAHU POVOLENÉM MÍSTNÍMI ZÁKONY SPOLEČNOST HP ANI JEJÍ DODAVATELÉ NEPOSKYTUJÍ ŽÁDNÉ JINÉ ZÁRUKY NEBO PODMÍNKY JAKÉHOKOLI DRUHU, AŤ UŽ VÝSLOVNÉ NEBO IMPLIKOVANÉ, NEBO PODMÍNKY OBCHODOVATELNOSTI, USPOKOJIVÉ KVÁLITY NEBO POUŽITELNOSTI PRO DANÝ ÚČEL

- C. Omezení odpovědnosti
  - 1. V rozsahu povoleném místními zákony jsou nároky uvedené v tomto prohlášení o záruce jedinými a výlučnými nároky zákazníka
  - 2. V ROZSAHU POVOLENÉM MÍSTNÍMI ZÁKONY, KROMĚ POVINNOSTÍ ZVLÁŠTĚ UVEDENÝCH V PROHLÁŠENÍ O ZÁRUCE, SPOLEČNOST HP ANI JEJÍ DODAVATELÉ NEZODPOVÍDAJÍ ZA PŘÍMÉ, NEPŘÍMÉ, ZVLÁŠTNÍ, NÁHODNÉ ANI JINÉ ŠKODY, AŤ JDE O SOUČÁST SMLOUVY, PORUŠENÍ OBČANSKÉHO PRÁVA NEBO JINÝCH PRÁVNÍCH NOREM, BEZ OHLEDU NA TO, ZDA BYLA SPOLEČNOST HP NA MOŽNOSTI VZNIKU TAKOVÝCHTO ŠKOD UPOZORNĚNA.
- D. Místní zákony
  - 1. Tato záruka poskytuje zákazníkovi přesně stanovená zákonná práva. Zákazníkům mohou příslušet i jiná práva, která se liší v různých státech USA, v různých provinciích Kanady a v různých zemích/oblastech světa.
  - Pokud je toto prohlášení o záruce v rozporu s místními zákony, je třeba ho považovat za upravené do té míry, aby bylo s příslušnými místními zákony v souladu. Na základě takovýchto místních zákonů se zákazníka nemusejí týkat některá prohlášení a omezení uvedená v tomto prohlášení o záruce. Některé státy v USA a vlády v jiných zemích (včetně provincií v Kanadě) například mohou:
    - a. předem vyloučit prohlášení a omezení uvedená v tomto prohlášení o záruce, která by omezila zákonná práva zákazníka (například ve Velké Británii),
    - b. jinak omezit možnost výrobce uplatniť takováto prohlášení nebo omezení,
  - c. udělit zákazníkovi další záruční práva, určovat trvání předpokládaných záruk, které výrobce nemůže odmítnout,
  - nebo povolit omezení doby trvání předpokládané záruky. 3. ZÁRUČNÍ PODMÍNKY OBSAŽENÉ V TOMTO USTANOVENÍ, S VÝJIMKOU ZÁKONNĚ POVOLENÉHO ROZSAHU, NEVYLUČUJÍ, NEOMEZUJÍ, ANI NEUPRAVUJÍ, ALE DOPLŇUJÍ ZÁVAZNÁ ZÁKONEM STANOVENÁ PRÁVA PLATNÁ PRO PRODEJ PRODUKTŮ ZÁKAZNÍKOVI.

#### Informace o omezené záruce HP

V příloze jsou uvedeny názvy a adresy společností skupiny HP, které poskytují omezenou záruku HP (záruku výrobců) ve Vaší zemi.

Česká republika: Hewlett Packard s.r.o., Vyskočilova 1/1410, 140 21 Praha 4

Pokud máte na základě konkrétní kupní smlouvy vůči prodávajícímu práva ze zákona přesahující záruku vyznačenou výrobcem, pak tato práva nejsou uvedenou zárukou výrobce dotčena.

#### Informace o záruce na inkoustové kazety

Záruka na inkoustovou kazetu HP platí v případě, že se používá v takové tiskárně HP, pro kterou je určena. Tato záruka se nevztahuje na inkoustové výrobky HP, které byly znovu plněny, opraveny, renovovány, špatně použity nebo se kterými bylo manipulováno.

Během záručního období je tiskárna pokrytá, dokud se nespotřebuje inkoust HP a není dosaženo konce data platnosti záruky. Konec platnosti záruky ve formátu RRRR/MM/DD může být na tiskárně vyznačen některým z následujících způsobů:

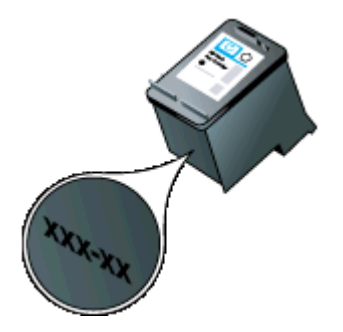

### Technické specifikace

Tato část obsahuje následující témata:

- Rozměry
- <u>Funkce a možnosti tiskárny</u>
- <u>Technické údaje procesoru a paměti</u>
- <u>Systémové požadavky</u>
- <u>Specifikace paměťového zařízení</u>
- Informace o tisku z mobilního telefonu
- Technické údaje médií
- Rozlišení tisku
- Specifikace kopírování
- Specifikace skenování
- Provozní prostředí
- <u>Požadavky na napájení</u>
- Specifikace hlučnosti

#### Rozměry

#### Rozměry (šířka x hloubka x výška)

- Tiskárna: 355,6 x 176,5 x 89,5 mm (14,00 x 6,95 x 3,52 palce)
- Tiskárna s baterií: 355,6 x 198,5 x 89,5 mm (14,00 x 7,81 x 3,52 palce)

#### Hmotnost tiskárny (nezahrnuje tiskový spotřební materiál)

- Tiskárna: 3,0 kg (6,5 lb)
- Tiskárna s baterií: 3,1 kg (6,9 lb)

#### Funkce a možnosti tiskárny

| Funkce                                      | Kapacita                                                                                                    |  |
|---------------------------------------------|----------------------------------------------------------------------------------------------------|--|
| Připojení                                   | <ul> <li>Vysokorychlostní zařízení kompatibilní<br/>s rozhraním USB 2.0</li> <li>Vysokorychlostní hostitelský port<br/>PictBridge/USB 2.0</li> <li>Paměťové karty (Secure Digital, High<br/>Capacity Secure Digital)</li> <li>Bluetooth 2.0 s vyšší přenosovou<br/>rychlostí, zpětná kompatibilita s verzí<br/>1.0<br/>(Podporované profily Bluetooth: HCRP,<br/>BIP, OPP, SPP)</li> </ul> |  |
| Inkoustové kazety                           | Černá a trojbarevná inkoustová kazeta                                                                                                    |  |
| Specifikace spotřeby materiálu              | Navštivte <u>www.hp.com/pageyield/</u> , kde jsou<br>další informace o odhadované spotřebě<br>inkoustových kazet.                                                                                                    |  |
| Jazyky tiskárny                             | Grafické uživatelské rozhraní HP PCL 3                                                                                                    |  |
| Jazyková podpora ovládacího panelu tiskárny | Bulharština, chorvatština, čeština, dánština,<br>nizozemština, angličtina, finština,<br>francouzština, němčina, řečtina, maďarština,                                                                                                    |  |

| Funkce                                            | Kapacita                                                                                                    |
|---------------------------------------------------|----------------------------------------------------------------------------------------------------|
| Dostupné jazyky se mění podle a země/<br>oblasti. | italština, japonština, korejština, norština,<br>polština, portugalština, rumunština, ruština,<br>zjednodušená čínština, slovenština,<br>španělština, švédština, tradiční čínština,<br>turečtina. |

#### Technické údaje procesoru a paměti

Procesor: 220 MHz ARM9 core Paměť: 64 MB DDR2

#### Systémové požadavky

**Poznámka** Pro aktuální informace o podporovaných operačních systémech a systémových požadavcích navštivte <u>www.hp.com/support</u>.

**Poznámka** Informace o podpoře k systému Microsoft® Windows® 8 naleznete na stránkách www.hp.com/go/printerinstall.

#### Kompatibilita s operačními systémy

- Mac OS X v10.6, OS X Lion, OS X Mountain Lion
- Microsoft® Windows® 8, Windows® 7, Windows Vista®, Windows® XP (32bitový) s aktualizací Service Pack 2
- Linux (více informací viz <a href="http://hplipopensource.com/hplip-web/index.html">http://hplipopensource.com/hplip-web/index.html</a>)

#### Minimální požadavky

- Microsoft® Windows® 8: 32bitový (x86) nebo 64bitový (x64) procesor o frekvenci 1 GHz;
   2 GB místa na pevném disku; jednotka CD-ROM/DVD nebo připojení k Internetu; port USB
   Microsoft® Windows® 7: 32bitový (x86) nebo 64bitový (x64) procesor o frekvenci 1 GHz;
   1,1 GB místa na pevném disku; jednotka CD-ROM/DVD nebo připojení k Internetu; port USB
- Microsoft® Windows® Vista: 32bitový (x86) nebo 64bitový (x64) procesor o frekvenci 800 MHz; 1,0 GB místa na pevném disku; jednotka CD-ROM/DVD nebo připojení k Internetu; port USB
- Microsoft® Windows® XP (32bitový) Service Pack 2: Procesor Intel® Pentium® II, Celeron® nebo kompatibilní; 233 MHz nebo vyšší; 600 MB místa na pevném disku; jednotka CD-ROM/DVD nebo připojení k Internetu; port USB

#### Specifikace paměťového zařízení

#### Paměťové karty

- Technické údaje
  - Maximální doporučený počet souborů na paměťovém zařízení: 1,000
  - Maximální doporučená velikost jednotlivého souboru: 12 megapixelů max., 8 MB max.
  - Maximální doporučená velikost paměťového zařízení: 1 GB (jen typ solid state)

Poznámka Důsledkem přiblížení se k některé z doporučených maximálních hodnot paměťového zařízení může být pomalejší funkce tiskárny.

- Podporované typy paměťových zařízení
  - Secure Digital
  - High Capacity Secure Digital

Poznámka Tiskárna dokáže číst pouze z paměťových zařízení naformátovaných souborovými systémy FAT, FAT32 a EX\_FAT.

#### Jednotky USB flash

Společnost HP provedla úplné testování následujících jednotek USB flash v tiskárně:

- Kingston: jednotka flash Data Traveler 100 USB 2.0 (4 GB, 8 GB a 16 GB)
- Lexar JumpDrive Traveler: 1 GB
- Imation: 1GB USB Swivel
- SanDisk: jednotka flash Cruzer Micro Skin USB (4 GB)
- HP: vysokorychlostní jednotka flash USB v100w (8 GB)

Poznámka Měli byste být schopni používat v tiskárně i jiné jednotky USB flash. Společnost HP však nemůže zaručit, že budou s tiskárnou správně pracovat, protože u nich nebyly provedeny úplné testy.

#### Informace o tisku z mobilního telefonu

Následující software pro tisk pro tuto tiskárnu je k dispozici pro tyto mobilní telefony:

| Mobilní telefon | Software             | webová stránka                              |
|-----------------|----------------------|---------------------------------------------|
| Windows Mobile* | Westtek JETCET       | http://www.westtek.com/<br>pocketpc/jetcet/ |
| Blackberry      | Repligo Professional | http://www.cerience.com/<br>products/pro    |

\* software pro tisk pro Windows Mobile je k dispozici na disku CD se softwarem HP.

#### Technické údaje médií

Tabulky <u>Porozumění podporovaným velikostem</u> a <u>Vysvětlení podporovaných typů a gramáže</u> <u>tiskových médií</u> slouží k určení správného média pro použití v tiskárně a určení funkcí, které lze pro používaná média používat. Informace o okrajích tisku naleznete v tématu <u>Nastavení</u> <u>minimálních okrajů</u>, pokyny k oboustrannému tisku naleznete v tématu <u>Pokyny pro oboustranný</u> (duplexní) tisk.

- <u>Vysvětlení technických údajů pro podporovaná média</u>
- <u>Nastavení minimálních okrajů</u>
- Pokyny pro oboustranný (duplexní) tisk

#### Vysvětlení technických údajů pro podporovaná média

- Porozumění podporovaným velikostem
- Vysvětlení podporovaných typů a gramáže tiskových médií

#### Porozumění podporovaným velikostem

| Formát média               | Vstupní<br>zásobník | Skener       |
|----------------------------|---------------------|--------------|
| Standardní formáty médií   |                     |              |
| U.S. Letter (216 x 279 mm) | $\checkmark$        | $\checkmark$ |
| U.S. Legal (216 x 356 mm)  | $\checkmark$        | $\checkmark$ |

| (pokračování)                                        |                     |              |
|------------------------------------------------------|---------------------|--------------|
| Formát média                                         | Vstupní<br>zásobník | Skener       |
| A4 (210 x 297 mm)                                    | $\checkmark$        | $\checkmark$ |
| U.S. Executive (184 x 267 mm)                        | $\checkmark$        | $\checkmark$ |
| B5 (JIS) (182 x 257 mm)                              | $\checkmark$        | $\checkmark$ |
| A5 (148 x 210 mm)                                    | $\checkmark$        |              |
| A6 (105 x 148 mm)                                    | $\checkmark$        |              |
| U.S. Statement (140 x 216 mm)                        | $\checkmark$        |              |
| Obálky                                               |                     |              |
| Obálka U.S. #10 (105 x 241 mm)                       | $\checkmark$        |              |
| Obálka C5 Envelope (162 x 229 mm; 6,38 x 9,01 palce) | $\checkmark$        |              |
| Obálka C6 (114 x 162 mm)                             | $\checkmark$        |              |
| Japonská obálka Chou #3 (120 x 235 mm)               | $\checkmark$        |              |
| Japonská obálka Chou #4 (90 x 205 mm)                | $\checkmark$        |              |
| Monarch obálka (3,88 x 7,5 palce)                    | $\checkmark$        |              |
| Obálka A2 (111 x 146 mm)                             | $\checkmark$        |              |
| Obálka DL (110 x 220 mm)                             | $\checkmark$        |              |
| Karty                                                | ·                   | ł            |
| Kartotéční lístek (76,2 x 127 mm)                    | $\checkmark$        |              |
| Kartotéční lístek (102 x 152 mm)                     | $\checkmark$        |              |
| Kartotéční lístek (127 x 203 mm)                     | $\checkmark$        |              |
| Fotografická média                                   | -                   | 1            |
| 4 x 6 (102 x 152 mm; 4 x 6 palců)*                   | $\checkmark$        |              |
| 5 x 7 (13 x 18 cm)                                   | $\checkmark$        |              |
| 8 x 10 (8 x 10 palců)                                | $\checkmark$        |              |
| 13 x 18 cm                                           | $\checkmark$        |              |
| (10 x 15 cm)*                                        | $\checkmark$        |              |
| Štítek* (10 x 15 cm)                                 | $\checkmark$        |              |

#### Dodatek A

(pokračování)

| Formát média                                                                                                    | Vstupní<br>zásobník | Skener |  |
|----------------------------------------------------------------------------------------------------|---------------------|--------|--|
| Photo L (89 x 127 mm; 3,5 x 5 palců)*                                                                                                    | ~                   |        |  |
| 2L (178 x 127 mm)                                                                                                    | ~                   |        |  |
| 3,5 x 5 (88,9 x 127 mm)*                                                                                                    | ~                   |        |  |
| 3 x 5 (76,2 x 127 mm)                                                                                                    | $\checkmark$        |        |  |
| 8,5 x 13 (215,9 x 330,2 mm)                                                                                                    | ~                   |        |  |
| Štítek* 4 x 6 (102 x 152 mm; 4 x 6 palců)*                                                                                                 | $\checkmark$        |        |  |
| Ostatní média                                                                                                    |                     |        |  |
| Média vlastního formátu mezi 76,2 a 216 mm šířky<br>a 101 a 355,6 mm délky (3 až 8,5 palce šířky a 4<br>až 14 palců délky)                 | ~                   |        |  |
| Média vlastního formátu (skener) se šířkou 182 až<br>216 mm a délkou 127 a 356 mm délky (7,17 až<br>8,5 palců šířky a 5 až 14 palců délky) |                     | ~      |  |

\* Je podporován tisk bez okrajů.

#### Vysvětlení podporovaných typů a gramáže tiskových médií

| Zásobník         | Тур                                                                     | Hmotnost                                      | Kapacita           |
|------------------|-------------------------------------------------------------------------|-----------------------------------------------|--------------------|
| Vstupní zásobník | /stupní zásobník Papír 60 až 105 g/m <sup>2</sup><br>(16 až 28 lb bond) |                                               | Až 50 listů papíru |
|                  | Fotografická média                                                      | 250 g/m <sup>2</sup><br>(66 lb bond)          | Až 5 listů         |
|                  | Obálky                                                                  | 75 až 90 g/m²<br>(obálka 20 až 24 lb<br>bond) | Až 3 obálky        |
|                  | Karty                                                                   | Až do 200 g/m²<br>(110 lb index)              | Až 5 karet         |
| Skener           | Papír                                                                   | 75 až 90 g/m²<br>(20 až 24 lb bond)           | 1 list             |

#### Nastavení minimálních okrajů

Okraje dokumentu se musí shodovat s tímto minimálním nastavením okrajů (nebo je přesahovat) při orientaci na výšku.

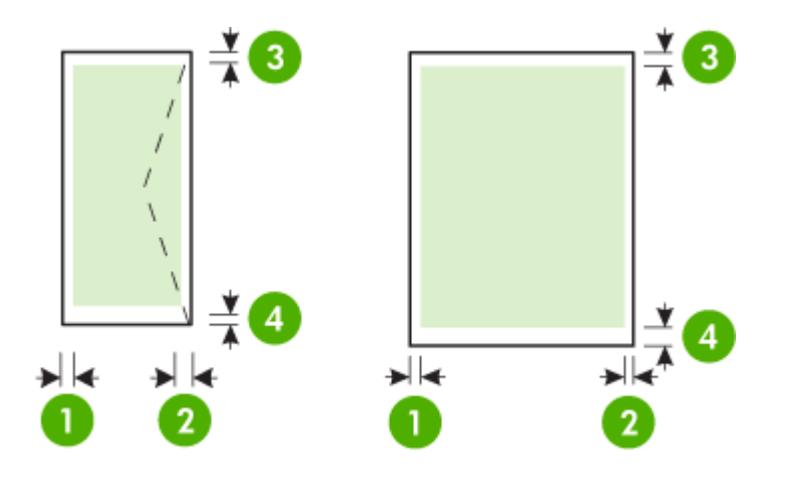

| Média                                                          | (1) levý okraj          | (2) pravý<br>okraj      | (3) horní<br>okraj      | (4) spodní<br>okraj     |
|----------------------------------------------------------------|-------------------------|-------------------------|-------------------------|-------------------------|
| A4<br>U.S. Executive<br>U.S. Statement<br>B5<br>A5             | 3,3 mm (0,13<br>palce)  | 3,3 mm (0,13<br>palce)  | 3 mm (0,12<br>palce)    | 3 mm (0,12<br>palce) *  |
| Letter<br>U.S. Legal<br>Vlastní formát média<br>8,5 x 13 palců | 6,35 mm<br>(0,25 palce) | 6,35 mm<br>(0,25 palce) | 3 mm (0,12<br>palce)    | 3 mm (0,12<br>palce) *  |
| Karty<br>Fotografická média<br>A6                              | 2 mm (0,08<br>palce)    | 2 mm (0,08<br>palce)    | 3 mm (0,12<br>palce)    | 3 mm (0,12<br>palce)    |
| Obálky                                                         | 3,3 mm (0,13<br>palce)  | 3,3 mm (0,13<br>palce)  | 14,2 mm<br>(0,56 palce) | 14,2 mm<br>(0,56 palce) |

\* Pokud používáte počítač se systémem Windows, můžete u tiskárny povolit použití minimálního okraje 3,0 mm (0,12 palce). Chcete-li provést toto nastavení okrajů, klepněte na kartu Rozšířené v ovladači tisku a vyberte možnost Minimální okraje.

#### Pokyny pro oboustranný (duplexní) tisk

- Vždy používejte ta média, která vyhovují specifikacím tiskárny. Další informace naleznete v tématu <u>Technické údaje médií</u>.
- Nastavte si v aplikaci nebo ovladači tisku možnosti pro duplexní tisk.

- Netiskněte oboustranně obálky, fotografický papír, lesklá média nebo papír lehčí než 18 lb (75 g/m<sup>2</sup>). U těchto typů médií může docházet k uvíznutí.
- Některé druhy médií vyžadují při oboustranném tisku specifickou orientaci, například hlavičkový papír, papír s předtiskem a papír s vodoznakem a proděrovanými otvory. Jestliže tisknete z počítače se systémem Windows, bude tiskárna tisknout nejprve na první stranu média. Jestliže tisknete z počítače se systémem Mac OS X, bude tiskárna tisknout nejprve na druhou stranu média. Média vkládejte přední stranou dolů.

#### Rozlišení tisku

#### Rozlišení při černém tisku

Černobílý tisk z počítače s rastrováním v rozlišení až 600 dpi

#### Rozlišení při barevném tisku

Optimalizovaný barevný tisk až do rozlišení 4 800 x 1 200 na vybrané fotografické papíry HP, se vstupním rozlišením 1 200 dpi. Fotografické papíry:

- HP Premium Plus Photo,
- HP Premium Photo,
- HP Advanced Photo,

#### Specifikace kopírování

- Digitální zpracování obrazu
- Až 99 kopií z jedné předlohy
- Digitální zvětšení: od 25 do 400 %
- Rychlost kopírování se liší podle složitosti dokumentu

Pomocí následující tabulky určete nastavení typu papíru podle papíru vloženého v hlavním zásobníku.

| Typ papíru                                             | Nastavení ovládacího panelu<br>tiskárny |
|--------------------------------------------------------|-----------------------------------------|
| Obyčejný papír                                         | Běžný papír                             |
| Zářivě bílý papír HP Bright White Paper                | Běžný papír                             |
| Prezentační papír HP Premium Presentation Paper, matný | Presentation Paper                      |

#### Specifikace skenování

- Integrovaný software OCR automaticky převádí skenovaný text do editovatelné formy
- Rychlost skenování se liší podle složitosti dokumentu
- Rozhraní podle standardu Twain
- Rozlišení: 600 ppi optické, až 4 800 ppi rozšířené
- Barvy: celkem 24 bitů
- Maximální velikost skenování: 216 x 356 mm (8,5 x 14 palců)
- Minimální velikost skenování: 182 x 127 mm (7,17 x 5 palců)

#### Provozní prostředí

#### Provozní prostředí

Doporučená relativní vlhkost: 15 až 90% nekondenzující Doporučené provozní teploty: 15 až 32 °C Maximální provozní teplota: 5 až 40 °C teplota baterie při nabíjení a používání: 0 až 40 °C
#### Prostředí pro skladování

Relativní vlhkost pro skladování: Až 90% nekondenzující při teplotě 65 °C Skladovací teplota: -40 až 60 °C Skladovací teplota baterií: -20 až 60 °C

#### Požadavky na napájení

#### Napájení

Univerzální zdroj napájení (externí)

#### Požadavky na napájení

Vstupní napětí: 100 až 240 V stříd. (± 10%), 50/60 Hz (± 3Hz) Výstupní napětí: 18,5 V ss při 3,5 A

#### Spotřeba energie

28,4 wattů během tisku (rychlé, režim Koncept); 32,5 W během kopírování (normální režim)

#### Specifikace hlučnosti

Tisk v režimu Návrh, hladiny hluku dle ISO 7779

# Akustický tlak (v místě obsluhy)

LpAd 56 (dBA)

Hlučnost LwAd 7.0 (BA)

# Regulatorní informace

Tiskárna splňuje požadavky na výrobek stanovené regulačními orgány ve vaší zemi/oblasti. Tato část obsahuje následující témata:

- Regulatorní číslo modelu
- Prohlášení FCC
- Poznámka pro uživatele v Koreji
- Japonské prohlášení VCCI (třída B)
- Poznámky pro uživatele v Japonsku o napájecím kabelu
- Prohlášení o akustických emisích pro Německo
- Prohlášení o kontrolce LED
- Lesk krytu periferních zařízení pro Německo
- <u>Upozornění pro Evropskou unii</u>
- Regulatorní informace pro bezdrátové produkty

#### Regulatorní číslo modelu

Pro účely zákonné identifikace je výrobek označen Zákonným identifikačním číslem modelu. Zákonné identifikační číslo vašeho modelu je SNPRC-1003-02. Toto zákonné identifikační číslo modelu nelze zaměňovat s obchodním názvem (Mobilní tiskárna all-in-one HP Officejet 150 (L511)) nebo s číslem produktu.

#### **FCC** statement

The United States Federal Communications Commission (in 47 CFR 15.105) has specified that the following notice be brought to the attention of users of this product.

This equipment has been tested and found to comply with the limits for a Class B digital device, pursuant to Part 15 of the FCC Rules. These limits are designed to provide reasonable protection against harmful interference in a residential installation. This equipment generates, uses and can radiate radio frequency energy and, if not installed and used in accordance with the instructions, may cause harmful interference to radio communications. However, there is no guarantee that interference to radio or television reception, which can be determined by turning the equipment off and on, the user is encouraged to try to correct the interference by one or more of the following measures:

- Reorient the receiving antenna.
- Increase the separation between the equipment and the receiver.
- Connect the equipment into an outlet on a circuit different from that to which the receiver is connected.
- Consult the dealer or an experienced radio/TV technician for help.

For further information, contact: Manager of Corporate Product Regulations Hewlett-Packard Company 3000 Hanover Street Palo Alto, Ca 94304 (650) 857-1501

Modifications (part 15.21)

The FCC requires the user to be notified that any changes or modifications made to this device that are not expressly approved by HP may void the user's authority to operate the equipment.

This device complies with Part 15 of the FCC Rules. Operation is subject to the following two conditions: (1) this device may not cause harmful interference, and (2) this device must accept any interference received, including interference that may cause undesired operation.

#### Poznámka pro uživatele v Koreji

| ובוב בים     | 이 기기는 가정용(8급)으로 전자파적합등록을 한 기기로서 주 |
|--------------|-----------------------------------|
| 8급 기기        | 로 가정에서 사용하는 것을 목적으로 하며, 모든 지역에서 시 |
| (가정용 방송통신기기) | 용할 수 있습니다.                        |

#### Japonské prohlášení VCCI (třída B)

この装置は、クラスB情報技術装置です。この装置は、家庭環境で使用することを目的として いますが、この装置がラジオやテレビジョン受信機に近接して使用されると、受信障害を引き 起こすことがあります。取扱説明書に従って正しい取り扱いをして下さい。

VCCI-B

#### Poznámky pro uživatele v Japonsku o napájecím kabelu

```
製品には、同梱された電源コードをお使い下さい。
同梱された電源コードは、他の製品では使用出来ません。
```

#### Prohlášení o akustických emisích pro Německo

Geräuschemission

LpA < 70 dB am Arbeitsplatz im Normalbetrieb nach DIN 45635 T. 19

#### Prohlášení o kontrolce LED

### LED indicator statement

The display LEDs meet the requirements of EN 60825-1.

#### Lesk krytu periferních zařízení pro Německo

Das Gerät ist nicht für die Benutzung im unmittelbaren Gesichtsfeld am Bildschirmarbeitsplatz vorgesehen. Um störende Reflexionen am Bildschirmarbeitsplatz zu vermeiden, darf dieses Produkt nicht im unmittelbaren Gesichtsfeld platziert werden.

#### Upozornění pro Evropskou unii

Produkty nesoucí označení CE vyhovují následujícím směrnicím EU:

- Směrnice o nízkém napětí 2006/95/ES
- Směrnice o elektromagnetické kompatibilitě 2004/108/ES
- Směrnice Eco-Design 2009/125/ES, kde je to použitelné

Shoda s CE tohoto produktu je platná pouze v případě napájení adaptérem střídavého proudu od společnosti HP s platným označením CE.

Pokud má produkt telekomunikační funkce, vyhovuje též základním požadavkům následujících směrnic EU:

Směrnice R&TTE 1999/5/ES

Shoda s těmito směrnicemi zajišťuje shodu s příslušnými harmonizovanými evropskými standardy (Evropské normy), které jsou uvedeny v Prohlášení o shodě EU vydaném společností HP pro tento produkt nebo produktovou řadu a jsou dostupné (pouze v angličtině) buď v rámci produktové dokumentace nebo na následující webové stránce: <a href="https://www.hp.com/go/certificates">www.hp.com/go/certificates</a> (zadejte název produktu do pole pro vyhledávání).

Shoda je označena jednou z následujících značek na produktu:

| CE  | Pro netelekomunikační produkty a<br>telekomunikační produkty<br>harmonizované s EU, např.<br>Bluetooth® v rámci třídy napájení<br>pod 10 mW.             |
|-----|----------------------------------------------------------------------------------------------------|
| (€① | Pro telekomunikační produkty<br>neharmonizované s EU (V<br>příslušných případech je mezi CE a !<br>vloženo čtyřmístné číslo autorizované<br>organizace). |

Viz štítek se směrnicemi na produktu.

Telekomunikační funkce tohoto produktu mohou být použity v následujících zemích EU a EFTA: Belgie, Bulharsko, Česká republika, Dánsko, Estonsko, Finsko, Francie, Irsko, Island, Itálie, Kypr, Lichtenštejnsko, Litva, Lotyšsko, Lucembursko, Maďarsko, Malta, Německo, Nizozemí, Norsko, Polsko, Portugalsko, Rakousko, Rumunsko, Řecko, Slovenská republika, Slovinsko, Španělsko, Švédsko, Švýcarsko a Velká Británie.

Telefonní konektor (není k dispozici u všech produktů) je určen pro připojení k analogovým telefonním sítím.

#### Produkty se zařízeními bezdrátové místní sítě

V některých zemích mohou existovat určité povinnosti nebo zvláštní požadavky ohledně provozu bezdrátových místních sítí, např. použití pouze v interiérech nebo omezení dostupných kanálů. Ujistěte se, že máte správná nastavení bezdrátové sítě pro danou zemi.

#### Francie

Pro provoz tohoto produktu v bezdrátové místní síti 2,4 GHz platí určitá omezení: Tento produkt lze používat v interiérech v rámci celého frekvenčního pásma 2400 MHz až 2483,5 MHz (kanály 1-13). Pro použití v exteriérech může být použito pouze frekvenční pásmo 2400 MHz až 2454 MHz (kanály 1-7). Nejnovější požadavky viz <u>www.arcep.fr</u>.

Kontaktní adresou pro záležitosti předpisů je:

Hewlett-Packard GmbH, Dept./MS: HQ-TRE, Herrenberger Strasse 140, 71034 Boeblingen, GERMANY

#### Regulatorní informace pro bezdrátové produkty

Tato část obsahuje informace o předpisech týkajících se bezdrátových produktů:

- Vystavení radiaci na rádiové frekvenci
- <u>Poznámka pro uživatele v Brazílii</u>
- <u>Poznámka pro uživatele v Kanadě</u>
- <u>Poznámka pro uživatele na Taiwanu</u>

#### Vystavení radiaci na rádiové frekvenci

#### **Exposure to radio frequency radiation**

**Caution** The radiated output power of this device is far below the FCC radio frequency exposure limits. Nevertheless, the device shall be used in such a manner that the potential for human contact during normal operation is minimized. This product and any attached external antenna, if supported, shall be placed in such a manner to minimize the potential for human contact during normal operation. In order to avoid the possibility of exceeding the FCC radio frequency exposure limits, human proximity to the antenna shall not be less than 20 cm (8 inches) during normal operation.

#### Poznámka pro uživatele v Brazílii

Aviso aos usuários no Brasil

Este equipamento opera em caráter secundário, isto é, não tem direito à proteção contra interferência prejudicial, mesmo de estações do mesmo tipo, e não pode causar interferência a sistemas operando em caráter primário. (Res.ANATEL 282/2001).

#### Poznámka pro uživatele v Kanadě

#### Notice to users in Canada/Note à l'attention des utilisateurs canadiens

**For Indoor Use.** This digital apparatus does not exceed the Class B limits for radio noise emissions from the digital apparatus set out in the Radio Interference Regulations of the Canadian Department of Communications. The internal wireless radio complies with RSS 210 and RSS GEN of Industry Canada.

**Utiliser à l'intérieur.** Le présent appareil numérique n'émet pas de bruit radioélectrique dépassant les limites applicables aux appareils numériques de la classe B prescrites dans le Règlement sur le brouillage radioélectrique édicté par le ministère des Communications du Canada. Le composant RF interne est conforme a la norme RSS-210 and RSS GEN d'Industrie Canada.

#### Poznámka pro uživatele na Taiwanu

低功率電波輻射性電機管理辦法

第十二條

經型式認證合格之低功率射頻電機,非經許可,公司、商號或使用者均不得擅自變更頻 率、加大功率或變更設計之特性及功能。

第十四條

低功率射頻電機之使用不得影響飛航安全及干擾合法通信;經發現有干擾現象時,應立 即停用,並改善至無干擾時方得繼續使用。

前項合法通信,指依電信法規定作業之無線電通信。低功率射頻電機須忍受合法通信或 工業、科學及醫藥用電波輻射性電機設備之干擾。

# Program dohledu nad ekologickým dopadem výrobku

Společnost Hewlett-Packard se zavázala vyrábět kvalitní výrobky ekologicky udržitelným způsobem:

- O potřebě budoucí recyklace tohoto produktu jsme uvažovali již při jeho vývoji.
- Počet druhů materiálu byl omezen na minimum, aniž by to bylo na úkor správné funkčnosti a spolehlivosti výrobku.
- Tiskárna byla zkonstruována tak, aby se od sebe nesourodé materiály snadno oddělily.
- Spony a jiná spojení lze jednoduše nalézt, jsou snadno přístupné a lze je odstranit pomocí běžných nástrojů.
- Důležité části byly zkonstruovány tak, aby v případě nutné demontáže nebo opravy byly snadno přístupné.

Více informací najdete na stránkách www.hp.com/ecosolutions.

Tato část obsahuje následující témata:

- Použití papíru
- Plasty
- Bezpečnostní listy materiálu
- Program recyklace
- Program recyklace spotřebního materiálu k zařízením HP inkjet
- Likvidace vysloužilého zařízení uživateli v domácnosti v zemích/oblastech EU
- <u>Spotřeba energie</u>
- <u>Chemické látky</u>
- Informace o akumulátoru
- Poznámky RoHS (pouze Čína)
- Poznámky RoHS (pouze Ukrajina)

#### Použití papíru

Tento výrobek je vhodný pro recyklovaný papír podle DIN 19309 a EN 12281:2002.

#### Plasty

Plastové díly s hmotností vyšší než 25 gramů jsou označeny podle mezinárodních norem, což usnadňuje identifikaci plastů za účelem jejich recyklace po skončení životnosti výrobku.

#### Bezpečnostní listy materiálu

Bezpečnostní listy materiálů (MSDS) lze získat na webových stránkách společnosti HP na adrese: www.hp.com/go/msds

#### Program recyklace

Společnost HP nabízí vzrůstající počet recyklačních programů pro své produkty v mnoha zemích a oblastech a spolupracuje s některými z největších center pro recyklaci elektroniky na světě. Společnost HP šetří přírodní zdroje opětovným prodejem některých svých nejpopulárnějších produktů. Další informace související recyklací výrobků HP najdete na stránce: www.hp.com/hpinfo/globalcitizenship/environment/recycle/

#### Program recyklace spotřebního materiálu k zařízením HP inkjet

Společnost HP se zavázala k ochraně životního prostředí. Program recyklace spotřebního materiálu HP Inkjet Supplies Recycling Program je k dispozici v mnoha zemích/oblastech a umožňuje recyklaci použitých tiskových a inkoustových kazet zdarma. Další informace najdete na webových stránkách na adrese:

www.hp.com/hpinfo/globalcitizenship/environment/recycle/

#### Likvidace vysloužilého zařízení uživateli v domácnosti v zemích/oblastech EU

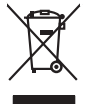

inglish

<sup>-</sup>rança is

ssky

esti

atviski

blski

nčina

ğna

Svenska

# Disposal of Waste Equipment by Users in Private Households in the European Union This symbol on the product or on its pockaging indicates that this product must not be disposed of with your other household waste. Instead, it is your responsibility to dispose of your waste equipment by handing if over to a disputic collection point of the nerviciting of waste electricia and electricia equipment. The superster collection and recycling of your waste and the disposal will help to conserve natural resources and ensure that is necessful and manner. That more intermedian advoct the more intermedian advoct and so can advop of your wate equipment for recycling. Journal conduct your local vision is and the advoct of the show the you particulated the product. Special dop in you make explorition to response, produce clando you accuracy ounce, you incominion wate buildown service on ine studye many productable implements **Securition de sequences services and securities and securities an** Note many, vole serve and the manimum tas backets immugates do le magatani do tas unez colores e produit. Entosorgung our serve la lectrogecitaria du concel. Berutzer in privaten Navaballen in der EU Diese Symbol oni dem Produk oder dasien. Verprodukting gilt an, dass dar Produk nell zusammen mit dem Rastmill entorge werden darf. Es chlangt doher flerv Verantworkung, das Description fan dem Reduktion der dassen. Verprodukting gilt an, dass dar Produkt nell zusammen mit dem Rastmill entorge werden darf. Es chlangt doher flerv Verantworkung, das Description fan dem Reduktion der dassen. Verprodukting gilt an, dass dar Produkt nell zusammen mit dem Rastmill entorge werden darf. Es chlangt doher flerv Verantworkung, das Description fan dem Reduktion der dassen dassen. Description dem Reduktion der der der der dem Verantworkung der dassen Gehärtung für die Gesundheit des Menzhen und der Umwelt darstellt. Weitere Informationen darsber, wo Sie allie Elektrogerite zum Recycelin köngete könne, erhalten Sie bei dien officiene Belanden, Wentbillichen der dort, wo Sie dare Geritt envolen haben. een antenne sensiteen, versitemineen ooer oor, wo se aa werd erwarden naam. Smalliment al argenerschiature de arotemare de pareit el produite neu fellvione Europea. Causto sinded, die appare stij produite os valle contexpre indica de li produite non diere states smallte gatierne agli chi rifiuit damastici. Cli steril devero provedere allo gator allo de appare stij produite os valle contexpre indica de li produite non diere states smallte gatierne agli chi rifiuit damastici. Cli steril devero provedere allo gazonti delle appare stij produite os valle contexpre indica de li contexpre state state allo contexpre state de devero de li contexpre state en allo devero de la contexpre state allo devero de la contexpre state allo devero de la contexpre state en allo devero de la contexpre state allo devero de la contexpre state allo devero de la contexpre state en allo devero de la contexpre state en allo devero de la contexpre state en allo devero de la contexpre state en allo devero de la contexpre state en allo devero devero devero de la contexpre state en allo devero de la contexpre state en allo devero devero devero de la contexpre state en allo devero devero devero de la contexpre state en allo devero devero devero de la contexpre state en allo devero devero devero de la contexpre state en allo devero devero devero de la contexpre state en allo devero devero devero devero de la contexpre state en allo devero devero devero de la contexpre state en allo devero devero devero de la contexpre state en allo devero dever Eliminación de residuos de aparatos eléctricos y electrónicos por parte de usuarios domésticos en la Unión Europea Flex ámbalo en el oraducto o en el embalaie indica aue no se puede desechar el producto junto con los residuos domésticos. For el contrario, si debe elimir Lists insteads on el producto o en el embolipio indica que fo se prioder discubir y invitación y entrestance nervenance en la vintem auropede insteado en el producto o en el embolipio indica que fo se prioder discubir y el encidade parte en la vintema auropede responsabilidad de usuarios entregorias en un primo de receptiva designado de encidade partente electricitas y electricas. El encidade y o la receptiva para superiode de las designados de encidades estatuarios entre encidades entre encidades encidades encidade Interva unance utagiano en protocia. Ilicivadace vyslocatilikho zatirizani utilizateli v domácnosti v zenich EU Tato značka na produkta nebo na pina obalu zanačuje, že tento produkt nemi bri llividován prostým vyhozenim do bežneho domovního odpadu. Odpovídáte za to, že vysloužilé zatiremi ka produkta nebo na klivádaci do stanovných bežných mia uterných k revyklana polečkara produkta nebo na klivádaci v stanovných bežných mia uterných k revyklace polebke zpisobem chranicmi (dálež zdraví a živní produkta). Dali informace o ten, kom zálžez tentovné polečnavá provádějí save llividaci do stanovního odpadu nebo v odbodě, lde jet produkt Bortskaffelse af affaldsudstyr for brugere i private husholdninger i EU Dette symbol på produkte der på dets embaloge indikerer, at produkte likke må bortskaffe sfandsudstyr. Den separate indramling og genbrug af af affaldsudstyr på ut af anlerer det af dernil bergender indikarer, at produkte likke, nå partung inder sløt på en måde, der beskytter mennesken beleved samt miljøel. Hvis du vil vide mete om, hvor ut kan affalderer af af affaldsudstyr på utspunkter af affaldsudstyr på affaldsudstyr på affaldsudstyr beskytter affaldsudstyr. Den separate indramling og genbrug af af affaldsudstyr på utspunkter affaldsudstyr på affaldsudstyr på utspunkter affaldsudstyr på affaldsudstyr på affaldsudstyr. Den separate mennesken beskytter mennesken befaldsudstyr. Den separate affaldsudstyr på affaldsudstyr på affaldsudstyr på affaldsudstyr. Den separate indramling og genbrug af af affaldsudstyr på affaldsudstyr på affaldsudstyr på affaldsudstyr på affaldsudstyr beskytter mennesken befaldsudstyr. Den separate affaldsudstyr på affaldsudstyr på affaldsudstyr på affaldsudstyr beskytter mennesken befaldsudstyr. Den separate indramling affaldsudstyr på affaldsudstyr på affaldsudstyr på affaldsudstyr på affaldsudstyr på affaldsudstyr på affaldsudstyr. Den separate indramling og genbrug af af affaldsudstyr på affaldsudstyr på affaldsudstyr på affaldsudstyr på affaldsudstyr på affaldsudstyr beskytter mennesken befaldsudstyr på affaldsudstyr. om, more us an anevere a manaquary in genorg, an ou sonaer sommunen, are user innovationseen eine foreming, mor au sonae prouveer. Alvere van afgedankte apparaturu door gebruikers in particulter bruishoudens in de Evropses Unit Di symbol og het product of de vepakking geelt aan dar dit product nie mag worden afgevoerd met het hushoudelik drott. Het is uw venntwoordelijkhed uw afgedankte apparatur dit brenen op een songeveens management ovor de ververking van de balantie en de balantie en gebruiker. Alveu of gedankte apparatur of un de ververking en defabruiker of the balantie en de balantie en gebruiker. na menengalamintes kasutuvalt kõvaldatuvat saatuvate källamine turapeas liidus. En tologisch toos kasutuvalt kõvaldatuvate saatuvate kasutuvate kasutuvate kasutuvate kasutuvate saatuvate kasu uliiserimisekse, Uliiserimave saaduvateimes kasutuvate kasutuvate kasutuvate kasutuvate kasutuvate kasutuvate ka Laiseres sale kasutuvate kasutuvate vasatuvate kasutuvate kasutuvate kasutuvate kasutuvate kasutuvate kasutuvat Nev-hetrikvien laihtelden kääittely kottikukoisiase Eurooppan unionin alvesellä Tank kotteksissä ja en pokisaksissä olise merkinä saallase ja eli koisteksi saa koisteksi ja eli koisteksissä koisteksissä koisteksis apper, i prie to tanoming a mo io nono organome to nono. **A holiadekannyange Kazelse a moginistratristischen az Európal Unióben** Era szimbilani, a moly o terméginistratischen az Európal Unióben Era szimbilani, a moly o terméginistratischen az elektronie, azi jelat, may termek nen lezelletró egyött az egyéb hazartati helladekkal. Az Os feladata, Kalladekannyange kellentele gyötte elektronie elektronie elektronie elektronie beredereket indivazione elektronie beredereket indivazione elektronie elektronie beredereket indivazione elektronie elektronie beredereket indivazione elektronie elektronie beredereket indivazione elektronie elektronie beredereket indivazione elektronie elektronie beredereket indivazione elektronie elektronie elektronie beredereket indivazione elektronie elektronie elektronie beredereket indivazione elektronie beredereket indivazione elektronie beredereket o meny maninanyzama, u nacunana mander userjonjenem najamaci munamus rugi o emine bagamaciptus. **Liotoliju ahritvanisanis no nederigina interkim Eiropas Svieniblas privilariotijas majasiminecidas** Sis simbals uz ierites vai tita ispakojuma norida, kas ierici nedritat izmel kopā ar pārējiem mipisiminecīdas **distinue.** Jas esta dabīdas par atbrivaisanas no nederigās ierites, to nodadi nordatīgis pavalismas vais, tita tita veika nedrejas dekinka viektorinais apraksima otravežija pārtritāde. Speciāla nederīgās ierites sanāšiama un otreitējā pārtritāde palādr tarbingi tarbingi aruktas vais no nodestina tadu otreizējā pārtritāde. Speciāla nederīgās ierites sanāšiama un otreitējā pārtritāde palādr tarbingi tarbingi karitas vais nodestina tadu otreizējā pārtritāde vais reises vais ieritas, tarbingi at tarbingi karitas para sanā palā nederīgās ierites vais vaisku, tarbingi nederigās para palā nederīgās tarbingi vais sanā sanā palā nederīgās tarbingi vais rušes palā palā nederīgās tarbingi vais sanā sanā palā nederīgās tarbingi vais rušes palā nederīgās tarbingi vais rušes palā nederīgās tarbingi vais sanā sanā palā nederīgās tarbingi vais sanā sanā palā nederīgās tarbingi vais rušes pārās tarbingi vais sanā sanā palā nederīgās tarbingi vais sanā sanā palās nederigās tarbingi vais sanā sanā palās tarbingi vais sanā sanā palās palās tarbingi vais sanā sanā sanā palās nederigās tarbingi vais sanā sanā sanā palās palās palās tarbingi vais sanā sanā sanā sanā palās nederigās tarbingi vais sanā sanā sanā sanā palās palās palās palās palās tarbingi vais sanā sanā sanā palās palās palās palās palās palās palās palās palās palās palās palās palās palās palās palās palās palās palās palās palās palās palās palās palās palās palās palās palās palās palās palās palās palās palās palās palās palās sanā sanā sanā palās palās palās palās palās palās palās palās palās palās palās palās palās palās palās palās palās palās palās palās palās palās palās palās palās palās palās palās palās palās palās palās palās palās palās palās pa naguaa meeningo eta, taau, aaameeta ai weep paanataa, mapamine caa aaminin aanataana aemaa na wenaa , aa egoodana so weta. Exorpos Squageas vantoloi y privacii namu uku, aa laikaamos jangaa Silametimas. Si si siholisi ari produko arba jaakaate nuodo, kad produkos negali bali ilmesta kartu su kitomis namu uko aflekomis, jas privatale ilmesti sovo aflekami janga atiduadami ja jalekamo elektron janga perilahima punku, ja aflekamo jangaa buo ashkiri susenaan ii perilahamo, buo itsaagani natirakis sitekika ii vatikirinama, kad janga ya pediraku zimaga ana ja ana ja ana ja ana ja ana ja ana ja ana ja ana ja ana ja ana ja ana ja ana ja ana ja a Utylizacja zużytego sprzętu przez użytkowników domowych w Unii Europejskiej Symbol ten umieszczony na produkcie lub opakowaniu oznacza, że tego produktu nie należy wyrzu U vylizada zuzytego sprzętu przez u sytucownicow zaonów jest w Unit suropejstwa dotaczanie zużytego sprzętu przez u sytucownicow zaonów jest w Unit suropejstwa dotaczanie zużytego przętu do wynaczonego pawie growniczenie zużytego truzden iedłycznych iedłoniczenie zużytego uzyska u ozpowietnich wdza lodalnych w przedwjatowie z grundych w unizaden iedłycznych w miejscz zabugo produku. varganas o vaquomenunti marzi tanamyci, w przezupienoratwe zagimującym się usiwaniemi opądadw lub w miejscu zakupu produktu. Descarte će eguptymentos por vaukrios em ersidelinacia da Unida Krouppia Este simbol no produko ou ne moła do edu designado para o reciclogam de eguptymento sieto-administica. No entante, é suo responsabilidade levar os equipamentos a serem descratado a un ponto de colar designado para o reciclogam de eguptymentos dero berderinica. A colate spacada e o reciclogam dos equipamentos a descarte logidam no conservação dos recursos maturais e garantem que os equipamentos series destructor da var activado e series destructor de sub colados os los dos mos informações subjece nade descarte regulmentos para reciclogam, ente em colatito com o escritois to cila sua colados o series dos limperas públicas de sub barros ou o lojo em užívateľov v krajinách Európskej únie pri vyhadzovaní zariadenia v domácom používaní do odpadu J za rozdutke Aleba na jeho obale znamená, že nesmie by vyhodený s iným komunálnym odpadom. Namiesto toho mále stup po os odovzda toto zariade remo synicom to popular de popular a una entre or ynoether yn yn antonanym ouppour r Aumean on odpod pomôze chran prinder i a zenen mieste, kde sa zabezpečuje recykliciaci elektrických a rakoleni. Separovany z popular o recyklicia rakolenia o zabezpeči zabezpeči taký spôsob recykliciaci korý bude chraní ľudské zdrave a zkonté posterelie. Dálisie informáce o separovanom zbere a recyklicia ziskate na miestnom obecnom úrade, vo fime zabezpečivije zisky stáko konvalného doda u debo v redelini. kde ste aradki kvalili. Ravnanje z odpadno opremo v gospadinjstvih znotraj Evropske unije Ta znak na izdelju oli embiolizi izdelja pomeni, da izdelja ne zmeće odlogati skopa z drugimi gospadinjskimi odpadki. Odpadno opremo ste dolžni oddati na določenem zbirmi tenesti za recklima odpadne jednične jedničnak oprema. Z botemi zbirovani m recklimanjem odpadke opreme ob odloganju bote pomogali obrahli narove vire iz zagor v izomurobem podpirju oli trajvati, kjera te izdelja kupiti reljudi m odalje. Vić utermori o metih, kjer tahko oddate odpadno opremo za recklimanje, takko dobte na občin, V izomurobem podpirju oli trajvati, kjera te izdelja kupiti reljudi m odalje. Vić utermori o metih, kjer tahko odate odpadno opremo za recklimanje, takko dobte na občin, V komunalem podelju al ingoni, ker sk atadek kupil. Kasering av Gröverkningsmetelde, för hem- och privatanvändare i EU Produkter eller produktifoposkningar med den här symbolen fär inte kaseas med vanligt hushbilasvfall. I stället har du onsvar för att produkten lamnas till en behörig ätervinningsstation för hardering av el- de kelstonkipsodukter. Genom att läma kassande produkter till dilarvinning hjäper du till att bevara vära generaanme naturesuner. Desutom skydab både människor och miljön när produkter återvinns på rätt sätt. Kommunala myndigheter, sophanteringsforelag eller butken där varan köptes kan ge mer information om var du lamnar kaserade produkter för derivinning.

#### Spotřeba energie

Tisková a zobrazovací zařízení Hewlett-Packard označená logem ENERGY STAR® vyhovují americké specifikaci Environmental Protection Agency's ENERGY STAR pro zobrazovací zařízení. Na zobrazovacích zařízeních vyhovujících specifikaci ENERGY STAR je tento znak:

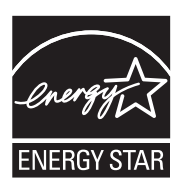

ENERGY STAR je servisní známka agentury U.S. EPA registrovaná v USA. Společnost HP jako partner programu ENERGY STAR potvrzuje, že tento produkt splňuje požadavky značky ENERGY STAR pro efektivní využití energie.

Další informace o modelech zobrazovacích zařízení splňujících ENERGY STAR najdete na: <u>www.hp.com/go/energystar</u>

#### Chemické látky

HP cítí povinnost informovat své zákazníky o chemických látkách v našich produktech tak, jak je to nutné pro vyhovění požadavkům předpisů, jako je například REACH (*Směrnice Evropského parlamentu a Rady EU č. 1907/2006*). Zprávu o chemikáliích v tomto produktu lze nalézt na adrese: <u>www.hp.com/go/reach</u>

#### Informace o akumulátoru

Tiskárna se dodává s dobíjecí lithium-iontovou baterií. Tato baterie může vyžadovat speciální zacházení a likvidaci.

Společnost HP vyzývá spotřebitele, aby recyklovali použitý elektronický hardware, originální tiskové kazety HP a dobíjecí baterie. Další informace o programu recyklace získáte na adrese www.hp.com/recycle.

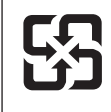

廢電池請回收

Please recycle waste batteries.

#### Výstraha pro uživatele v Kalifornii

Baterie dodaná s tímto produktem může obsahovat chloristany. Při manipulaci je třeba používat speciální postupy. Další informace naleznete na následující webové stránce: <u>www.dtsc.ca.gov/</u><u>hazardouswaste/perchlorate</u>.

### Poznámky RoHS (pouze Čína)

#### Tabulka toxických a nebezpečných látek

| 有毒有害物质表                                                      |                                                |                               |                                |                            |                 |       |  |  |
|--------------------------------------------------------------|------------------------------------------------|-------------------------------|--------------------------------|----------------------------|-----------------|-------|--|--|
| 根据中国《电子信息产品污染控制管理办法》                                         |                                                |                               |                                |                            |                 |       |  |  |
| 零件描述                                                         | 有毒有害物质和元素                                      |                               |                                |                            |                 |       |  |  |
|                                                              | 铅                                              | 汞                             | 镉                              | 六价铬                        | 多溴联苯            | 多溴联苯醚 |  |  |
| 外壳和托盘*                                                       | 0                                              | 0                             | 0                              | 0                          | 0               | 0     |  |  |
| 电线*                                                          | 0                                              | 0                             | 0                              | 0                          | 0               | 0     |  |  |
| 印刷电路板*                                                       | Х                                              | 0                             | 0                              | 0                          | 0               | 0     |  |  |
| 打印系统*                                                        | Х                                              | 0                             | 0                              | 0                          | 0               | 0     |  |  |
| 显示器*                                                         | Х                                              | 0                             | 0                              | 0                          | 0               | 0     |  |  |
| 喷墨打印机墨盒*                                                     | 0                                              | 0                             | 0                              | 0                          | 0               | 0     |  |  |
| 驱动光盘*                                                        | Х                                              | 0                             | 0                              | 0                          | 0               | 0     |  |  |
| 扫描仪*                                                         | Х                                              | Х                             | 0                              | 0                          | 0               | 0     |  |  |
| 网络配件*                                                        | Х                                              | 0                             | 0                              | 0                          | 0               | 0     |  |  |
| 电池板*                                                         | Х                                              | 0                             | 0                              | 0                          | 0               | 0     |  |  |
| 自动双面打印系统*                                                    | 0                                              | 0                             | 0                              | 0                          | 0               | 0     |  |  |
| 外部电源*                                                        | Х                                              | 0                             | 0                              | 0                          | 0               | 0     |  |  |
| 0:指此部件的所有均一材<br>X:指此部件使用的均一材<br>注:环保使用期限的参考标<br>*以上只适用于使用这些部 | 质中包含的这种有毒有<br>质中至少有一种包含的<br>示识取决于产品正常工<br>件的产品 | ≣害物质,含量<br>ウ这种有毒有書<br>ニ作的温度和湿 | 【低于SJ/T11:<br>『物质,含量』<br>』度等条件 | 363-2006 的限<br>高于SJ/T11363 | 制<br>3-2006 的限制 | l     |  |  |

### Poznámky RoHS (pouze Ukrajina)

Обладнання відповідає вимогам Технічного регламенту щодо обмеження використання деяких небезпечних речовин в електричному та електронному обладнанні, затвердженого постановою Кабінету Міністрів України від 3 грудня 2008 № 1057

# Licence třetích stran

Tato část obsahuje následující témata:

Přenosná tiskárna HP Officejet Mobile Printer 150 (L511)

#### Přenosná tiskárna HP Officejet Mobile Printer 150 (L511)

Third-party licences

Zlib

\_\_\_\_\_

Copyright (C) 1995-1998 Jean-loup Gailly and Mark Adler

This software is provided 'as-is', without any express or implied warranty. In no event will the authors be held liable for any damages arising from the use of this software.

Permission is granted to anyone to use this software for any purpose, including commercial applications, and to alter it and redistribute it freely, subject to the following restrictions:

 The origin of this software must not be misrepresented; you must not claim that you wrote the original software. If you use this software in a product, an acknowledgment in the product documentation would be appreciated but is not required.
 Altered source versions must be plainly marked as such, and must not be misrepresented as being the original software
 This notice may not be removed or altered from any source distribution.

Jean-loup Gailly Mark Adler jloup@gzip.org madler@alumni.caltech.edu

The data format used by the zlib library is described by RFCs (Request for Comments) 1950 to 1952 in the files ftp:// ds.internic.net/rfc/rfc1950.txt (zlib format), rfc1951.txt (deflate format) and rfc1952.txt (gzip format).

Independent JPEG Group's free JPEG software

\* Copyright (C) 1991-1998, Thomas G. Lane.

\* This file is part of the Independent JPEG Group's software.

\* For conditions of distribution and use, see the accompanying README file.

#### Readme File

Independent JPEG Group's free JPEG software

\_\_\_\_\_

This package contains C software to implement JPEG image encoding, decoding, and transcoding. JPEG is a standardized compression method for full-color and gray-scale images.

The distributed programs provide conversion between JPEG "JFIF" format and image files in PBMPLUS PPM/PGM, GIF, BMP, and Targa file formats. The core compression and decompression library can easily be reused in other programs, such as image viewers. The package is highly portable C code; we have tested it on many machines ranging from PCs to Crays.

We are releasing this software for both noncommercial and commercial use. Companies are welcome to use it as the basis for JPEG-related products.

We do not ask a royalty, although we do ask for an acknowledgement in product literature (see the README file in the distribution for details). We hope to make this software industrial-quality --- although, as with anything that's free, we offer no warranty and accept no liability.

For more information, contact jpeg-info@uc.ag

#### LIBTIFF

\_\_\_\_\_

Copyright (c) 1991-1996 Silicon Graphics, Inc.

Permission to use, copy, modify, distribute, and sell this

software and its documentation for any purpose is hereby

granted without fee, provided that (i) the above copyright notices and this permission notice appear in all copies of the software and related documentation, and (ii) the names of Sam Leffler and Silicon Graphics may not be used in any advertising or publicity relating to the software without the specific, prior written permission of Sam Leffler and Silicon Graphics.

THE SOFTWARE IS PROVIDED "AS-IS" AND WITHOUT WARRANTY OF ANY KIND, EXPRESS, IMPLIED OR OTHERWISE, INCLUDING WITHOUT LIMITATION, ANY WARRANTY OF MERCHANTABILITY OR FITNESS FOR A PARTICULAR PURPOSE. IN NO EVENT SHALL SAM LEFFLER OR SILICON GRAPHICS BE LIABLE FOR ANY SPECIAL, INCIDENTAL, INDIRECT OR CONSEQUENTIAL DAMAGES OF ANY KIND, OR ANY DAMAGES WHATSOEVER RESULTING FROM LOSS OF USE, DATA OR PROFITS, WHETHER OR NOT ADVISED OF THE POSSIBILITY OF

#### Dodatek A

# DAMAGE, AND ON ANY THEORY OF LIABILITY, ARISING OUT OF OR IN CONNECTION WITH THE USE OR PERFORMANCE OF THIS SOFTWARE.

TIFF Library. Rev 5.0 Lempel-Ziv & Welch Compression Support

This code is derived from the compress program whose code is derived from software contributed to Berkeley by James A. Woods, derived from original work by Spencer Thomas and Joseph Orost.

The original Berkeley copyright notice appears below in its entirety.

Copyright (c) 1985, 1986 The Regents of the University of California.All rights reserved.

This code is derived from software contributed to Berkeley by James A. Woods, derived from original work by Spencer Thomas and Joseph Orost.

Redistribution and use in source and binary forms are permitted provided that the above copyright notice and this paragraph are duplicated in all such forms and that any documentation, advertising materials, and other materials related to such distribution and use acknowledge that the software was developed by the University of California, Berkeley. The name of the University may not be used to endorse or promote products derived from this software without specific prior written permission.

THIS SOFTWARE IS PROVIDED ``AS IS AND WITHOUT ANY EXPRESS OR IMPLIED WARRANTIES, INCLUDING, WITHOUT LIMITATION, THE IMPLIED

WARRANTIES OF MERCHANTIBILITY AND FITNESS FOR A PARTICULAR PURPOSE.

# B Spotřební materiál a příslušenství HP

Tato sekce uvádí informace o spotřebním materiálu HP a příslušenství tiskárny. Informace podléhají změnám a nejnovější aktualizace získáte na webových stránkách HP (<u>www.hpshopping.com</u>). Prostřednictvím této webové stránky můžete rovněž provést nákup. Tato část obsahuje následující témata:

Objednejte online spotřební materiál pro tisk

- <u>Příslušenství</u>
- <u>Spotřební materiál</u>

# Objednejte online spotřební materiál pro tisk

Chcete-li si objednat spotřební materiál online nebo vytvořit nákupní seznam pro tisk, spusťte software HP dodávaný s tiskárnou a otevřete nástroj Toolbox (Windows). Klepněte na kartu **Odhadované hladiny inkoustu** a potom na možnost **Nákup online**. Software HP s vaším souhlasem nahraje na web informace o tiskárně včetně čísla modelu, sériového čísla a odhadované hladiny inkoustu. Spotřební materiály společnosti HP, které se používají v tiskárně, jsou předem vybrány. Můžete změnit množství, přidat nebo odebrat položky a pak vytisknout seznam nebo nakupovat on-line v obchodě HP nebo dalších maloobchodech on-line (možnosti jsou různé podle země/oblasti). Ve zprávách výstrahy inkoustu jsou uvedeny také informace o kazetách a odkazy na nákupy on-line.

Můžete také objednávat on-line na stránkách <u>www.hp.com/buy/supplies</u>. Pokud se zobrazí výzva, zvolte zemi/oblast, podle výzev vyberte tiskárnu a požadované spotřební materiály.

Poznámka Objednávání kazet online není ve všech zemích a oblastech podporováno. V řadě zemí či oblastí však lze objednávat telefonicky, vyhledat místní obchod a vytisknout seznam položek k nákupu. Můžete navíc klepnout na odkaz "Jak nakupovat" v horní části stránky <u>www.hp.com/buy/supplies</u>, kde získáte informace o nákupu produktů HP ve své zemi/ oblasti.

# Příslušenství

S přenosnou tiskárnou HP Officejet Mobile Printer můžete používat následující příslušenství.

| Baterie HP pro přenosnou tiskárnu Officejet Mobile Printer | CQ775A |
|------------------------------------------------------------|--------|
| Mobilní tiskárna HP a taška na notebook                    | Q6282A |

# Spotřební materiál

Tato část zahrnuje následující témata:

- Inkoustové kazety
- Média HP

#### Inkoustové kazety

Číslo inkoustové kazety můžete vyhledat na následujících místech:

- Na štítku inkoustové kazety, kterou vyměňujete.
- Na stránce stavu tiskárny (viz <u>Vysvětlení informačních stran o tiskárně</u>).
- Pomocí funkce Detaily kazety v nástroji Toolbox. Objednací čísla různých inkoustových kazet se mohou lišit podle země/oblasti. Chcete-li získat úplný seznam čísel kazet prodávaných v jednotlivých zemích či oblastech, použijte funkci Informace o cestování v nástroji Toolbox. Další informace naleznete v tématu <u>Toolbox (Windows)</u>.
- Poznámka Varování a indikátory týkající se hladiny inkoustu poskytují odhady pouze za účelem plánování. Jakmile se na displeji zobrazí varovné hlášení o nedostatku inkoustu, připravte si náhradní kazetu, abyste zabránili případnému zpoždění tisku. Kazety není nutné vyměňovat, dokud k tomu nebudete vyzváni.

#### Média HP

Chcete-li si objednat média, jako je papír HP Premium Paper, přejděte na stránku www.hp.com.

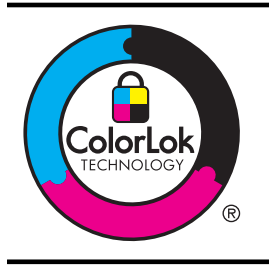

Společnost HP doporučuje pro tisk každodenních dokumentů běžné papíry s logem ColorLok. Všechny papíry s logem ColorLok jsou nezávisle testovány, aby splnily vysoké standardy spolehlivosti a kvality tisku a vytvořily dokumenty s ostrými, živými barvami a sytou černou, které schnou rychleji než běžné papíry. Hledejte papíry s logem ColorLok v řadě hmotností a velikostí od předních výrobců papíru.

# C Nastavení tiskárny pro komunikaci Bluetooth

Tiskárna umožňuje tisk dokumentů ze zařízení Bluetooth bez nutnosti kabelového připojení. Jednoduše tiskněte ze zařízení Bluetooth, jako je PDA nebo telefon s fotoaparátem. Při tisku z počítače do tiskárny lze také použít technologii Bluetooth.

Poznámka Tisk je jediná funkce dostupná při použití připojení Bluetooth. Skenování nelze prostřednictvím připojení Bluetooth provádět.

Tato část obsahuje následující témata:

- <u>Nastavení připojení Bluetooth</u>
- Nastavení zabezpečení Bluetooth pro tiskárnu

# Nastavení připojení Bluetooth

Tato část popisuje postup pro nastavení a konfiguraci zařízení pro bezdrátové připojení Bluetooth. Nastavení bezdrátového spojení Bluetooth můžete nakonfigurovat během instalace softwaru nebo později prostřednictvím nástroje Toolbox (Windows), HP Utility (Mac OS X) nebo softwaru Toolbox pro zařízení PDA (Windows Mobile). Další informace naleznete v tématu <u>Nástroje správy tiskárny</u>.

#### Připojení tiskárny prostřednictvím rozhraní Bluetooth (Windows)

- Poznámka Používáte-li s počítačem externí adaptér rozhraní Bluetooth, specifické pokyny k přidání tiskárny se mohou lišit. Další informace naleznete v dokumentaci nebo nástroji dodaném s adaptérem rozhraní Bluetooth.
- Používáte-li pro počítač externí adaptér Bluetooth, zkontrolujte, zda je počítač spuštěn, a
  poté připojte adaptér Bluetooth k portu USB na počítači.
  Pokud používáte počítač s vestavěnou technologií Bluetooth, zkontrolujte pouze, zda je
  rozhraní Bluetooth zapnuto.
- Na hlavním panelu systému Windows klepněte na nabídku Start, vyberte možnost Ovládací panel, poté Hardware a zvuk a klepněte na možnost Přidat tiskárnu.
   -nebo-

Klepněte na nabídku Start, poté Tiskárna nebo Tiskárny a faxy a poklepejte na ikonu Přidat tiskárnu nebo klepněte na možnost Přidat tiskárnu.

3. Dokončete instalaci podle pokynů na obrazovce.

#### Připojení tiskárny prostřednictvím rozhraní Bluetooth (Mac OS X)

- Používáte-li pro počítač externí adaptér Bluetooth, zkontrolujte, zda je počítač spuštěn, a
  poté připojte adaptér Bluetooth k portu USB na počítači.
  Pokud používáte počítač s vestavěnou technologií Bluetooth, zkontrolujte pouze, zda je
  rozhraní Bluetooth zapnuto.
- 2. Klepněte na nabídku Předvolby systému v Docku a poté na možnost Tisk a fax nebo Tisk a skenování.
- 3. Klepněte na tlačítko + (Přidat).
- Vyberte vstup pro tiskárnu v seznamu s označením Bluetooth vedle názvu a klepněte na možnost Přidat.
- 5. Dokončete instalaci podle pokynů na obrazovce.

# Nastavení zabezpečení Bluetooth pro tiskárnu

Z ovládacího panelu tiskárny máte možnost zapnout následující nastavení zabezpečení tiskárny

- Tiskárna bude před tiskem vyžadovat od zařízení Bluetooth ověření totožnosti pomocí hlavního klíče.
- Nastavení tiskárny tak, aby bylo viditelné či skryté pro ostatní zařízení Bluetooth, která jsou v dosahu.

Tip Tato nastavení můžete nakonfigurovat také pomocí nástroje Toolbox (Windows), HP Utility (Mac OS X) nebo softwaru nástroje Toolbox pro zařízení PDA (Windows Mobile). Další informace naleznete v tématu <u>Nástroje správy tiskárny</u>.

Tato část obsahuje následující témata:

- Nastavení úrovně zabezpečení technologie Bluetooth
- Nastavení viditelnosti tiskárny pro zařízení Bluetooth
- <u>Resetujte nastavení Bluetooth</u>

#### Nastavení úrovně zabezpečení technologie Bluetooth

Zabezpečení tiskárny může být nastaveno na úroveň Vysoká nebo Nízká:

- **Poznámka** Nastavení připojení Bluetooth je možné změnit také pomocí nástroje Toolbox (Windows). Další informace naleznete v tématu <u>Toolbox (Windows)</u>.
- Nízká: Tiskárna nevyžaduje hlavní klíč. Na tomto zařízení lze tisknout z kteréhokoliv zařízení Bluetooth, které se nachází v dosahu.
  - Poznámka Výchozí nastavení úrovně zabezpečení je Nízká. Nízká úroveň zabezpečení nevyžaduje ověření.
- Vysoká: Před odesláním tiskové úlohy do tiskárny je od zařízení Bluetooth vyžadován přístupový kód.
  - **Poznámka** Tiskárna se dodává s předdefinovaným hlavním klíčem, který je nastaven na šest nul ("000000").

#### Nastavení tiskárny, aby vyžadovala ověření hlavního klíče

- 1. Stiskněte tlačítko šipka vpravo 🍺 a poté zvolte možnost Bluetooth.
- 2. Vyberte možnost Nastavení a potom vyberte položku Heslo.
- 3. Vyberte možnost Změnit a následně zadejte nové heslo pomocí klávesnice.
- 4. Po zadání hlavního klíče stiskněte Hotovo.
- 5. Vyberte Úroveň zabezpečení a potom vyberte Vysoká.
- 6. Vysoká úroveň zabezpečení vyžaduje ověření.

Pro tiskárnu je nyní nastaveno ověřování pomocí hlavního klíče.

#### Nastavení viditelnosti tiskárny pro zařízení Bluetooth

Můžete nastavit, aby tiskárna byla pro zařízení Bluetooth viditelná (public) nebo neviditelná pro nikoho (private).

- Viditelné: Tisk na tiskárně je povolen libovolnému zařízení Bluetooth v dosahu.
- Neviditelné: Tisknout mohou jen ta zařízení Bluetooth, která mají uloženou adresu tiskárny.

Poznámka Tiskárna je dodávána s výchozí úrovní přístupnosti a to Viditelné.

#### Nastavení tiskárny jako neviditelné

- 1. Na ovládacím panelu stiskněte tlačítko šipka vpravo 🍃 a poté stiskněte možnost **Bluetooth**.
- 2. Vyberte možnost Nastavení a potom vyberte položku Viditelnost.
- Stiskněte Neviditelné. Tiskárna je nepřístupná pro ta zařízení Bluetooth, která neuložila její adresu zařízení.

#### Resetujte nastavení Bluetooth

Reset nastavení Bluetooth na tiskárně na výchozí hodnoty z výroby:

- 1. Na ovládacím panelu stiskněte tlačítko šipka vpravo 🍃 a poté stiskněte možnost **Bluetooth**.
- 2. Stiskněte možnost Nastavení a potom stiskněte možnost Resetovat zařízení Bluetooth.

Dodatek C

# D Nástroje správy tiskárny

Tato část obsahuje následující témata:

- <u>Toolbox (Windows)</u>
- HP Utility (Mac OS X)
- <u>Software panelu nástrojů pro PDA (Microsoft Windows Mobile)</u>
- Odinstalujte a opět instalujte software HP

# **Toolbox (Windows)**

Nástroj Toolbox podává informace o údržbě tiskárny.

**Poznámka** Nástroj Toolbox lze nainstalovat z disku CD se softwarem HP výběrem možnosti plné instalace, jestliže počítač splňuje systémové požadavky.

#### Spustit nástroj Toolbox

Nástroj Toolbox můžete otevřít jednou z následujících metod:

- Klikněte na tlačítko Start, vyberte položku Programy nebo Všechny programy, klikněte na položku HP, na složku tiskárny a poté na položku Toolbox.
- Klepněte pravým tlačítkem na možnost HP Digital Imaging Monitor v hlavní nabídce, přejděte k položce Název modelu tiskárny a potom klepněte na možnost Zobrazit nástroje tiskárny.
- V předvolbách tiskárny klepněte na kartu Funkce a potom na tlačítko Služby tiskárny.

# HP Utility (Mac OS X)

Software HP Utility obsahuje nástroje pro konfiguraci nastavení tisku, kalibraci tiskárny, objednávání spotřebního materiálu online a vyhledávání informací na webové stránce podpory.

Poznámka Funkce dostupné v softwaru HP Utility se u jednotlivých tiskáren liší.

Varování a indikátory týkající se hladiny inkoustu poskytují odhady pouze za účelem plánování. Pokud se vám zobrazí zpráva s informací o nízké hladině inkoustu, zvažte přípravu náhradní kazety, abyste se vyhnuli možným zdržením tisku. Kazety není nutné vyměňovat, dokud k tomu nebudete vyzváni.

#### Otevření HP Utility

Nástroj HP Utility otevřete kliknutím na ikonu **HP Utility**. Tato ikona se nachází ve složce **Hewlett-Packard** ve složce **Applications** (Aplikace) v nejvyšší úrovni pevného disku.

# Software panelu nástrojů pro PDA (Microsoft Windows Mobile)

Software panelu nástrojů pro PDA spuštěné na zařízení Windows Mobile umožňuje prohlížet informace o stavu a údržbě tiskárny. Můžete sledovat hladiny inkoustů a stav nabití baterie, zarovnat tiskové kazety a také nakonfigurovat nastavení Bluetooth pro bezdrátový tisk.

Další informace o používání nástroje Toolbox najdete v dokumentaci k softwaru Toolbox nebo na webu <u>www.hp.com/support</u>.

# Odinstalujte a opět instalujte software HP

Pokud je instalace nekompletní, nebo pokud jste připojili kabel USB k počítači před výzvou instalačního okna softwaru HP, může být nutné software odinstalovat a poté znovu nainstalovat. Nestačí pouze odstranit programové soubory tiskárny z počítače. Odeberte je pomocí nástroje pro odinstalování, který je součástí instalovaného softwaru HP.

U počítače se systémem Windows existují tři způsoby odinstalování softwaru HP, u počítače Macintosh jeden způsob.

#### Odebrání z počítače se systémem Windows, způsob 1

- 1. Odpojte tiskárnu od počítače. Nepřipojujte tiskárnu k počítači, dokud vás k tomu software HP během nové instalace nevyzve.
- V hlavním panelu systému Windows klepněte na tlačítko Start, vyberte Programy nebo Všechny programy, vyberte HP, vyberte název tiskárny a klepněte na položku Odinstalovat.
- 3. Postupujte podle pokynů na obrazovce.
- 4. Pokud se zobrazí dotaz, zda chcete odebrat sdílené soubory, klepněte na tlačítko Ne. Pokud byste tyto soubory smazali, ostatní programy, které je mohou používat, by nemusely pracovat správně.
- 5. Restartujte počítač.
- Chcete-li software HP znovu nainstalovat, vložte disk CD se softwarem do jednotky CD-ROM v počítači a postupujte podle pokynů na obrazovce.
- 7. Po výzvě softwaru HP připojte tiskárnu k počítači.
- Stisknutím tlačítka U (Napájení) zapněte tiskárnu.
   Po připojení a zapnutí tiskárny budete pravděpodobně muset čekat několik minut, než se dokončí všechny kroky procesu Plug and Play.
- 9. Postupujte podle pokynů na obrazovce.

#### Odebrání z počítače se systémem Windows, způsob 2

- Poznámka Tuto metodu použijte tehdy, když v nabídce Start systému Windows není k dispozici možnost Odinstalovat.
- Odpojte tiskárnu od počítače.

Poznámka Je důležité, abyste před restartováním počítače tiskárnu odpojili. Nepřipojujte tiskárnu k počítači, dokud vás k tomu software HP během instalace nevyzve.

 Na hlavním panelu Windows klepněte na Start, vyberte Nastavení, vyberte Ovládací panely a potom klepněte na Přidat/Odebrat programy.
 nebo -

Klepněte na Start, přejděte na Ovládací panely a potom poklepejte na Přidat nebo odebrat programy.

 Vyberte název tiskárny a potom klepněte na tlačítko Změnit/Odebrat nebo Odinstalovat/ Změnit.

Postupujte podle pokynů na obrazovce.

- 4. Restartujte počítač.
- Vložte disk CD se softwarem HP do jednotky CD-ROM počítače a potom spusťte program Setup.
- 6. Postupujte podle pokynů na obrazovce.

#### Odebrání z počítače se systémem Windows, způsob 3

**Poznámka** Tuto metodu použijte tehdy, když v nabídce Start systému Windows není k dispozici možnost **Odinstalovat**.

- 1. Vložte disk CD se softwarem HP do jednotky CD-ROM počítače a potom spusťte program Setup.
- Odpojte tiskárnu od počítače. Nepřipojujte tiskárnu k počítači, dokud vás k tomu software HP během nové instalace nevyzve.
- 3. Zvolte **Odebrat** a postupujte podle pokynů na obrazovce.
- 4. Restartujte počítač.
- 5. Spusťte znovu instalační program tiskárny.
- 6. Vyberte Instalovat.
- 7. Postupujte podle pokynů na obrazovce.

#### Postup odinstalování v počítači se systémem Macintosh, způsob 1

- 1. Otevřete nástroj HP Utility. Pokyny naleznete v části Otevření HP Utility.
- 2. Klepněte na ikonu Aplikace v panelu nástrojů.
- 3. Poklepejte na položku HP Uninstaller . Postupujte podle pokynů na obrazovce.
- 4. Po odinstalování softwaru HP restartujte počítač.
- Opakovanou instalaci softwaru HP spustíte vložením disku CD se softwarem HP do jednotky CD-ROM v počítači.
- 6. Z pracovní plochy otevřete disk CD a poté poklepejte na položku HP Installer.
- 7. Postupujte podle pokynů na obrazovce.

#### Postup odinstalování v počítači se systémem Macintosh, způsob 2

- 1. Otevřete vyhledávač.
- 2. Poklepejte na položku Applications (Aplikace).
- 3. Poklepejte na položku Hewlett-Packard.
- 4. Poklepejte na položku HP Uninstaller (Odinstalování HP).
- 5. Vyberte tiskárnu a poklepejte na možnost Odinstalovat.

Dodatek D

# E Postup

- Začínáme
- <u>Tisk</u>
- <u>Skenování</u>
- Kopírování
- Práce s inkoustovými kazetami
- Vyřešit problém
- Nastavení tiskárny pro komunikaci Bluetooth
- Objednejte online spotřební materiál pro tisk
- Obraťte se na podporu HP

Dodatek E

# Rejstřík

# Α

akustický tlak 105

# В

barevné kopírování 49 barevný text a OCR 45 barvy barvy jsou vytištěny jako černobílé, řešení problémů 74 nesprávné 75 odstraňování problémů 76 rozpité 75 vybledlé nebo nejasné 74 baterie bezpečnost 24 instalace 24 nabíjení 25 recyklace 24 vyjmutí 26 bezdrátová komunikace Bluetooth 121 regulatorní informace 109 bílé pásy nebo pruhy, řešení problémů kopie 83 skenování 87 Bluetooth nastavení 121 nastavení zabezpečení 122 odstraňování problémů 90 brány firewall, řešení problémů 67

# Č

čáry skenování, řešení problémů 87 černobílé stránky kopírování 49 řešení problémů 74 čísla dílů, spotřební materiál a příslušenství 119 čištění inkoustové kazety 57 kontakty inkoustové kazety 77 prostor inkoustových trysek inkoustové kazety 78

# D

digitální fotoaparáty vložení paměťových zařízení 27 duplexní 40 dvířka inkoustové kazety, umístění 10 dvířka vozíku tiskové hlavy, umístění 10

# Ε

elektrické parametry 105 emise hluku 105

# F

fotoaparáty vložení paměťových zařízení 27 fotografická média podporované formáty 101 fotografie tisk z paměťového zařízení 37 vložení paměťových zařízení 27

# G

grafika neúplné vyplnění u kopií 84 nevyplnění inkoustem 73 skvrny nebo čáry 76 vypadá jinak než na předloze 88

# Н

hladiny inkoustu, kontrola 52 hlavní klíč pro autentizaci, Bluetooth 122 HP Utility (Mac OS X) otevření 125

### СН

chybějící nebo nesprávné informace, řešení problémů 69 chybová hlášení nelze aktivovat zdroj TWAIN 87

# L

ikony hladiny inkoustu 13 ikony stavu 13 informace o hluku 105 informační strany o tiskárně tisk, vysvětlení 90 inkoustová kazeta odstraňování problémů 67 inkoustové kazety čísla dílů 120 čištění 57 čištění kontaktů 77 fotografií online 119 kontrola hladin inkoustu 52 názvy částí 52 podporované 98 rady 51 specifikace spotřeby 98 umístění 10 vyčištění prostoru inkoustových trysek 78 výměna 53 zacházení 52 zarovnání 56 záruka 96 inkoust se rozmazává 73 instalace inkoustové kazety 53 řešení problémů 88

#### J

jazyk, tiskárna 98

### Κ

kalibrace řádkového posuvu 57 kapacita zásobníky 102 kartv podpora zásobníku 102 podporované formáty 101 kazety. viz inkoustové kazety konektor napájení, umístění 11 konektory, umístění 11 kontrolky, ovládací panel 12 kopírování kvalita 83 nastavení 49 řešení problémů 81 specifikace 104 Kopírování 13 kvalita, odstraňování problémů kopírování 83 skenování 87 kvalita, řešení problémů tisk 70 kvalita tisku řešení problémů 70

### L

Ihůta telefonické podpory Ihůta podpory 63

# Μ

Mac OS X HP Utility 125 odinstalování softwaru HP 127 média duplexní tisk 40 odstranění uvíznutí 91 technické údaje 100 tisk na média vlastního formátu 38 média vlastního formátu podporované formáty 102 tisk na 38 médium naplnění vstupního zásobníku 19 podporované typy a hmotnosti 102 podporované velikosti 100 technické údaje 100 výběr 17

### Ν

napájení technické údaje 105 Nápověda 13 nastavení Bluetooth 121 kopírování 49 Nastavení 13 nastavení kopírování kopírování 50 Nástroj Toolbox (Windows) otevření 125 navigace doprava 12, 13

# Ο

obálkv podpora zásobníku 102 podporované formáty 101 obě strany, tisk na 40 oboustranný tisk 40 Obrazovka Fotografie 13 Obrazovka Skenování 13 OCR řešení problémů 86 úpravy naskenovaných dokumentů 45 odebrání softwaru HP Windows 126 odesílání snímků řešení problémů 85 odeslat naskenované dokumentv pro OCR 45 odinstalování softwaru HP Mac OS X 127 odstraňování problémů barvy 76 Bluetooth 90 inkoustová kazeta 67 Komunikační zařízení Bluetooth. 90 kontrolky svítí nebo blikají 66 kvalita kopie 83 kvalita skenování 87 nepodporovaná média 80 nic se netiskne 66 pomalý tisk 68 pootočené kopie 83

skvrny nebo čáry 76 tiskárna se vypíná 66 okraje nastavení, specifikace 103 originály skenování 43 oříznuté stránky, řešení problémů 70 ovládací panel ikony stavu 13 kontrolky 12 tlačítka 12 ovládací panel tiskárny skenování z 43 umístění 9 ovladač záruka 96 ovladač tiskárny záruka 96

# Ρ

paměťová zařízení tiskové soubory 37 vložení 27 Paměťové zařízení vložení 27 Paměťové zařízení Secure Digital vložení 27 Paměťové zařízení xD-Picture vložení 27 papír objednávky 120 papír vlastního formátu systém Mac OS 38. 39 parametry vlhkosti 104 PictBridge 69 podávání několika listů, řešení problémů 81 podpora 61 podpora PCL 3 98 podpora zákazníků elektronická 61 podporované operační systémy 99 pomalý tisk, odstraňování problémů 68 pootočené stránky, řešení problémů 81 pootočení, řešení potíží kopírování 83 pootočení, řešení problémů skenování 87

#### Rejstřík

porty, technické údaje 98 po vypršení lhůty podpory 65 poznámky společnosti Hewlett-Packard 3 prázdné stránky, řešení problémů kopírování 82 skenování 88 tisk 68 problémy s podáváním papíru, řešení problémů 80 program ohleduplnosti k životnímu prostředí 112 pruhy na snímcích, řešení problémů 87 připojení Bluetooth 121 připojení USB port, umístění 9, 11 technické údaje 98 příslušenství záruka 96

# R

rádiové rušení regulatorní informace 109 recyklace inkoustové kazety 112 regulatorní číslo modelu 106 regulatorní informace 106, 109 rychlost odstraňování problémů s tiskem 68 řešení problémů u skeneru 85

# Ř

řádkový posuv, kalibrace 57 řešení problém odebírá se několik stránek současně 81 řešení problémů barvy 74 brány firewall 67 chybějící nebo nesprávné informace 69 inkoust se rozmazává 73 instalace 88 kopírování 81 kvalita tisku 70 médium není odebíráno 81 médium nevystupuje správně 81 nevyplnění inkoustem, text nebo grafika 73 oříznuté stránky, nesprávné umístění textu nebo grafiky 70 pootočené stránky 81 prázdné stránky, tisk 68 problémy s podáváním papíru 80 rady 65 rozpité barvy 75 skenování 85 tisk 66 tisk nesmyslných znaků 72

#### S síť

informace o tiskárně 90 sítě brány firewall, řešení problémů 67 obrázek konektoru 11 skener podporované velikosti médií 100 vkládání předloh 18 skenování chvbová hlášení 87 kvalita 87 Obrazovka Skenování 13 pomalé 85 řešení problémů 85 specifikace skenování 104 z ovládacího panelu tiskárny 43 skenovat OCR 45 sklo, skener umístění 9 sklo skeneru umístění 9 skvrny nebo čáry, odstraňování problémů 76 software OCR 45 záruka 96

software HP odebrání z Windows 126 odinstalace z Mac OS X 127 software tiskárny (Windows) o softwaru 125 specifikace prostředí pro skladování 105 provozní prostředí 104 specifikace pracovního prostředí 104 specifikace prostředí pro skladování 105 specifikace provozního prostředí 104 spotřební materiál fotografií online 119 specifikace spotřeby 98 Storno 12 světlé obrazy, řešení problémů kopie 83 snímky 88 svislé pruhy na kopiích, řešení problémů 83 systém Mac OS nastavení tisku 32 papír vlastního formátu 38, 39 tisk bez okrajů 40 tisk fotografií 36 systémové požadavky 99

# Т

technické informace specifikace kopírování 104 specifikace skenování 104 technické specifikace o napětí 105 technické údaje elektrické 105 emise hluku 105 média 100 médium 100 procesor a paměť 99 rozměry 98 systémové požadavky 99 technické údaje procesoru 99 telefonická podpora 62 teplotní parametry 104

text na snímku něco chybí, řešení problémů 86 nejasné kopie, řešení problémů 84 nejasné snímky 88 nelze upravit ke skenování, řešení problémů 86 neúplné vyplnění u kopií 84 odstraňování problémů 76 pocákání na kopiích 84 řešení problémů 70, 73 tisk Bluetooth 121 fotografie z paměťového zařízení 37 na obě strany 40 pomalu 68 řešení problémů 66 tisk bez okrajů systém Mac OS 40 Windows 39 tisk fotografií systém Mac OS 36 Windows 36 tisk letáků tisk 33 tisk na obě strany 40 tisk obálek systém Mac OS 34 tisk obálky 34 tiskové hlavy čísla dílů 120 fotografií online 119 tlačítka, ovládací panel 12 tmavé obrazy, řešení problémů kopie 83 snímky 88 Toolbox (Windows) o softwaru 125 TWAIN

#### U

údržba kontrola hladin inkoustu 52 úpravy text v programu OCR 45 usnadnění 7

nelze aktivovat zdroj 87

uvíznutí média, kterým se vyhnout 17 odstranění 91 prevence 94

#### V

velikost řešení problémů, kopírování 83 snímání, řešení problémů 88 vkládání fotografie 22, 23 zásobník 21 vkládání karet 22, 23 vkládání médií 19 vkládání obálek 21 vložení zásobník 19 vstupní zásobník vkládání médií 19 vybledlé kopie 83 vybledlé pruhy na kopiích, řešení problémů 83 výchozí nastavení kopírování 50 výměna inkoustové kazety 53 výstupní zásuvka umístění 9

# W

Webová stránka tisk 34 webové stránky datový list specifikace spotřeby materiálu 98 informace o usnadnění 7 objednání spotřebního materiálu 119 podpora produktu 61 Webové stránky programy ochrany životního prostředí 112 Windows bez okrajů 39 duplexní tisk 41 nastavení tisku 31 odinstalace softwaru HP 126 systémové požadavky 99

tisk fotografií 36 tisk letáků 32

# Ζ

zabezpečení Bluetooth 122 zadní vstupní kryt obrázek 11 západka tiskové kazety, umístění 10 zarovnání inkoustových kazet 56 záruka 96 zařízení pro bezdrátovou komunikaci odstraňování problémů 90 zásobník 1 kapacita 102 podporované typy a gramáže médií 102 podporované velikosti médií 100 zásobníky ilustrace vodítka papíru 9 kapacity 102 podporované typy a gramáže médií 102 podporované velikosti médií 100 umístění 9 zdroje pro řešení potíží informační strany o tiskárně 90

# © 2014 Hewlett-Packard Development Company, L.P. www.hp.com

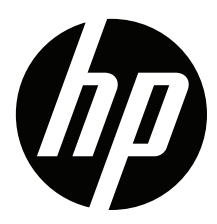